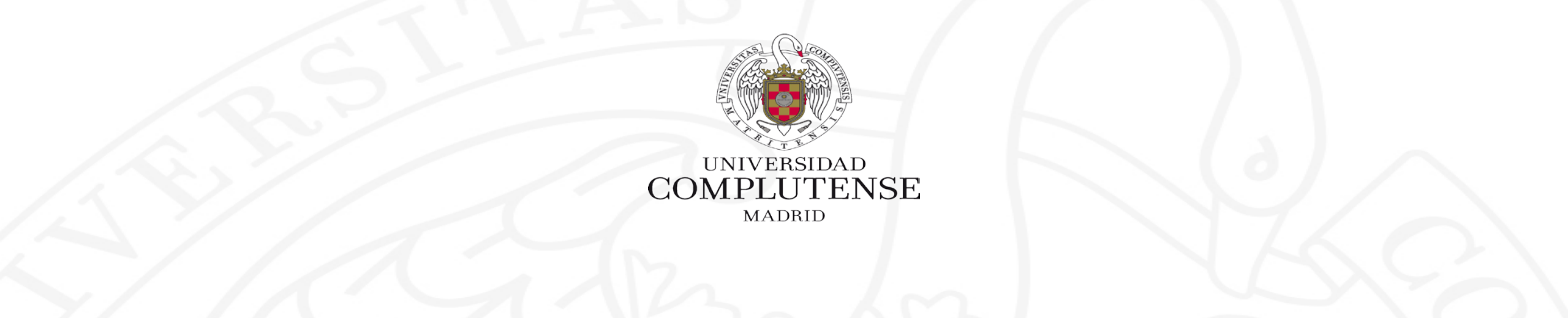

# Gestores bibliográficos en la biblioteca: Mendeley

Facultad de CC. Físicas. Biblioteca. Cursos de Formación 2018-2019

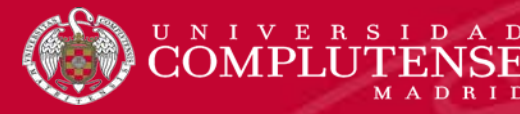

- Qué es un gestor bibliográfico
- Gestores bibliográficos en la Biblioteca Complutense
- Mendeley Institucional (UCM)
- Descargas: Mendeley Desktop, Web Importer, plug in de citas
- Versión web / versión de escritorio
- Versión de escritorio
- Incorporar referencias de otros gestores
- Incorporar referencias de otros gestores: de Endnote
- Incorporar referencias de otros gestores: sincronizar BibTeX y Zotero
- Incorporar referencias: de forma manual
- Incorporar referencias: Literature Search, Related, Mendeley Suggest
- Incorporar referencias desde bases de datos: Web of Science
- Incorporar referencias desde bases de datos: IOPscience
- Incorporar referencias con Web Importer
- Incorporar documentos guardados
- Incorporar documentos guardados: "Watch folder"

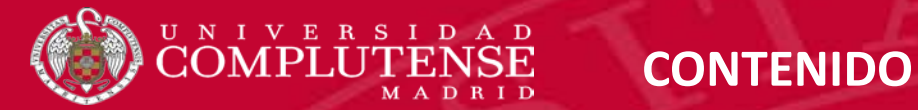

- Organizar documentos: File organizer
- Trabajar con referencias y documentos
- Visualizar referencias
- Visualizar referencias: estilos de cita
- Generar bibliografías
- Guardar referencias en carpetas
- Ordena la visualización de las referencias
- Editar referencias
- Unificar entradas de autor
- Eliminar duplicados
- Trabajar con los pdfs de documentos
- Gestión de carpetas
- Insertar citas y bibliografías
- Los grupos en Mendeley
- Opciones de la versión web

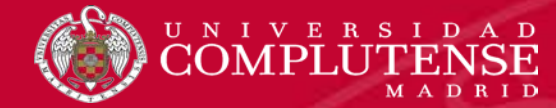

Un gestor bibliográfico es un programa que nos permite crear una base de datos con nuestras referencias bibliográficas. Ofrece una serie de prestaciones:

- Recopilación de referencias de manera manual y desde bases de datos, catálogos bibliográficos y páginas web
- > Organización de esas referencias mediante la creación de carpetas
- > Creación de **bibliografías** con diferentes formatos e inserción de citas en los propios trabajos del usuario
- > Exportación e importación de registros entre gestores bibliográficos
- Creación de copias de seguridad de nuestra base de datos

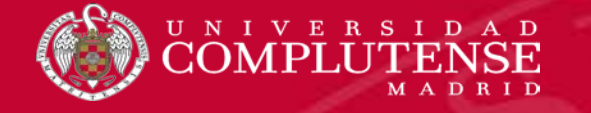

### GESTORES BIBLIOGRÁFICOS EN LA BIBLIOTECA COMPLUTENSE

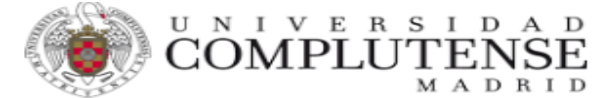

#### Biblioteca Complutense

| Buscar más                   | Servicios                         | Bibliotecas            |
|------------------------------|-----------------------------------|------------------------|
|                              |                                   |                        |
| Portada / Servicios / Apovos | a la docencia e investigación / C | estores hibliográficos |

Ayuda

| Gestores | hibliográficos |  |
|----------|----------------|--|

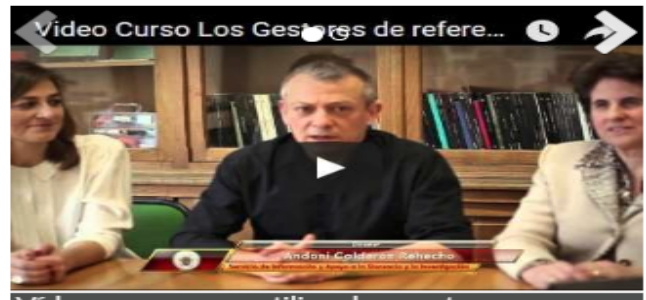

Vídeo curso para utilizar los gestores bibliográficos

#### Los gestores bibliográficos permiten organizar su investigación y crear de forma sencilla notas a pie de página, citas y bibliografías Curso sobre el uso de gesto Refworks y Endnote.

#### Citavi

- Información
- Citavi en la Com
- Novedad!Citavi6
- Citavi5: introduccion preve
- Manual de usuario
- Functiones
- Portal de asistencia

#### RefWorks

- Videotutoriales de la Biblioteca de Psicología UCM
- Webinars de Proquest (en inglés y en español)
- Endnote: Tutorial (Biblioteca de Veterinaria UCM)
  - Endnote Web

#### de exportación y estilos.

#### Mendeley

 Combina las funcionalidades propias de un gestor bibliográfico con las de una red social. La versión institucional proporciona importantes ventajas, como 100 GB de almacenamiento

Conócenos

Endnote, Mendeley Institucional y Citavi)

Desde la página principal de la biblioteca, siguiendo la ruta:

información sobre diferentes gestores bibliográficos (Refworks,

Investigación / Gestores bibliográficos, accedemos a una página con

personal o grupos ilimitados. Más información

#### Zotero

- Documentación: instalación y uso
- Zotero (Bibliotecas de Ciencias de la Salud UCM)
- Tutorial: Exportación de referencias del catálogo a distintos gestores bibliográficos

Si quiere conocer más sobre cómo se cita y los distintos estilos existentes puede acceder a la página de Cómo citar.

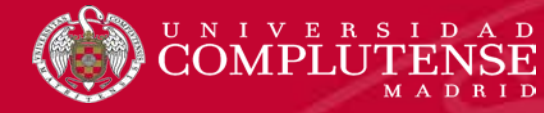

> Mendeley es un **gestor bibliográfico** disponible en versión **libre, institucional y premium.** 

- Combina una versión local de escritorio y otra versión web, y ambas se sincronizan entre sí, permitiendo un acceso a cualquier dispositivo fijo o móvil. Cuenta con aplicación para móviles, para Android e IOS.
- > Ofrece las funciones clásicas de un gestor y otras propias de una red social académica.
- Los miembros de la UCM, pueden crear su cuenta en Mendeley Institucional, que ofrece ventajas, entre otras de almacenamiento y de creación de grupos, con respecto a la versión libre.

## Más información

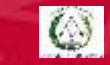

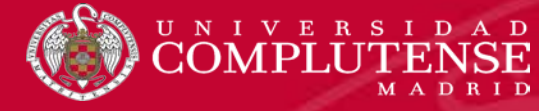

#### AR Mendeley

Podemos crear una **cuenta institucional** desde la URL <u>http://www.mendeley.com</u> dentro de la UCM o bien desde fuera, mediante una **conexión VPN.** Si ya tenemos una **cuenta** Mendeley gratuita y deseamos pasarla a *Mendeley Institutional Edition*, pinchando en "*Sign in*" y validándonos con las claves de acceso de la cuenta gratuita por cualquiera de esas dos vías, Mendeley identifica que tenemos derecho a un acceso institucional. El acceso a la cuenta **vía web** se complementa con la **versión de escritorio** 

Mendeley brings your research to life, so you can make an impact on tomorrow

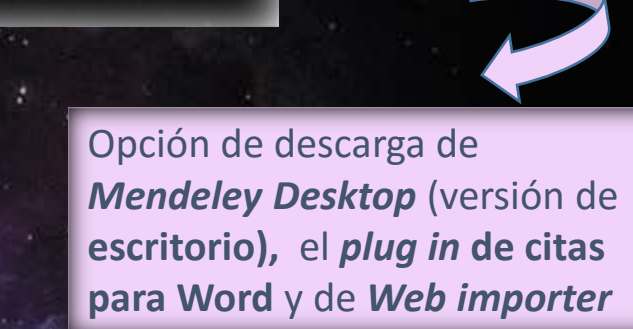

Download

Sign In Create account

#### Create a free account

### Access your library, everywhere

Add papers directly from your browser with a few clicks or import any documents from your desktop. Access your library from anywhere. Windows, Mac, Linux and all browsers.

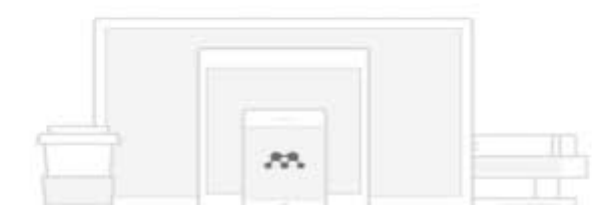

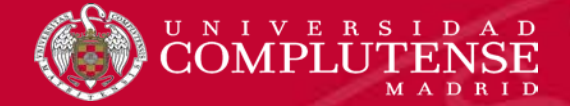

|                                                                                                    |                                                                                                    |                            |                           | Feed                                  | Library                            | Suggest                                  | Groups                                 | Datasets                                        | Careers                                      | Funding                                                   | Q Search                                                                   | Ļ | Beatriz BG | ) <u>~</u> |
|----------------------------------------------------------------------------------------------------|----------------------------------------------------------------------------------------------------|----------------------------|---------------------------|---------------------------------------|------------------------------------|------------------------------------------|----------------------------------------|-------------------------------------------------|----------------------------------------------|-----------------------------------------------------------|----------------------------------------------------------------------------|---|------------|------------|
| Account<br>Subscription<br>Privacy<br>Profile Updates<br>Notifications<br>Job Preferences<br>Billing | Subscription<br>Packages<br>Mendeley Institutional Edition<br>100 GB personal library space,<br>GB group library space, 1000 g<br>Mote: When changing packa<br>cancelled.<br>Personal Space<br>236 MB / 100 GB | Feed                       | Library<br>Ur<br>CO<br>Se | Suggest<br>na vez<br>omprol<br>leccio | Groups<br>Creat<br>bar qu<br>nando | Datasets<br>da nue<br>ue se f<br>o la op | Careers<br>estra o<br>trata o<br>oción | Funding<br>cuenta,<br>del acc<br>" <b>Subso</b> | Q Search<br>, podem<br>eso inst<br>cription' | Settin<br>Down<br>Invite<br>Suppo<br>Logou<br>OS<br>ituci | Beatriz<br>gs & privacy<br>lload Mendeley<br>ort<br>ut<br>onal,<br>ntro de |   |            |            |
|                                                                                                    | Shared Space<br>886 kB / 100 GB<br>Groups I Own<br>Name<br>BIBLIOTECA                                                                                                    | <b>Web Space</b><br>886 kB | <b>Members</b><br>2/100   |                                       | "S                                 | etting                                   | s & p                                  | rivacy                                          | <i>"</i>                                     | Jubic                                                     |                                                                            |   |            |            |

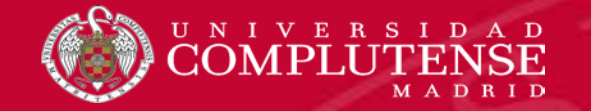

#### DESCARGAS: MENDELEY DESKTOP, WEB IMPORTER, PLUG IN DE CITAS

Feed Library Suggest Groups Datasets Careers Funding - Q Search - Beatriz - Bo

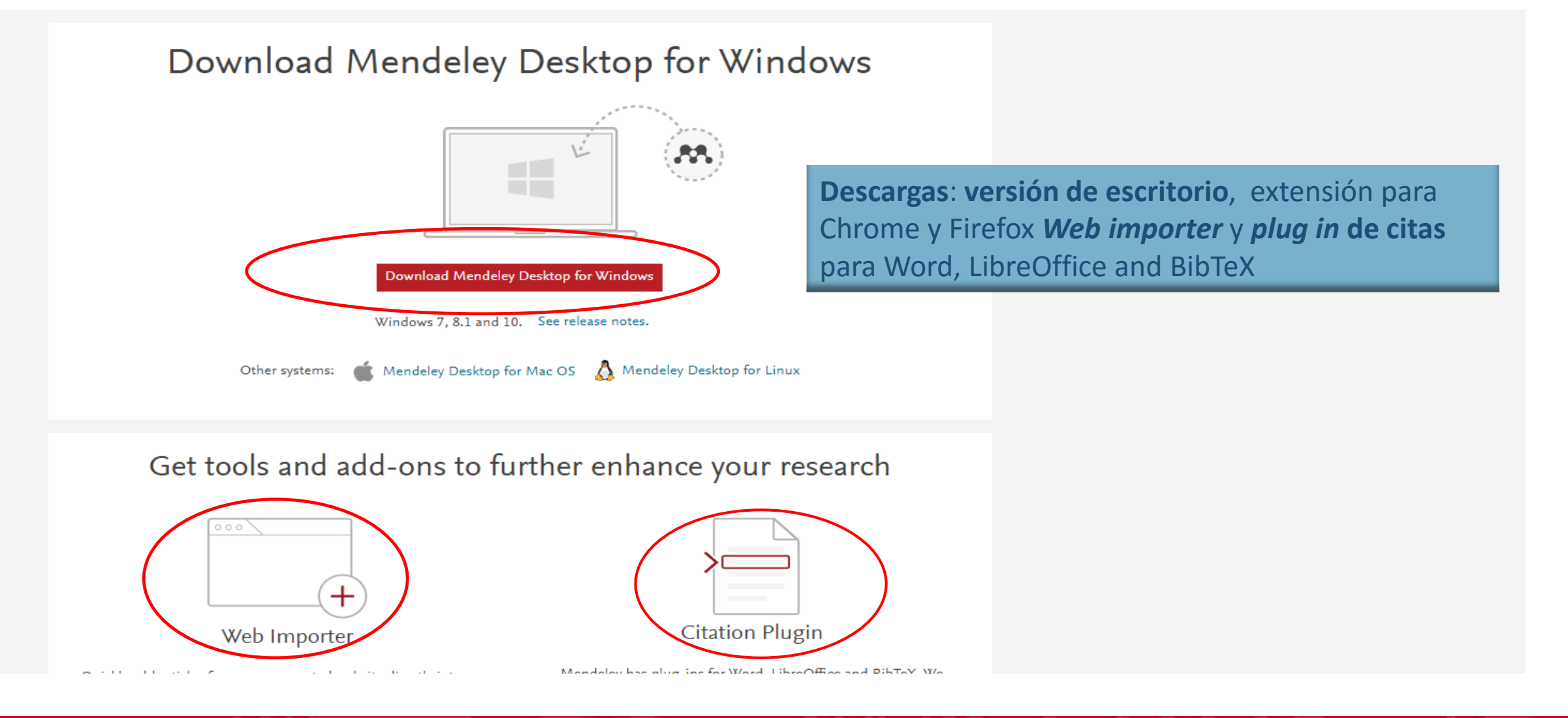

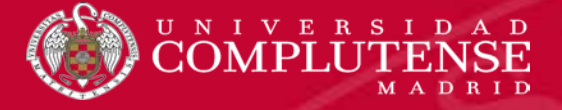

> Qué podemos hacer en la versión de escritorio: trabajar con carpetas y referencias; visualizar y anotar pdfs; citar y elaborar bibliografías; y crear grupos

Qué podemos hacer en la versión web: además de acceder a nuestra biblioteca de referencias y documentos y a nuestros grupos y carpetas, ofrece funciones de red social (creación de un perfil personal en el que incluir las publicaciones y los identificadores ORCID y Scopus del investigador; entrar en contacto con otros investigadores e interactuar con ellos; acceder a referencias y documentos sugeridos por Mendeley en función de nuestro perfil y a otro tipo de informaciones de interés: ofertas de trabajo, agencias financiadoras y ayudas a la investigación actualizadas para cada una de las disciplinas científicas).

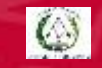

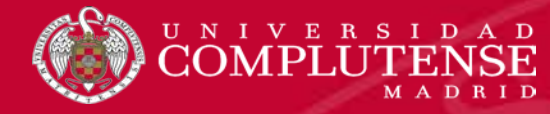

### VERSIÓN DE ESCRITORIO

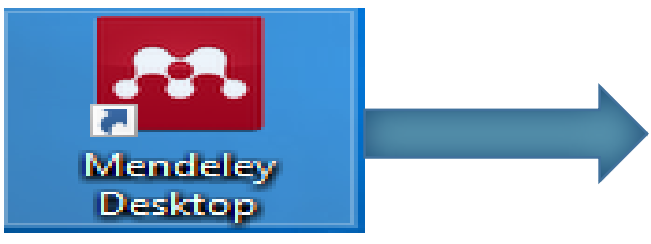

- Una vez que hemos descargado la versión de escritorio en nuestro ordenador, podemos empezar a trabajar en ella para crear nuestra biblioteca personal de referencias y documentos.
- Existe una aplicación para móviles, por lo que, cada vez que trabajemos en nuestra versión de escritorio, podemos sincronizar los datos para que se actualicen también en todos nuestros dispositivos móviles. <u>Más</u> <u>información</u>

| 🐱 Welcome to Me | ndeley Desktop                                        | ?       | × |
|-----------------|-------------------------------------------------------|---------|---|
| MENDELEY        | E-mail   Password   Stay signed in   Forgot password? |         |   |
| Register        |                                                       | Sign In |   |

▼ ∧

#### Mendeley Desktop

File Edit View Tools Help

| Image: Circle of the second second secon | r ()<br>nc Help |                                                                                                    |                                                                                                    |                                                 | Q                           | · Search Beatriz                                                                                                    |
|----------------------------------------------------------------------------------------------------|-----------------|----------------------------------------------------------------------------------------------------|----------------------------------------------------------------------------------------------------|-------------------------------------------------|-----------------------------|----------------------------------------------------------------------------------------------------|
| Mendeley /                                                                                                    | ^ 📙 ASTRO       | DFÍSICA Edit Settings                                                                                          | A                                                                                                    |                                                 |                             |                                                                                                    |
| My Library                                                                                                    | ★ ●   B<br>☆ ●  | Authors<br>Navarro, J F; Frenk, C S; White, S D M                                                              | Title<br>A universal density profile from hierarchical dustering                                                                                       | Year Published In<br>1997 ASTROPHYSICAL JC      | Added<br>DURNAL feb. 19     | Details Notes Contents Type: Journal Article                                                                                                    |
| Recently Added                                                                                                    | ☆ • <b>₽</b>    | Zhu, Guangtun Ben; Comparat, Johan; Kneib, Jean-<br>Paul; Delubac, Timothée; Raichoor, Anand; Dawson,          | ERRATUM: "NEAR-ULTRAVIOLET SPECTROSCOPY OF STAR-FORMING GALAXIES FROM eBOSS:<br>SIGNATURES OF UBIQUITOUS GALACTIC-SCALE OUTFLOWS" (2015, ApJ, 815, 48) | 2016 The Astrophysical J                        | ournal feb. 22              | Observational Evidence from<br>Supernovae for an Accelerating                                                                                                    |
| 🖳 Recently Read                                                                                                    | ☆ •             | Spergel, D N; Verde, L; Peiris, H V; Komatsu, E; Nolta,<br>M R; Bennett, C L; Halpern, M; Hinshaw, G; Jarosik, | First-year Wilkinson Microwave Anisotropy Probe (WMAP) observations: Determination of cosmolog<br>parameters                                           | pical 2003 ASTROPHYSICAL JC<br>SUPPLEMENT SERIE | DURNAL feb. 19<br>ES        | Universe and a Cosmological Cons                                                                                                    |
| Weeds Review                \u00e9                 \u00e9                 \u00e9                 \u00e9                 \u00e9                 \u00e9                 \u00e9                  \u00e9                 \u00e9                 \u00e99 <td>☆ •</td> <td>Schlegel, D J; Finkbeiner, D P; Davis, M</td> <td>Maps of dust infrared emission for use in estimation of reddening and cosmic microwave backgrour<br/>radiation foregrounds</td> <td>d 1998 ASTROPHYSICAL JC</td> <td>JURNAL feb. 19</td> <td>Authors: A. Riess, A. Filippenko, P. Challis et al.</td>                                                                                                    | ☆ •             | Schlegel, D J; Finkbeiner, D P; Davis, M                                                                       | Maps of dust infrared emission for use in estimation of reddening and cosmic microwave backgrour<br>radiation foregrounds                              | d 1998 ASTROPHYSICAL JC                         | JURNAL feb. 19              | Authors: A. Riess, A. Filippenko, P. Challis et al.                                                                                                    |
| Unsorted                                                                                                    | ☆ •             | Riess, Adam G; Filippenko, Alexei V; Challis, Peter;<br>Clocchiatti, Alejandro; Diercks, Alan; Garnavich, Pete | Observational Evidence from Supernovae for an Accelerating Universe and a Cosmological Consta                                                          | 1998 The Astronomical Jo                        | urnal feb. 19               | View research catalog entry for this paper                                                                                                    |
| D ASTROFISICA                                                                                                    | ☆ •             | Komatsu, E; Smith, K M; Dunkley, J; Bennett, C L;<br>Gold, B; Hinshaw, G; Jarosik, N; Larson, D; Nolta, M      | SEVEN-YEAR WILKINSON MICROWAVE ANISOTROPY PROBE (WMAP) OBSERVATIONS: COSMOLO INTERPRETATION                                                            | SICAL 2011 ASTROPHYSICAL JO<br>SUPPLEMENT SERIE | OURNAL feb. 19<br>S         | Journal: The Astronomical Journal<br>Year: 1998                                                                                                    |
|                                                                                                    | ☆ •             | Bertin, E; Arnouts, S                                                                                          | SExtractor: Software for source extraction                                                                                                    | 1996 ASTRONOMY & AST<br>SUPPLEMENT SERIE        | ROPHYSICS feb. 19           | Volume: 116<br>Issue: 3                                                                                                    |
| PRUEBA                                                                                                    | ☆ •             | Bruzual, G; Charlot, S                                                                                         | Stellar population synthesis at the resolution of 2003                                                                                                 | 2003 MONTHLY NOTICES<br>ROYAL ASTRONOM          | OF THE feb. 19<br>ICAL SOCI | Pages: 1009-1038                                                                                                    |
| D Zotero Library                                                                                                    | ☆ • 🖉           | York, Donald G; Adelman, J; Anderson, Jr., John E.;<br>Anderson, Scott F; Annis, James; Bahcall, Neta A; B     | The Sloan Digital Sky Survey: Technical Summary                                                                                                    | 2000 The Astronomical Jo                        | urnal feb. 19               | Abstract:<br>We present spectral and photometric observations of 10                                                                                                    |
| Create Folder                                                                                                    | ¥ •             | Navarro, J F; Frenk, C S; White, S D M                                                                         | The structure of cold dark matter halos                                                                                                    | 1996 ASTROPHYSICAL JO                           | OURNAL feb. 19              | Type Ia supernovae (SNe Ia) in the redshift range 0.16<br>less than or equal to z less than or equal to 0.62. The                                                                                                    |
| BIBLIDIECA     Create Group                                                                                                    | <b>↓</b> •      | Spergel, D N; Bean, R; Dore, O; Nolta, M R; Bennett,<br>C L; Dunkley, J; Hinshaw, G; Jarosik, N; Komatsu, E;   | Three-year Wilkinson Microwave Anisotropy Probe (WMAP) observations: Implications for cosmolog                                                         | 2007 ASTROPHYSICAL JC<br>SUPPLEMENT SERIE       | JURNAL feb. 19<br>S         | minimistry distances of these objects are determined by<br>methods that employ relations between SN Ia luminosity<br>and light curve shape. Combined with previous data from<br>our High-z Supernova Search Team and recent results by |

Filter by Authors All

Adelman, J Anderson, Jr., John E. Anderson, Scott F Annis, James Arnouts, S Bahcall, Neta A Bakken, J A Barkhouser, Robert Bastian, Steven Bean, R Bennett, C L Berman, Eileen Bertin, E Boroski, William N Bracker, Steve Briegel, Charlie

Versión de escritorio, con la pantalla dividida en tres partes: Izquierda, con la vista de nuestras carpetas y grupos; centro, donde se visualizan todas las referencias y derecha, donde se detallan los metadatos de la referencia que seleccionemos

П ×

•

3

Riess et al., this expanded set of 16 high-redshift supernovae and a set of 34 nearby supernovae are used to place constraints on the following cosmological parameters: the Hubble constant (H-o), the mass density (Omega(M)), the cosmological constant (i.e., the vacuum energy density, Omega(Lambda)), the deceleration parameter (q(o)), and the dynamical age of the universe (t(o)). The distances of the high-redshift SNe Ia are, on average, 10%-15% farther than expected in a low ma.

Tags:

Author Keywords:

Citation Key: ISI:000076040700001

Month

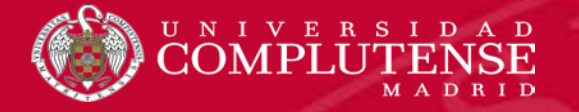

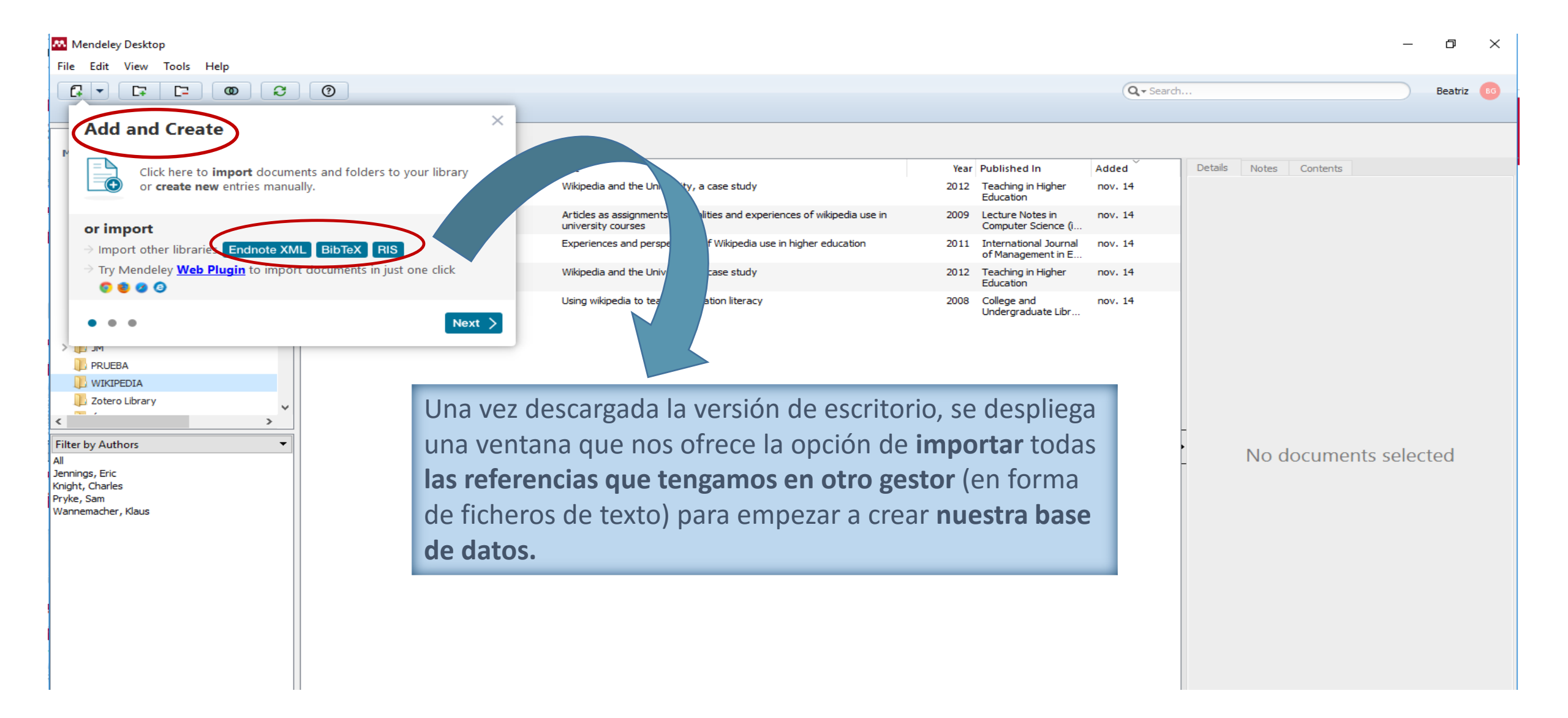

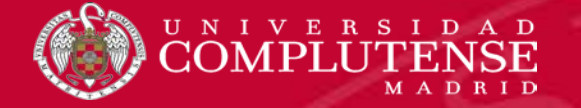

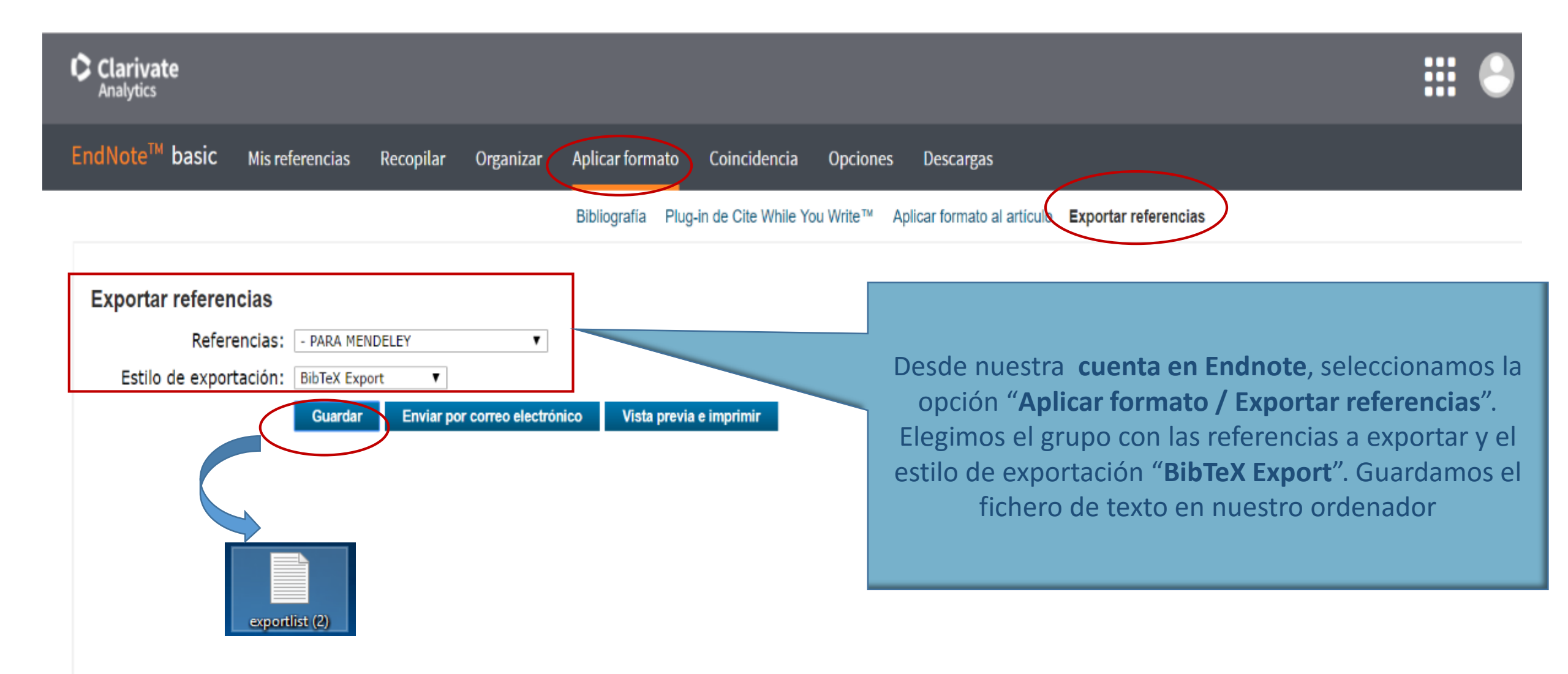

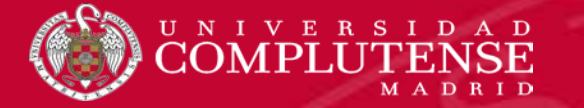

### **INCORPORAR REFERENCIAS DE OTROS GESTORES: DESDE ENDNOTE**

| Mendeley Desktop                                                                                                    |                                                                                                    |                                                                                                    |
|----------------------------------------------------------------------------------------------------|----------------------------------------------------------------------------------------------------|----------------------------------------------------------------------------------------------------|
| And Files. Out-0<br>Aniel Fildes. Out-0<br>Watch Facilies. Out-Skin-0<br>Sync                                                                                                    | Image: Weight of the second second | Q + Search Beatriz                                                                                                    |
| Add Entry Menuelly<br>Based  bapert Coll-b Mage Documents En Provide Fame Failer Provide Fame Failer Provide Uting Sign Out (bigenasgifuem.et) Coll-O De ENDNOTE De Document Files Det ENDNOTE De Doc RecriftORKS HAWKING | OTEX (*.bib)         Year Published In       Added         dNote XML - EndNote v8, X1 to X3 (*.xml)       Title       Year       Published In       Added         6 - Research Information Systems (*.ris)       in, M;       Time-resolved microscopy of fs-laser-induced heat flows in glasses       2018       Applied Physics a-Materials       5:03         tero Library (zotero.sqlite)       an, D       Nanoscale Laser Terahertz Emission Microscopy       2017       Acs Photonics       5:03         a       U, Z; Tsubakimoto, K; Yoshida, H; Nakata, Y;       Degradation of femtosecond petawatt laser beams: Spatio-temporal/spectral coupling induced by wavefront errors of compression gratings       2017       Applied Physics Express       5:03         a       Tschentscher, T; Bressler, C; Grunert, J;       Photon Beam Transport and Scientific Instruments at the European XFEL       2017       Applied Sciences-Basel       5:03         a       Weger, L; Hoffmann-Jacobsen, K       A total internal reflection-fluorescence correlation spectroscopy setup with pulsed diode laser Excitation       2017       Review of Scientific Instruments       5:03                                                                                                    | Details Notes Contents                                                                                                    |
| <ul> <li>JM</li> <li>PRUEBA</li> <li>PUBMED</li> <li>ZINF</li> <li>Zotero Library</li> <li>ÓPTICA</li> <li>Create Folder</li> </ul> Groups BIBLIOTECA Create Group                                                        | XQ; Wang, J                                                                                                    | Year:<br>Volume:<br>Issue:<br>Pages:<br>Abstract:<br>Tags:<br>Author Keywords:                                                                                                    |
| Filter by Author Keywords                                                                                                    | En Mendeley seleccionamos la opción "File / Imp<br>BibTeX" y elegimos el archivo que hemos guard<br>previamente, con las referencias de Endnote. Las ref<br>se guardan en la carpeta que hayamos selecciona<br>Mendeley                                                                                                    | boort /       Type of Work:         lado       article         ferencias       Journal Article         URL:       Image: Marking the second second sec |
|                                                                                                    |                                                                                                    | Catalog IDs<br>ArXiv ID:                                                                                                    |

 $\bigcirc$ 

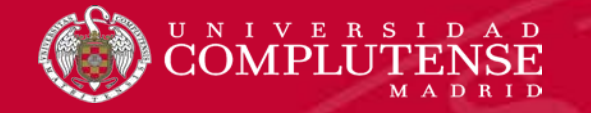

También podemos arrastrar directamente el fichero de texto que hemos guardado al escritorio de Mendeley. Las referencias quedan incorporadas en la carpeta que seleccionemos

| 🐱 Mendeley Desktop<br>File Edit View Tools Help                               |           |                                                     |                                                                                                    |             |                                     |            |                     | _            |         |
|-------------------------------------------------------------------------------|-----------|-----------------------------------------------------|----------------------------------------------------------------------------------------------------|-------------|-------------------------------------|------------|---------------------|--------------|---------|
|                                                                               | • •       |                                                     |                                                                                                    |             |                                     | Q - Search |                     |              | Beatriz |
| Add Folders Related Syn                                                       | nc Help   |                                                     |                                                                                                    |             |                                     |            |                     |              |         |
| All Documents                                                                 | ^ 🕕 de en | DNOTE 2 Edit Settings                               |                                                                                                    |             |                                     |            |                     |              |         |
| Recently Read                                                                 | * • •     | Authors                                             | Title                                                                                                    | Year P      | Published In                        | Added      | Details Notes Conte | ents         |         |
| ☆ Favorites                                                                   | ☆ •       | Falsini, S; Bardi, U; Abou-Hassan,<br>A; Ristori, S | Sustainable strategies for large-scale nanotechnology<br>manufacturing in the biomedical field                | 2018 0      | Green Chemistry                     | nov. 16    |                     |              |         |
| Weeds Review           My Publications                                        | ☆ •       | Burian, Max; Amenitsch, Heinz                       | Dummy-atom modelling of stacked and helical nanostructures from<br>solution scattering data                   | 2018 I      | Iucrj                               | nov. 16    |                     |              |         |
| Unsorted                                                                      | ☆ •       | de Bettencourt-Dias, Ana; Hahm,<br>Jong-In          | Women in Nanotechnology: Toward Better Materials through a<br>Better Understanding of Low-Dimensional Systems | 2018 /      | Acs Nano                            | nov. 16    |                     |              |         |
| III ASTROPISICA                                                               | ☆ ●       | Bai, D q; Lin, Xin-Yu;<br>Huan bang, Xi-Feng        | Theranostics Aspects of Various Nanoparticles in Veterinary<br>Medicine                                       | 2018 I      | International<br>journal of molecul | nov. 16    |                     |              |         |
| DE ENDNOTE 2                                                                  | • ☆       | Cao<br>Lili: Vang, Meng; Sun,<br>ng; Pei, Gaosheng  | Preferential adsorption of flavonoids from peanut shell by amino-<br>modified Fe3O4 nanoparticles (MNP-NH2)   | 2018 J<br>S | Journal of the<br>Science of Food a | nov. 16    | -                   |              |         |
| y Authors  Assan, A ch, Heinz J-Ping                                          |           |                                                     |                                                                                                    |             |                                     |            | No docu             | ments select | ed      |
| cunan<br>Cao, X<br>de Bette Ana<br>Falsini, S                                 |           |                                                     |                                                                                                    |             |                                     |            |                     |              |         |
| tahm, Jong<br>tuang, Yi-Fan<br>Jin, Xin-Yu<br>Pel, Gaosheng<br>Ren, Xiaoliang |           |                                                     |                                                                                                    |             |                                     |            |                     |              |         |
| Ristori, S                                                                    |           |                                                     |                                                                                                    |             |                                     |            |                     |              |         |
|                                                                               |           |                                                     |                                                                                                    |             |                                     |            |                     |              |         |

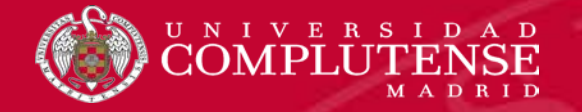

Desde Options, en el menú Tools, podemos sincronizar nuestro escritorio de Mendeley para generar automáticamente ficheros BibTex de nuestras referencias (que puedan ser exportados a otros gestores e incorporados fácilmente a documentos compilados en LaTeX) e incorporar las referencias de nuestra cuenta procedentes de nuestra cuenta gestor bibliográfico Zotero

#### Mendeley Desktop File Edit View Tools Help Invite Colleagues C7 **C** -Q - Search... Add Fo Install Web Importer Uninstall MS Word Plugin PRUEBA 8 13 E cently Added PULSED LASEF Check for Duplicates Authors WIKIPEDIA Title Year Published In Added Options Open access in ethics research: an analysis of open access Zotero Library Laakso, Mikael; Polonioli, 2018 Scientometrics 6:53 \* availability and author self-archiving behaviour in light of ... Andrea ÓPTICA Parker, Michael The ethics of open access publishing 2013 BMC Medical 6:53 Create Folder... Ethics 塗り Bertulani, C.A. A.; Kajino, T. Frontiers in nuclear astrophysics 2016 Progress in nov. 30 Groups Particle and Nu... > BIBLIOTECA Gessler, Damian D.G. DG; SSWAP: A Simple Semantic Web Architecture and Protocol 2009 BMC nov. 30 Citation Analysis, Bibliometrics, and... Schiltz, Gary S.; May, Greg ... for semantic web services Bioinformatics Create Group... Brust, Mathias; Walker, Synthesis of thiol-derivatised gold nanoparticles in a two-1994 J. Chem. Soc., nov. 30 Merryl; Bethell, Donald; Schi... phase Liquid–Liquid system Chem. Commun. Preparation of Y-Ba-Cu oxide superconductor thin films 蒜 Dijkkamp, D.; Venkatesan, T.; 1987 Applied Physics nov. 30 Trash Wu, X. D.; Shaheen, S. A.; ... using pulsed laser evaporation from high <i>T</i> <sub... Letters 2 All Deleted Documents O'Keefe, Anthony; Deacon, Cavity ring-down optical spectrometer for absorption 1988 Review of nov. 30 < > Scientific Instru... David A. G. measurements using pulsed laser sources Nie, S. Probing Single Molecules and Single Nanoparticles by 1997 Science nov. 30 **•** | ~ Filter by Authors Surface-Enhanced Raman Scattering reviews, V Venugopalan - Chemical Mechanisms of Pulsed Laser Ablation of Biological Tissues Chemical Reviews Vogel, Alfred; Venugopalan, 2003 nov. 30 Richardson, D. R. Vasan Schiffrin, David J. Schiltz, Gary S. Genealogías del #15M Mellado Antonio Damian http:// nov 30

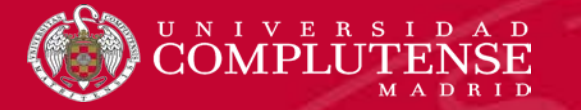

### **INCORPORAR REFERENCIAS DE OTROS GESTORES: SINCRONIZAR BIBTEX Y ZOTERO**

| Options                                                                                                    | $\times$        |
|----------------------------------------------------------------------------------------------------|-----------------|
| Document Details       File Organizer       Watched Folders       BibTeX       bibTeX       bibTeX </td <td>To Connection</td> | To Connection   |
|                                                                                                    | OK Cancel Apply |

### **INCORPORAR REFERENCIAS: DE FORMA MANUAL**

Podemos empezar a **agregar referencias a nuestra base de datos de manera manual**. Si conocemos el **DOI u otros números de identificación** de un documento, podemos escribirlo y el gestor capturará el resto de metadatos sin necesidad de teclearlos.

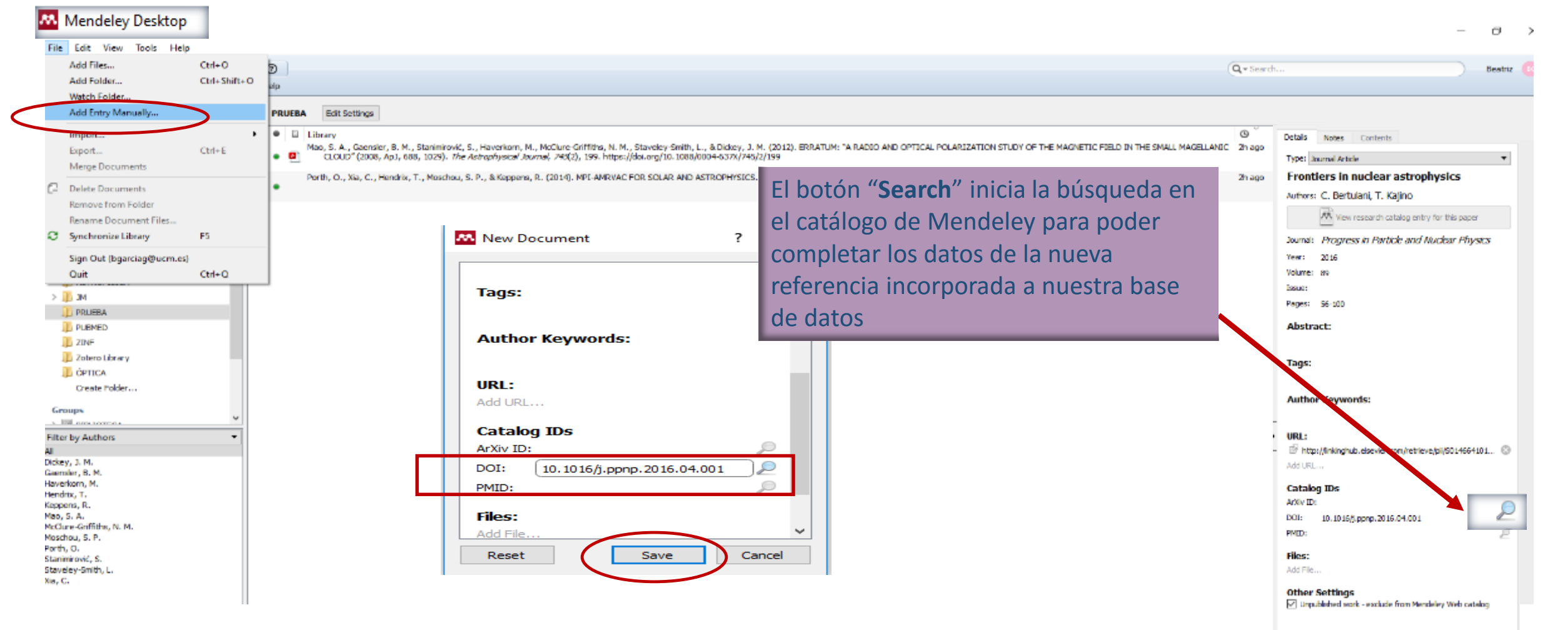

3

UNIVERSIDAD

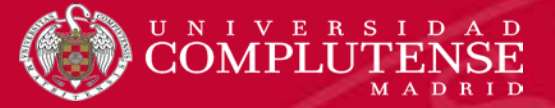

## **INCORPORAR REFERENCIAS: "LITERATURE SEARCH", "RELATED", "MENDELEY SUGGEST"**

#### 🔼 Mendeley Desktop

þ  $\geq$ 

Beatriz B

0

Save Reference

\_

| File Edit View Tools Help                                                                                                    |                                                                                                    |                                                                                                    |                                                                                                    |    |                                                                                                    |
|----------------------------------------------------------------------------------------------------|----------------------------------------------------------------------------------------------------|----------------------------------------------------------------------------------------------------|----------------------------------------------------------------------------------------------------|----|----------------------------------------------------------------------------------------------------|
| Hie Edit View Tools Help<br>Add Folders Related Sy<br>Mendeley<br>Mendeley<br>Multibrary<br>All Documents<br>Recently Added<br>Recently Read<br>Recently Read<br>Needs Review<br>My Publications | C  O I I I I I I I I I I I I I I I I I I                                                                                                    | También podemos agr<br>(" <i>Literature search</i> "), o<br>referencias concretas s<br>con la versión institucio<br>sólo desde la versión w<br><u>suggest</u> "), en función o<br>biblioteca. Periódicamo               | egar referencias buscando en el catálogo de Mendeley<br>o mediante la búsqueda de referencias relacionadas con<br>seleccionadas de nuestra biblioteca (" <i>Related</i> "). Además,<br>onal, se nos ofrece la opción, disponible, por el momento,<br>veb, de atender las sugerencias del gestor (" <u>Mendeley</u><br>de la temática de las referencias incorporadas a nuestra<br>ente, estas sugerencias nos llegan también al correo | Q. | Details Notes Contents This document is not in your library Type: Book Pulsed Laser Deposition of Thin Films: Applications-Led Growth of Functional Materials                                                                                                    |
|                                                                                                    | D. H. Kim; HS Kwok - 1994<br>Pulsed Laser Deposition                                                                                                    | electrónico de nuestro                                                                                                    | perfil                                                                                                    |    | Authors: R. Eason                                                                                                    |
| ASTROFISICA ASTRONOMÍA                                                                                                    | Graham K. Hubler - 1992 -<br>Pulsed laser ablation of                                                                                                    | f solids                                                                                                    |                                                                                                    |    | View research catalog entry for this paper                                                                                                    |
| DE ENDNOTE  JM  PRUEBA  Cotero Library                                                                                                    | M. State; C. Negutu; NN M<br>Pulsed laser ablation of<br>James G. Lunney; R. Jorda<br>Pulsed laser ablation a<br>Michael N.R. Ashfold; F Cl<br>Spectrally narrow puls | Jscas; JM Pop 2010 - Romanian Reports in Physics<br>of metals<br>in 1998 - Applied Surface Science<br>and deposition of thin films<br>aeyssens; G 2004 - Chemical Society Reviews<br>ed dye laser without beam expander | Al seleccionar una referencia procedente de una<br>búsqueda (" <b>Literature search</b> "), se visualizan                                                                                                    |    | Pulsed Laser Deposition of Thin<br>Publication: Films: Applications-Led Growth of<br>Functional Materials<br>Year: 2006<br>Pages:                                                                                                    |
| ÓPTICA<br>Create Folder                                                                                                    | Pulsed Laser Heating a                                                                                                    | icalf - 1978 - Applied Optics<br>and Melting<br>Transfer - Engineering Applications                                                                                                    |                                                                                                    |    | Abstract:                                                                                                    |
|                                                                                                    | Varid sands - 2011 - neal     Nanofabrication with r     A. V. Kabashin; P Delapor     Pulsed Laser Depositic     Robert Eason - 2006 - Pul                           | Transfer - Engineering Applications<br>wicad locars<br>te; A Pereir 2010 - Nanoscale Research Letters<br>on of Thin Films: Applications-Led Growth of Inneti<br>sed Laser Deposition of Thin Films: Applications-Letter | todos sus metadatos en la parte derecha de la pantalla y se muestra la opción " <i>Save reference</i> "                                                                                                    |    | SECTION I. 1. Pulsed Laser Deposition of Complex<br>Materials: Progress Towards Applications (D. Norton).<br>SECTION II. 2. Resonant Infrared Pulsed Laser Ablation<br>and Deposition of Thin Polymer Films (D. Bubb & R.<br>Hacherd). 2. Deposition of Rohmers and Biometricity                                                                                                    |
| Filter by Authors<br>All<br>Anderson, Travis<br>Ashfold, Michael N.R.<br>Babnik, A.                                                                                                    | Simple technique for n     J. M. Liu - 1982 - Optics Li     Atomic-layer craphen     Qiaoliang Bao; H Zhang; Y     Finite Element Model     M R Frewin: DA Sott - 19  | neasurements of pulsed Gaussian-Deam spot size<br>titers<br>e as a saturable a<br>Wang; Z Ni; 200<br>f Pulsed Laser W.<br>9 - Weldino Journal                                                                           | para incorporar la referencia a nuestra base de datos personal en Mendeley                                                                                                    | -  | Haguinti, S. Depositori of Polymers and biomaterials<br>Using the Matrix Assisted Pulsed Laser Eveppration<br>(MAPLE) Process (A. Piqué). 4. In situ Diagnostics by High<br>Pressure RHEED during PLD (G. Rijnders & D. Blank), 5.<br>Ultra-fast laser Ablation and Film Deposition (E. Gamaly,<br>et al.). 6. Cross-beam PLD: Metastable Film Structures<br>from Interseting Plumes (A. Gorbunoff). 7. Combinatorial |
| Baffou, Guillaume<br>Bao, Qiaoliang<br>Bezares, Francisco J.<br>Caldwell, Joshua D.                                                                                                    | Recent advances in pu<br>H. M. Christen; G Eres - 2<br>Surface texturing by p<br>L. M. Vilhena; M Sedlaček;                                                           | Ised-laser deposi<br>108 - Journal of Phys<br>Ulsed Nd:YAG laser<br>B Podgomi, - 2009 - 1, vy Internation                                                                                                    |                                                                                                    |    | Pulsed Laser Deposition (I. Takeuchi). 8. Growth Kinetics<br>During Pulsed Laser Deposition (G. Rijnders & D. Blank).<br>9. Large Area Commercial Pulsed Laser Deposition (J.<br>Greer). SECTION III. 10. Coating Powders for Drug<br>Deliverv Systems Using Pulsed Laser Deposition (J. Talt                                                                                                    |
| Christen, H. M.<br>Chun, Hayden<br>Claevssens, Frederik                                                                                                    | A review of ultrashort<br>M. D. Shirk; PA Molian - 19                                                                                                    | pulsed laser ablation of terials<br>198 - Journal of Laser Applications                                                                                                    | ation                                                                                                    |    | Tags:                                                                                                    |
| Currie, Marc<br>Delaporte, Ph<br>Eason, Robert                                                                                                    | B. Schueler; P Feigl; FR Kr<br>Spectroscopy by pulse<br>M. Hangyo; T Nagashima;                                                                                       | eger; F H 1981 - Organic Mass Spectrometry<br>eleger; F H 1981 - Organic Mass Spectrometry<br>el terahertz radiation<br>S Nashima - 2002 - Measurement Science and Technology                                           | auni                                                                                                    |    | Author Keywords:                                                                                                    |
| Eres, G.<br>Feigl, P.<br>Frewin, M R                                                                                                    | Pulsed laser assisted u<br>Lei Huang; Y Liu; L Ji; Y Xie<br>Quantifying pulsed las                                                                                    | reduction of graphene oxide<br>e; T Wang 2011 - Carbon<br>er induced damage to graphene                                                                                                    |                                                                                                    |    | City:                                                                                                    |
| Fune. Gareth M.                                                                                                    | Marc Ourrie: 1D Caldwell: 1                                                                                                    | F1Rezares: - 2011 - Δnnlied Physics Letters                                                                                                    |                                                                                                    |    | -                                                                                                    |

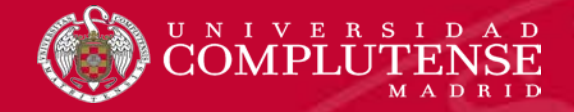

Desde cualquier **base de datos o recurso electrónico**, podemos **exportar referencias** a nuestra base de datos personal, bien **de manera directa** (en el caso de las bases de datos de Elsevier y de otros recursos electrónicos), o generando un **fichero de texto** (normalmente **RIS** o **BibText**), que luego importamos a nuestro escritorio de Mendeley, como ocurre en el caso de la *Web of Science* 

| Web of Science                     |                                                                                                    |                                               |
|------------------------------------|----------------------------------------------------------------------------------------------------|-----------------------------------------------|
|                                    | Enviar a archivo                                                                                        | 0                                             |
|                                    | Mis herramientas 👻 1 registro seleccionado                                                              |                                               |
| Guardamos las referencias que      | e nos interesen como <b>fichero BibText</b> en                                                          | Fuente, Abstract                              |
| nuestre ordenador y <b>desde</b> M | landalay, soloccionamos la ancián da                                                                    |                                               |
|                                    | Formato de archivo Otro software o                                                                      | de referencia 🔹                               |
| Importación de ficheros de tex     | Clina software<br>BibTeX                                                                                | referencia                                    |
| mas                                | Seleccionar página                                                                                      | ato                                           |
| 🔔 Crear alerta                     | Cuerdar en EndNote online                                                                               | r tabulador (Win)                             |
|                                    | Guardar en EndNote desktop                                                                              | itado por tabulador (Win, UTF-8)              |
| <b>D</b> - Gran and Kardan         | Guardar en ResearcherID - Escribi esta                                                                  | inado por labulador (Mac, UTF-8)              |
| Refinar resultados                 | 1. On supersymmetric anti-de Sitter, d     Guardar en FECYT CVN                                         | Veces citado: 0<br>(en la Colección principal |
|                                    | Por: Gran, U.; Gutowski, J. B.; Papadopou<br>Guardar en InCites                                         | de Web of Science)                            |
| Buscar en resultados de            | publicación: MAR 22 2018 Guardar en otros formatos de archivo                                           | Conteo de uso 🛩                               |
|                                    | UCM Otros recursos Ver abstract Guardar en RefWorks                                                     |                                               |
| Filtrar resultados por:            | 4                                                                                                    |                                               |
|                                    | Image: 2. Holographic Schwinger effect in a D-instanton background                                      | Veces citado: 0                               |
| Muy citados en el campo (22)       | For: Shahkarami, Leila, Dehghani, Majiu, Dehghani, Farvin                                               | de Web of Science)                            |
| Acceso abierto (488)               | PHYSICAL REVIEW D Volumen: 97 Número: 4 Número de artículo: 046013 Fecha de publicación: FEB<br>28 2018 | Conteo de uso 🗸                               |
| Defining                           | Otros resurros 0 Tauta constata analytica de la aditacial Manahatarat                                   |                                               |

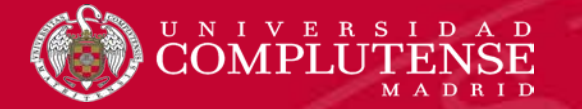

### **INCORPORAR REFERENCIAS DESDE BASE DE DATOS: DESDE WEB OF SCIENCE**

| 👭 Me      | ndeley Desktop                                  |                            |                      |                      |                      |              |          |                                                             |                                                                                                    |            |                                 |         |             | _                                                                                                    | o ×                   |
|-----------|-------------------------------------------------|----------------------------|----------------------|----------------------|----------------------|--------------|----------|-------------------------------------------------------------|----------------------------------------------------------------------------------------------------|------------|---------------------------------|---------|-------------|----------------------------------------------------------------------------------------------------|-----------------------|
| File      | Edit View Tools Hel                             | р                          |                      |                      |                      |              |          |                                                             |                                                                                                    |            |                                 |         |             |                                                                                                    |                       |
| A         | Add Files                                       | Ctrl+O                     | 2                    |                      |                      |              |          |                                                             |                                                                                                    |            |                                 |         | Q - Search  |                                                                                                    | Beatriz Bo            |
| A         | Add Folder                                      | Ctrl+Shift+C               | eln                  |                      |                      |              |          |                                                             |                                                                                                    |            |                                 |         | C. Decarcan |                                                                                                    |                       |
| v         | Vatch Folder                                    |                            | εφ                   |                      |                      |              |          |                                                             |                                                                                                    |            |                                 |         |             |                                                                                                    |                       |
| A         | Add Entry Manually                              | 1                          | Recently Adde        | ed                   |                      |              |          |                                                             | _                                                                                                    |            |                                 |         |             |                                                                                                    |                       |
|           | mport                                           |                            | ► D:LT-V (* L        |                      |                      |              |          |                                                             | 2                                                                                                    | 5.4        |                                 |         |             | Details Notes Contents                                                                                                    |                       |
|           | xpou                                            | Ctol. E                    | BID IEX (".E         | (ML EndNate v9       | V1 to V2 (* ymal)    |              | cent     | lv Added                                                    | 3                                                                                                    |            |                                 |         |             | -                                                                                                    |                       |
| -         | Verge Documents                                 |                            | PIS - Posos          | arch Information     | (* ris)              | 0 10         | cent     | ly Added                                                    |                                                                                                    |            |                                 |         |             | Type: Journal Article                                                                                                    | •                     |
|           |                                                 |                            | Zotero Lib           | rany (zotero solite  | )                    | * •          | E        | Authors                                                     | Title                                                                                                    | Year       | Published In                    | Added   | 1 /         | Holographic Schwinger effect in                                                                                                 | n a D-                |
| C-1 C     | Delete Documents                                |                            | Chang                | a, D. E.; Sørensen,  | ,<br>A. Quantum opt  |              |          | Shahkarami Loila, Dohohani                                  | Heleorophic Schwinger offect is a D instanten hadvereurs                                                           | d 2019     | DHVSTCAL                        | 17,10   |             | Instanton background                                                                                                    |                       |
| F         | Remove from Folder                              |                            | S.; He               | mmer, P. R.; Lukin,  | M                    | ☆ •          |          | Shankarami, Lelia; Denghani,<br>Majidi Debabapi, Parwin     | Holographic Schwinger effect in a D-Instanton background                                                           | d 2018     |                                 | 12:10   |             | L. Shahkarami, M. Dehghani, P.                                                                                                  |                       |
| F         | Rename Document Files                           |                            | Alvare<br>Miquel     | ez, Pablo Morales;   | Myers and Ha         |              |          |                                                             |                                                                                                    |            |                                 |         | -           | Dengnani                                                                                                    |                       |
| 5 5       | iynchronize Library                             | +5                         | Morale<br>Sánch      | es Álvarez, Pablo;   | Myers and Ha         | ☆ ●          | 4        | Rigby, J. R.; Bayliss, M. B.;<br>Sharon, K.; Gladders, M. D | The <i>Magellan</i> Evolution of Galaxies Spectroscopic<br>and Ultraviolet Reference Atlas (MegaSaura). I. The Sam | : 2018<br> | The Astronomical<br>Journal     | 11:18   |             | View research catalog entry for this                                                                                            | paper                 |
| 3         | ngn Out (bgarciag@ucm.es<br>Duit                | (trl+0                     | Bertul               | ani, C.A.; Kajino, T | . Frontiers in n     |              | -        | Chang, D. E.: Sørensen, A.                                  | Quantum optics with surface plasmons                                                                               | 2006       | Physical Review                 | 10:11   |             | Journal: PHYSICAL REVIEW D                                                                                                    |                       |
|           |                                                 | CuitQ                      |                      |                      |                      | W 🔹          |          | S.; Hemmer, P. R.; Lukin, M                                 | 2                                                                                                    |            | Letters                         |         |             | Year: 2018                                                                                                    |                       |
|           | HAWKING                                         |                            |                      |                      |                      | A            | _        | Alvarez, Pablo Morales                                      | Myers and Hawking Theorems : Geometry for the Limits of                                                            | f 2015     |                                 | mar 14  |             | Volume: 97                                                                                                    |                       |
| > 🕩       | MC                                              |                            |                      |                      |                      | ¥ •          | <b>A</b> | Miquel, S                                                   | the Universe                                                                                                    | 1 2015     |                                 | 1101.14 |             | Issue: 4                                                                                                    |                       |
| 1         | PRUEBA                                          |                            |                      |                      |                      |              |          | Maaalaa Áluanaa Dablar                                      | Muses and Unudries Theorem Constanting for the Units of                                                            |            | Miles Jaumal of                 |         |             | Pages:                                                                                                    |                       |
|           | PUBMED                                          |                            |                      |                      |                      | ☆ •          |          | Morales Alvarez, Pablo;<br>Sánchez, Miquel                  | Myers and Hawking Theorems: Geometry for the Limits of<br>the Universe                                             | r 2015     | Milan Journal of<br>Mathematics | mar. 14 |             | Abstract:                                                                                                    |                       |
|           | ZINF<br>Zatara Library                          |                            |                      |                      |                      |              |          |                                                             |                                                                                                    |            |                                 |         |             | The Schwinger effect in the presence of instanto                                                                                | ons is                |
|           |                                                 |                            |                      |                      |                      | ☆ ●          |          | Bertulani, C.A.; Kajino, T.                                 | Frontiers in nuclear astrophysics                                                                                  | 2016       | Progress in<br>Particle and Nu  | mar. 12 |             | considered in thispaper. Using AdS/CFT correspondent<br>in the near horizon limit of the D3+D(-1)-brane                         | ondence               |
| 4         | Cr 🐼 Add Files                                  |                            |                      | 2                    |                      |              | ×        |                                                             |                                                                                                    |            | Failude and Nu                  |         |             | background, we calculate the total potential of ac                                                                              | iquark-               |
|           | Add files                                       |                            |                      |                      |                      |              |          |                                                             |                                                                                                    |            |                                 |         |             | instantons tend to suppress the pair creation effe                                                                              | ect and               |
| Filter    | $\leftarrow \rightarrow \land \uparrow \square$ | Este equipo >              | Escritorio           | ~ Õ                  | Buscar en Escritorio |              | P        |                                                             |                                                                                                    |            |                                 |         |             | produced freelywithout any suppression. Interes                                                                                 | pairs are<br>stingly, |
| All       | Organizar • Nuev                                | a carpeta                  |                      |                      | 8==                  | - 🔳          | 0        |                                                             |                                                                                                    |            |                                 |         | ſ           | <ul> <li>no other critical electricfield, common for all confir<br/>theories, is observed here atfinite temperature.</li> </ul> | ining field           |
| expand    | ing 🕹 Descargas                                 | <ul> <li>Nombre</li> </ul> | ^                    | F                    | echa de modifica     | Tipo         | ^        |                                                             |                                                                                                    |            |                                 |         |             | However, as expected we find such a criticalelect                                                                               | tric field            |
| larity th | eor 🗟 Documentos                                | TEMA                       | S INVES              | 0                    | 8/03/2018 10:57      | Carpeta de   | erc      |                                                             |                                                                                                    |            |                                 |         |             | by the calculation of the expectation value of the                                                                              | e circular            |
| positive  | ric Escritorio                                  | UCM-                       | Biblioteca Compluten | ise_files 1          | 3/07/2017 13:59      | Carpeta de   | arc      |                                                             |                                                                                                    |            |                                 |         |             | Wilson loopalso confirms this result.                                                                                           |                       |
| separat   | ing                                             | Univer                     | rsidad Complutense _ | Catalogo_files 0     | 9/02/2018 9:07       | Carpeta de   | eLC.     |                                                             |                                                                                                    |            |                                 |         |             |                                                                                                    |                       |
| timelike  | col h Música                                    | VARIO                      | IS                   | 1                    | 4/03/2018 11:48      | Carpeta de   | arc      |                                                             |                                                                                                    |            |                                 |         |             | Tage                                                                                                    |                       |
|           | Wdeor                                           | wos                        |                      | 3                    | 1/01/2018 16:43      | Carpeta de l | arc      |                                                             |                                                                                                    |            |                                 |         |             | Tays.                                                                                                    |                       |
|           | Disco Jacob / Co                                | C INTE                     |                      | 1                    | 4/03/2018 11:51      | Carpeta de l | arc      |                                                             |                                                                                                    |            |                                 |         |             |                                                                                                    |                       |
|           | LISE DISC IDEAL (C:)                            | v wus                      |                      | -                    | 1/05/2018 12:14      | AICHIVO BIB  | >        |                                                             |                                                                                                    |            |                                 |         |             | Author Keywords:                                                                                                    |                       |
|           | = 056 015K (F3                                  | and an Internet            |                      |                      | PLT-S (TABLE)        |              |          |                                                             |                                                                                                    |            |                                 |         |             |                                                                                                    |                       |
|           | N                                               | wos                        |                      | ~                    | BID (EX (*.5ib)      |              | ~        |                                                             |                                                                                                    |            |                                 |         |             | Citation Kev:                                                                                                    |                       |
|           |                                                 |                            |                      |                      | Abrir                | Cancelar     |          |                                                             |                                                                                                    |            |                                 |         |             | ISI:000426323400017                                                                                                    |                       |
|           |                                                 |                            |                      |                      |                      |              | .1       | ]                                                           |                                                                                                    |            |                                 |         |             |                                                                                                    |                       |
|           |                                                 |                            |                      |                      |                      |              |          |                                                             |                                                                                                    |            |                                 |         | I           |                                                                                                    |                       |

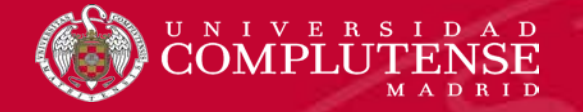

### **INCORPORAR REFERENCIAS DESDE BASE DE DATOS: DESDE IOPscience**

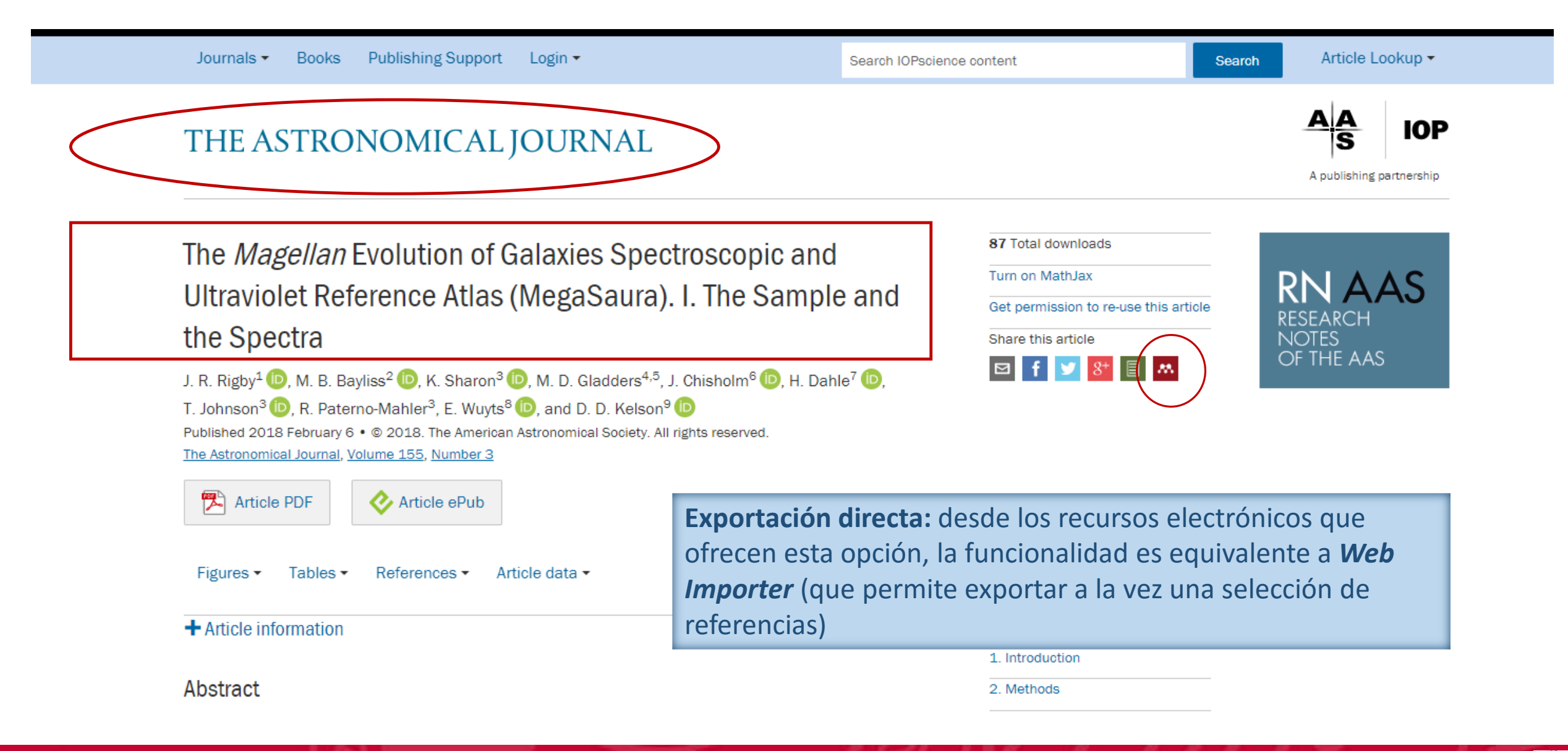

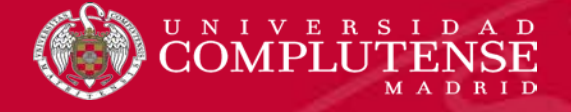

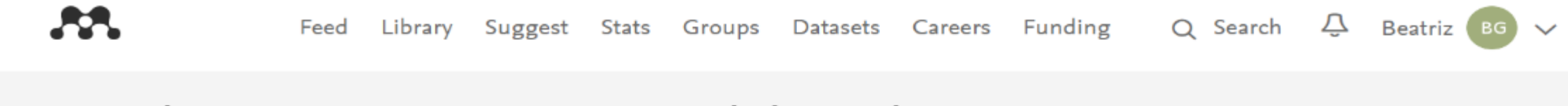

# Save documents to your Mendeley Library

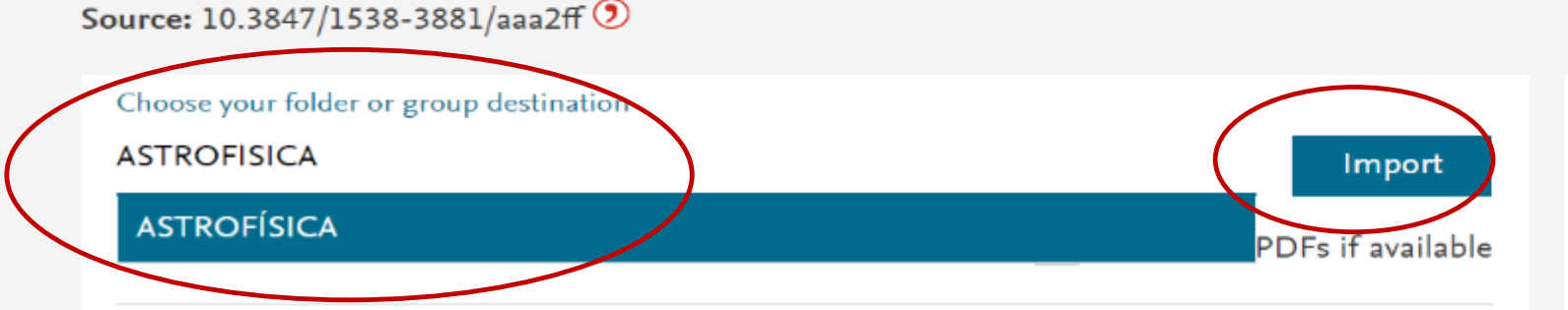

Journal Article

The <i>Magellan</i> Evolution of Galaxies Spectroscopic and Ultraviolet Reference Atlas

#### (MegaSaura). I. The Sample and the Spectra

J. R. Rigby, M. B. Bayliss, K. Sharon, M. D. Gladders, J. Chisholm, H. Dahle, T. Johnson, R. Paterno-Mahler, E. Wuyts, D. D. Kelson The Astronomical Journal, vol. 155, issue 3, (2018), pp: 104

## In the future use the Mendeley Web Importer

The web importer lets you import references and documents from over 30 academic databases

Add it to your browser

3

Utilizando "*Mendeley Web Importer*", podemos añadir otras 30 referencias relacionadas con esta

DOI: 10.3847/1538-3881/aaa2ff () ISSN: 1538-3881

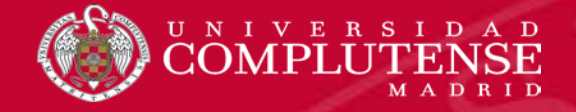

### **INCORPORAR REFERENCIAS DESDE BASE DE DATOS: DESDE IOPscience**

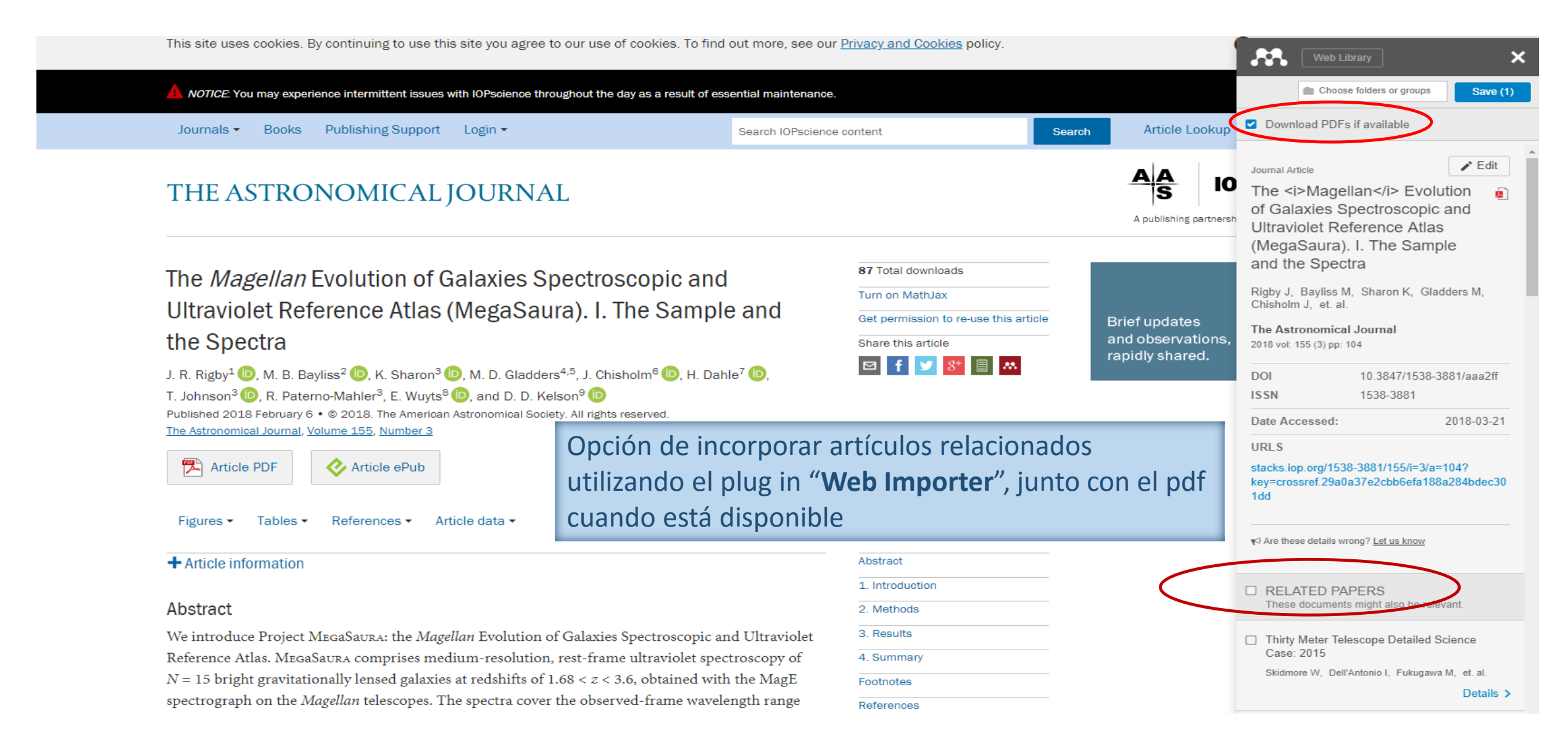

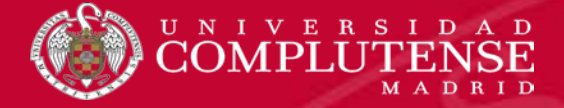

#### **INCORPORAR REFERENCIAS DESDE BASE DE DATOS: DESDE IOPscience**

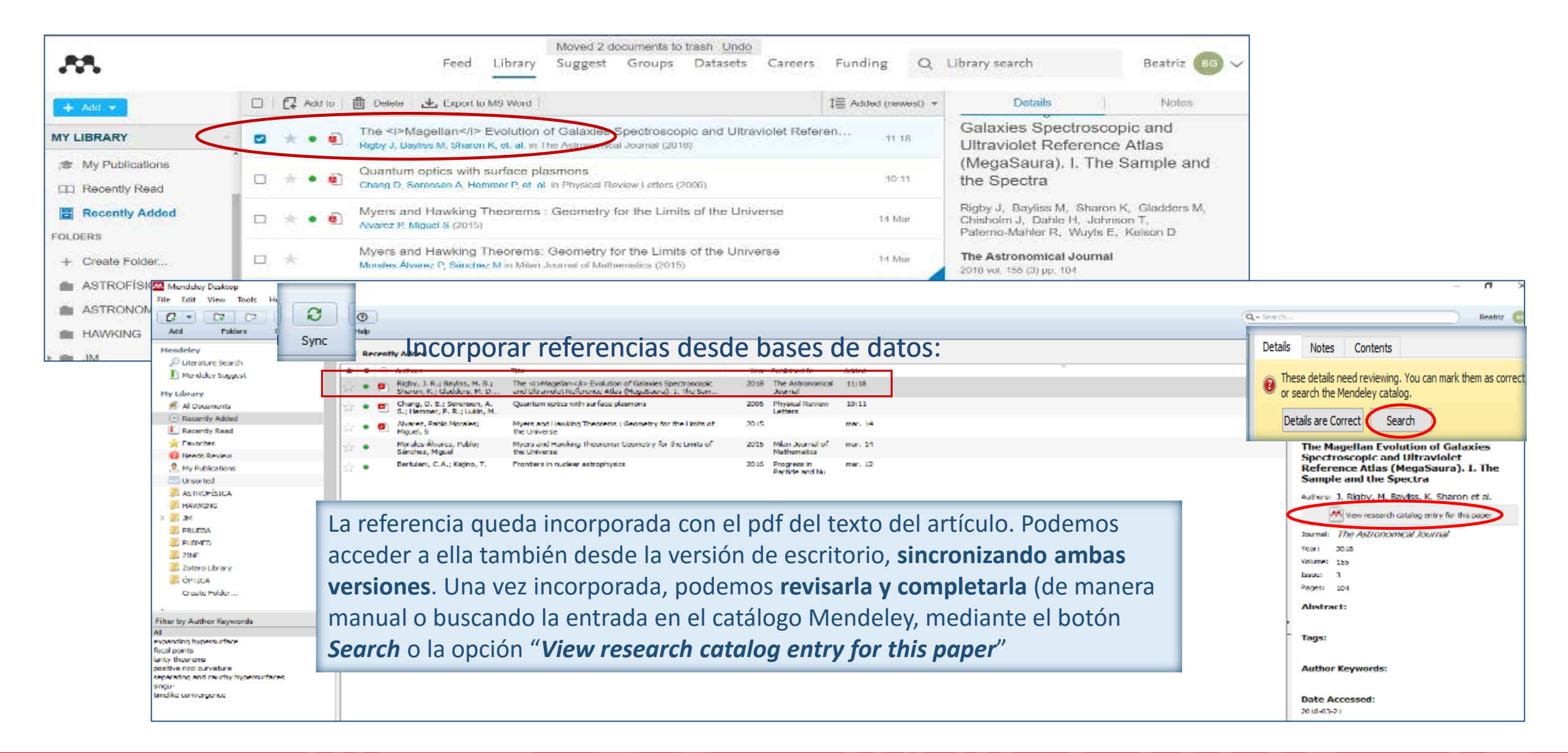

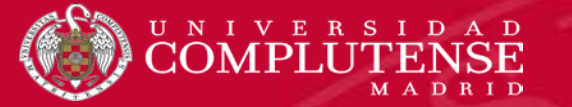

#### **INCORPORAR REFERENCIAS CON "WEB IMPORTER"**

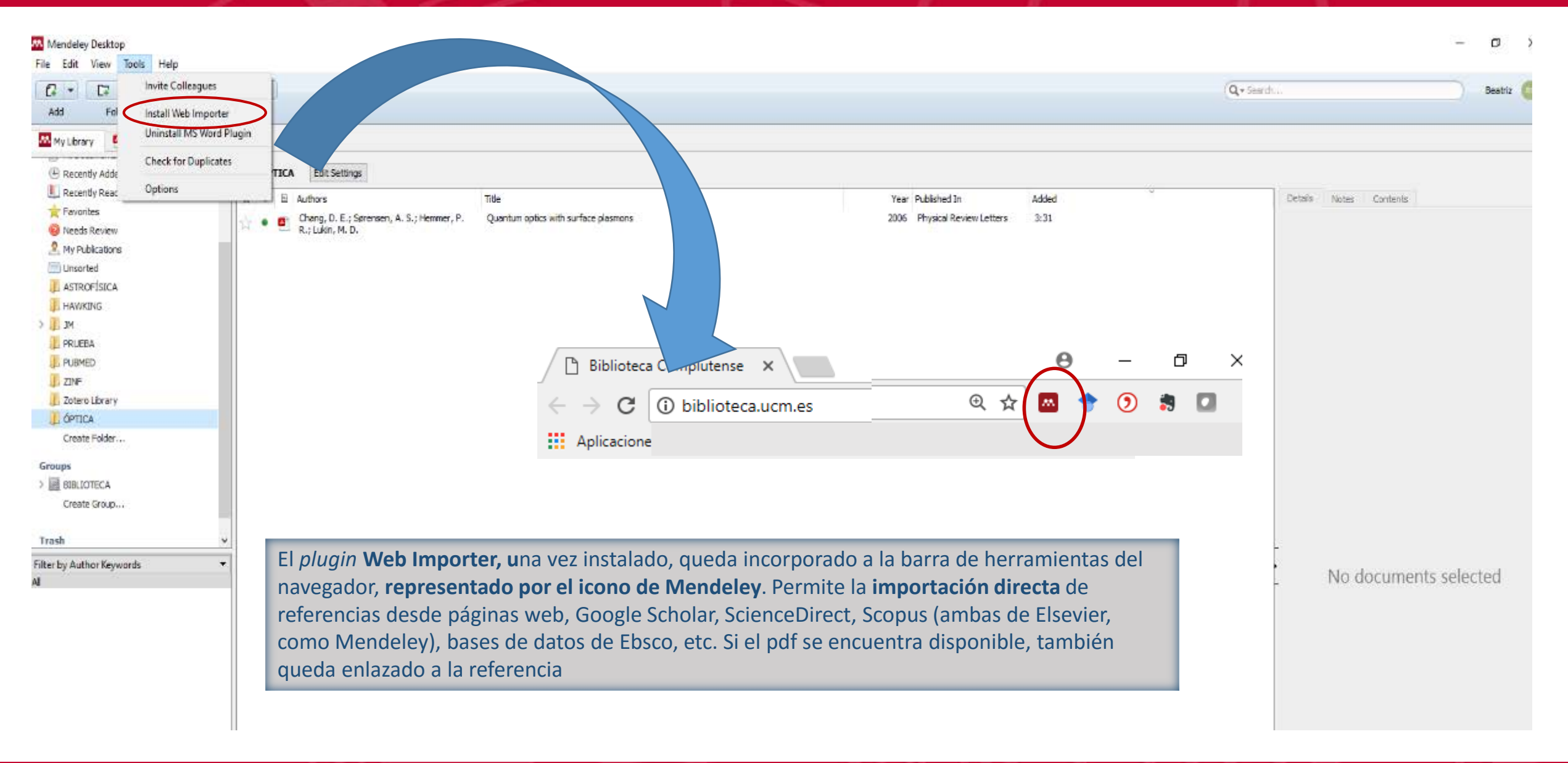

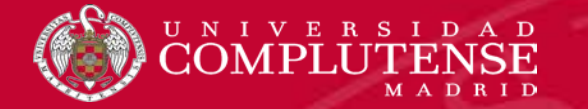

#### **INCORPORAR REFERENCIAS CON "WEB IMPORTER"**

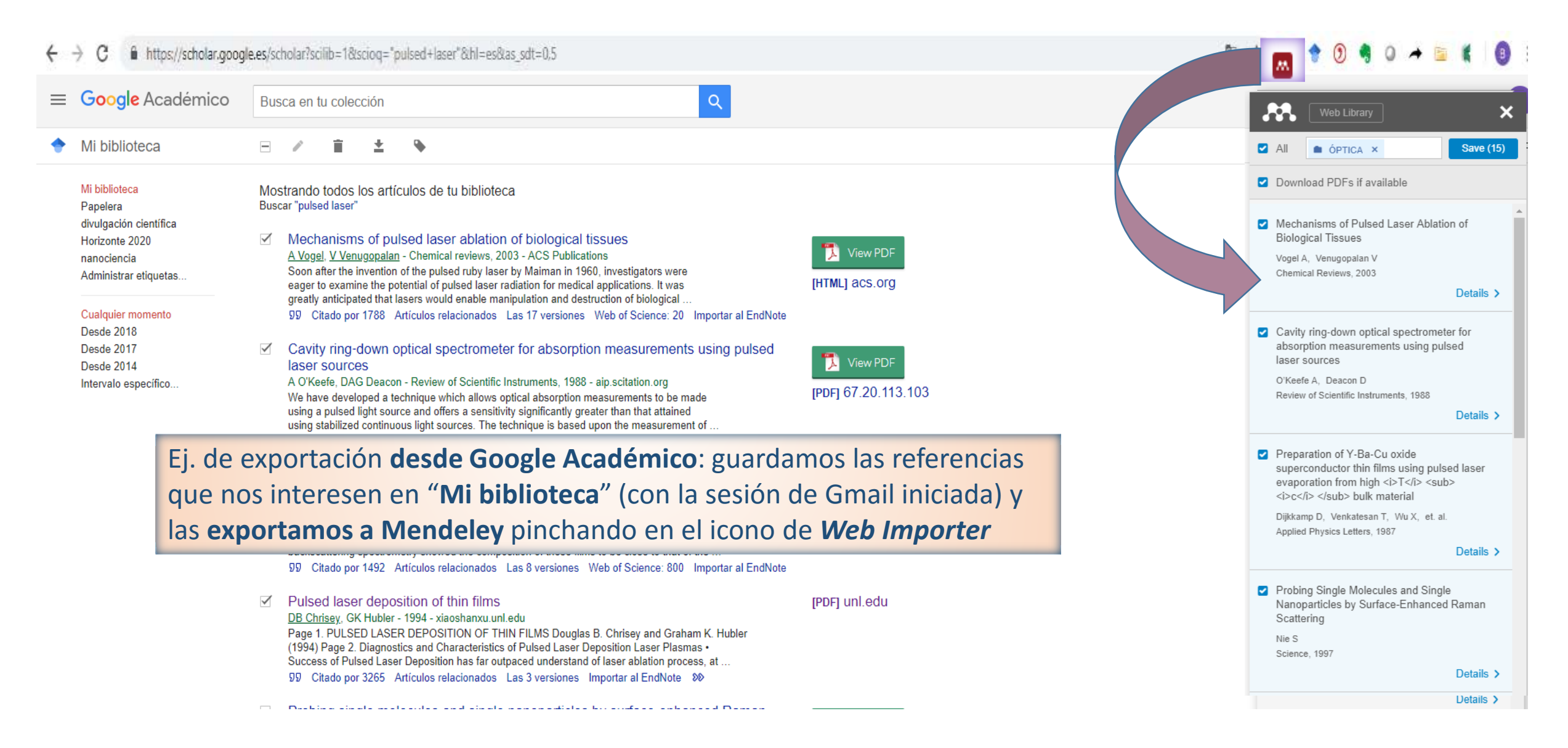

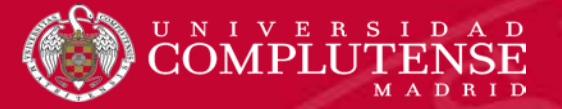

?

Help

ÓPTICA

★ 🗎 🗎

.

Edit Settings

Brust, Mathias; Walker, Merryl; Bei

Authors

Nie, S.

### INCORPORAR REFERENCIAS CON "WEB IMPORTER"

#### 👭 Mendeley Desktop

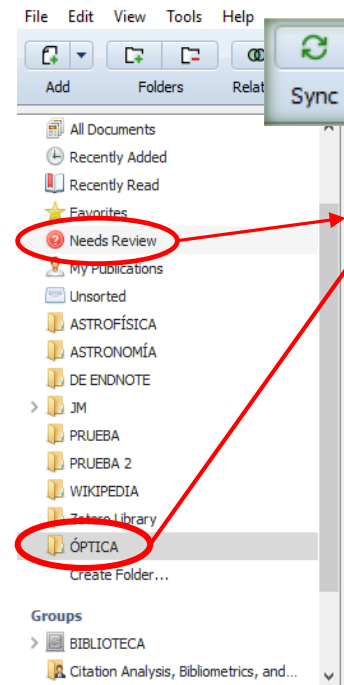

Filter by Authors All

Bethell, Donald Brust, Mathias Croft, M. Deacon, David A. G. Dijkkamp, D. Jisrawi, N. McLean, W. L. Min-Lee, Y. H. Nie, S. O'Keefe, Anthony Schiffrin, David J. Shaheen, S. A. Venkatesan, T Venugopalan, Vasan Vogel, Alfred Walker, Merryl Whyman, Robin

1) Sincronizamos desde la versión de escritorio y las referencias quedan guardadas en la carpeta que hemos seleccionado (o en "Unsorted" si no seleccionamos ninguna)

#### Schiffrin, David J.; Whyman, Robin Dijkkamp, D.; Venkatesan, T.; Wu, X. D.; Shaheen, S. Preparation of Y-Ba-Cu oxide superconductor thin films using pulsed laser evaporation from high <i>T</i> A.; Jisrawi, N.; Min-Lee, Y. H.; McLean, W. L.; Croft, <sub> <i>c</i> </sub> bulk material Probing Single Molecules and Single Nanoparticles by Surface-Enhanced Raman Scattering Vogel, Alfred; Venugopalan, Vasan Mechanisms of Pulsed Laser Ablation of Biological Tissues 2003 O'Keefe, Anthony; Deacon, David A. G. Cavity ring-down optical spectrometer for absorption measurements using pulsed laser sources

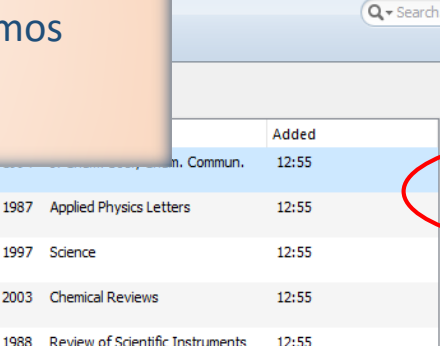

These details need reviewing. You can mark them as corr or search the Mendeley catalog. Details are Correct Search Type: Journal Article Synthesis of thiol-derivatised gold nanoparticles in a two-phase Liquid-Liquid system Authors: M. Brust, M. Walker, D. Bethell et al. 🛤 View research catalog entry for this paper Journal: J. Chem. Soc., Chem. Commun. Year: 1994 Volume: 0 Issue: 7 Pages: 801-802 Abstract: Tags: Author Keywords: Citation Key: Date Accessed: 2018-11-20 URL: http://xlink.rsc.org/?DOI=C39940000801  $\odot$ Add URL ... Catalog IDs ArXiv ID:

Beatriz

3

2) Podemos revisar y editar las referencias manualmente (para corregir o completar datos). Si pinchamos en "Search" o en "View research catalog entry for this paper", la búsqueda en el catálogo de Mendeley, permite completar automáticamente algunos datos. Cuando se complete la revisión, pinchamos en "Details are correct". Si efectuamos la revisión posteriormente, una copia de la referencia queda guardada en la carpeta "Needs review"

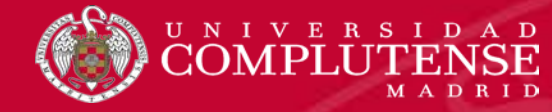

- Otra forma de agregar referencias a nuestra base de datos de manera sencilla es la incorporación de documentos en pdf, descargados previamente en nuestro ordenador. Mendeley extrae los metadatos que conforman la referencia bibliográfica del propio pdf, y, si es necesario, podemos editar y completar esa referencia.
- Podemos incorporar los documentos de uno en uno; varios a la vez (desde una carpeta de nuestro ordenador) o mediante la carpeta "Watched Folder":
- A) Incorporar un documento: podemos arrastrar el documento desde el PC hasta la parte central de la versión de escritorio de Mendeley. El documento quedará guardado en una carpeta concreta si previamente la hemos seleccionado. También podemos seleccionar la opción "Add Files..." del menú "File" o desplegar el botón "Add Files" y seleccionar la misma opción. En la ventana que se abre, seleccionamos el documento que queremos agregar.
- B) Incorporar varios documentos: Los marcamos y los arrastramos al escritorio de Mendeley o seleccionamos la opción "Add folder" del menú "File", para incorporar los documentos de una carpeta, con la posibilidad de incluir todos los documentos de subcarpetas (opción "Also import from subfolders")
- C) Mediante la carpeta "Watched folder": Mendeley enlaza las referencias con sus documentos, por lo que, si cambiamos la ubicación de un documento en nuestro PC se pierde la posibilidad de acceder al mismo. Para paliar este inconveniente, podemos designar una o varias carpetas en nuestro ordenador que sean "vigiladas" por Mendeley y de las que extraerá automáticamente las referencias de los documentos que guardemos allí.

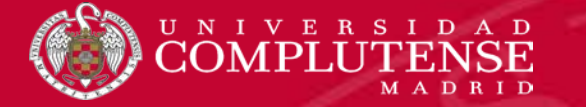

### **INCORPORAR DOCUMENTOS GUARDADOS**

| Mendeley Desktop<br>File Edit View Tools Help<br>Add Eolders Related Sync Help                                                                                                    |                                                                                                    | − □ × Q + Search Beatriz [10]                                                                                                    |
|----------------------------------------------------------------------------------------------------|----------------------------------------------------------------------------------------------------|----------------------------------------------------------------------------------------------------|
| My Library                                                                                                    |                                                                                                    |                                                                                                    |
| Add Polders Related Sync Help                                                                                                    | VKING       Edit Settings         Authors       Title       Year Published In       Adde         Alvarez, Pablo Morales;       Myers and Hawking Theorems : Geometry for the Limits of       2015       12:1         Miguel, S       Merse       Beometry for the Limits of       2015       12:1         Podemos arrastrar pdfs directamente al escritorio o bien añadirlos tras buscarlos en nuestro ordenador. | Details Notes Contents<br>Type: Journal Article<br>Myers and Hawking Theorems :<br>Geometry for the Limits of the Uni<br>Authors: P. Alvarez, S. Miguel<br>View research catalog entry for this paper<br>Journal:<br>Year: 2015<br>Volume: 83<br>Issue:<br>Pages: 295-311<br>Abstract:<br>It is known that the celebrated theorem by Hawking which                                                                                                    |
| Filter by Author Keywords       ▼         All       expanding hypersurface         focal points       larity theorems         positive ricci curvature       separating and cauchy hypersurfaces         singu-       timelike convergence | Una vez incorporada la referencia, podemos<br>editarla, añadiendo metadatos y completando la<br>información del registro                                                                                                    | <ul> <li>motivated hypotheses, uses geometric ideas inspired in classical Myers theorem. Our aim here is to go a step further: first, a result which can be interpreted as the exact analogy in pure Riemannian geometry to Hawking theorem will be proven and, then, the isomorphic role of the hypotheses in both theorems will be analyzed. This will provide some interesting links between Riemannian and Lorentzian geometries, as well as an introduction to the latter. The reader interested only in Riemannian Geometry can regard this new result as a simple application of Myers theorem combined with the properties of focal points. However, readers with broader perspectives will learn that when a geometer thinks in our space as a complete Riemannian manifold, a relativist</li> </ul> |

Curvatura escalar de Ricci; Hipersuperficies de Cauchy; Hawking; Myers; Riemannian

#### Author Keywords:

expanding hypersurface; focal points; larity theorems; positive ricci curvature; separating and cauchy hypersurfaces; singu-; timelike convergence

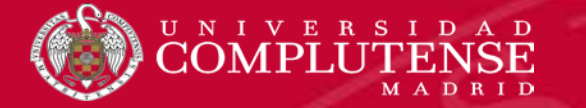

### **INCORPORAR DOCUMENTOS GUARDADOS**

| Mendeley Desktop                                                                                                    |                              | - Ø                                             |
|----------------------------------------------------------------------------------------------------|------------------------------|-------------------------------------------------|
| File Edit View Tools Help                                                                                                    |                              |                                                 |
| Add Files Ctrl+O                                                                                                    | Q - Search                   | Beatriz                                         |
| Add Folder Ctrl+Shift+O elp                                                                                                    |                              |                                                 |
| Watch Folder                                                                                                    |                              |                                                 |
|                                                                                                    |                              |                                                 |
| Import OPTICA Edit Settings                                                                                                    |                              |                                                 |
| Merge Documents                                                                                                    | Published In Added           | Details Notes Contents                          |
| Chang, D. E.; Sørensen, A. S.; Hemmer, P. Quantum optics with surface plasmons 2006 R.; Lukin, M. D.                                                    | Physical Review Letters 3:31 | Type: Journal Article                           |
| L= Delete Documents Remove from Folder                                                                                                    |                              | Quantum optics with surface plasmons            |
| Rename Document Files                                                                                                    | ▶                            | Asthors: D. Chang, A. Sørensen, P. Hemmer et al |
| 😂 Synchronize Lit 🐺 Add Files 🛛 🕹                                                                                                    |                              | View research catalog entry for this paper      |
| Sign Out (bgard                                                                                                    |                              | Journal: Physical Review Letters                |
| Quit $\leftarrow \rightarrow \checkmark \uparrow \square \ll Disto local (C:) \Rightarrow MENDELEY \checkmark \circlearrowright Buscar en MENDELEY \wp$ |                              | Year: 2006                                      |
| Organizar 🔻 Nueva carpeta                                                                                                    |                              | Volume: 97                                      |
|                                                                                                    |                              | Issue: 5                                        |
| Escritorio     Combre     Fecha de modifica     Iipo                                                                                                    |                              |                                                 |
| Create Folder. Evider. Create Folder. Documento Adob                                                                                                    | Buscamos el documento        | guardado en                                     |
| Groups Música                                                                                                    | nuestre ordenador (onci      | ón "Add filos")                                 |
| > BIBLIOTECA Vídeos                                                                                                    |                              | Uli Auu mes ), <sub>ial</sub>                   |
| Create Group. 🔛 Disco local (C:)                                                                                                    | lo seleccionamos y la ref    | erencia queda                                   |
| Trach USB DISK (F:)                                                                                                    |                              | son                                             |
| Either hy Author Kong                                                                                                    | incorporada en nuestra       | base de datos                                   |
|                                                                                                    |                              |                                                 |
|                                                                                                    |                              |                                                 |
| Nombre:                                                                                                    |                              | Author Keywords:                                |
| Abrir Cancelar                                                                                                    |                              |                                                 |
|                                                                                                    |                              | URL:                                            |
|                                                                                                    |                              | Add UKL                                         |
|                                                                                                    |                              | Catalog IDs                                     |
|                                                                                                    |                              | ArXiv LD: quant-ph/0506117                      |
|                                                                                                    |                              | PMID: 17026098                                  |
|                                                                                                    |                              | Files:                                          |
|                                                                                                    |                              |                                                 |

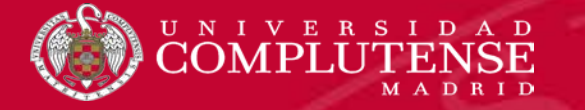

### **INCORPORAR DOCUMENTOS GUARDADOS: "WATCH FOLDER"**

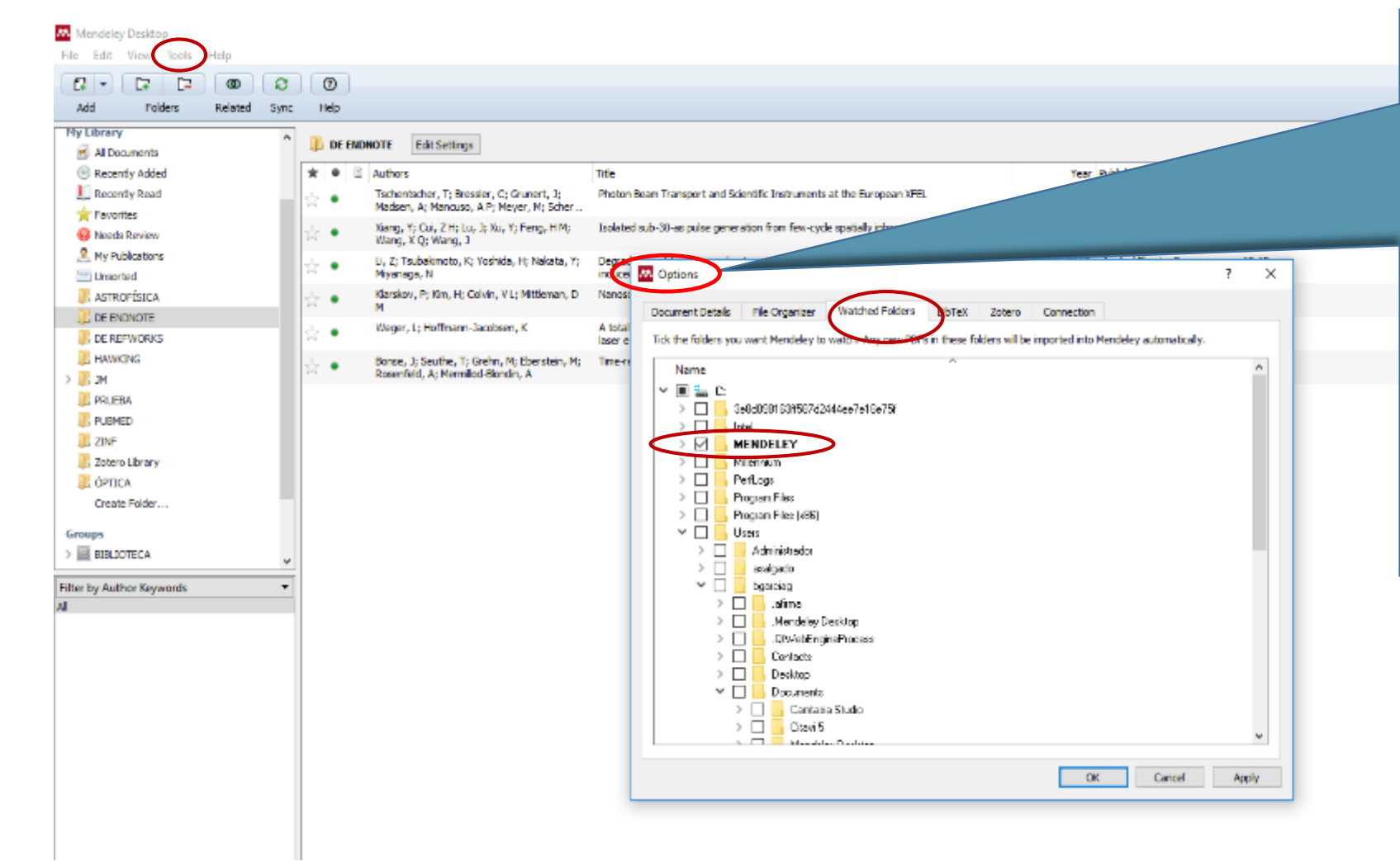

Desde la opción **"Tools / Options / Watched Folders**" accedemos a las carpetas de nuestro ordenador de entre las que podemos seleccionar una carpeta "de control". Cada vez que guardemos en ella un pdf, Mendeley extraerá automáticamente los metadatos y la referencia quedará incorporada a nuestra biblioteca

| - | No documents selected |
|---|-----------------------|
|   |                       |
|   |                       |
|   |                       |
|   |                       |
|   |                       |

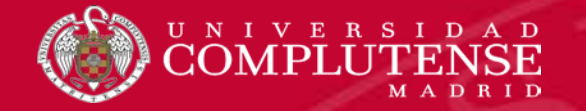

Para acceder fácilmente desde fuera de Mendeley a todos los documentos cuyas referencias hemos guardado en nuestra biblioteca personal, es muy útil la opción **File Organizer** del **menú Tools**, que nos permite organizar todos nuestros documentos seleccionando una jerarquía de **carpetas y subcarpetas** (dentro de **Documents / Mendeley Desktop** de nuestro ordenador) para localizar rápidamente cualquier documento con el que queramos trabajar

| Options                                                                                         | Andre Inco Compate Vida                                                                                                    |
|-------------------------------------------------------------------------------------------------|----------------------------------------------------------------------------------------------------|
| Document Details File Organizer Watched Folders BibTeX Zotero Connection                        | Image: Second and Copy of Peper Socied Greense and Second Copy of Peper Socied Greense and Second Greense and Second Greense and Second Greens |
|                                                                                                 | Antransia Cosados Naim Antr Selectora                                                                                                    |
| Copy files to: C:\Users\Beatriz García\Documents\Mendeley Desktop Browse Tidy Up                | 🔶 🕂 * 🜓 🔓 > Este equipo -> Documentos -> Mendeley Desitop ->                                                                                                    |
| Open folder in Windows Explorer                                                                 | A homax Betha or modifica. Too Tarrato                                                                                                    |
|                                                                                                 |                                                                                                    |
| Sort files into subfolders                                                                      | 756 (k <sup>2</sup> a/0 s 12) (2) (2) (2) (2)                                                                                                    |
| Unused fields:                                                                                  | A/VZ (VZ. VZ/W 1928) Catada de Aktivas                                                                                                    |
|                                                                                                 | Acte becadogica (UV 2016 1825) Caraeta de ancheca                                                                                                    |
| Drag bubbles down to add or up to remove.                                                       | Advances in Life Course Research 02/200/6 1807 Carseth de archives                                                                                                    |
|                                                                                                 | a post blion org IDF 2016 18:M Carola de activos                                                                                                    |
| Folder path: Journal Author Year Title                                                          | Anales de Decamentación 02/2/2008 IESI Casaela de acchivos                                                                                                    |
|                                                                                                 | Annals of Taurism Research IV: "20198 18:19 Carsets de archivas                                                                                                    |
| Example: C:\Users\Beatriz García\Documents\Mendeley Desktop\ <b>Journal\Author\Year\Title</b> \ | Ameria dectorico de estudios en Carna. 02/200701839 Caraela de activida                                                                                                    |
|                                                                                                 | 4ppled Optics 02/2010 1854 Carsets de anchinas                                                                                                    |
| Rename document files                                                                           | 4tor-Ciencia Persamiento Y Cultura ID/12/2018 18:18 Carpeta de archivos                                                                                                    |
|                                                                                                 | EMC Medical Ethics 02/12/2018 1833 Carpela de archivos                                                                                                    |
| Unusea Tielas:                                                                                  | Carantas Pagu (12/12/2016) 18:53 Caranta de ancheas                                                                                                    |
| Drag bubbles <b>down to add</b> or <b>up to remove</b> .                                        | Graden Journal of Communication 02/12/2018 18/8 Caraela de activitat                                                                                                    |
|                                                                                                 | Children and Youth Services Review 02/2/2010 1900 Consets de activities                                                                                                    |
| File name: Author Journal (Year Title)                                                          | Crime Media Research (02/12/00/818/8) Cannels de archivos                                                                                                    |
|                                                                                                 | Coleborec da visedes socieles en la enseña (20/12/2008 18:53) Carnela de avolvicas                                                                                                    |
| Eventian Author Journal Vear Title off                                                          | Cristela de autries                                                                                                    |
| Example: Author-Journal-Tear-Hile.por                                                           |                                                                                                    |

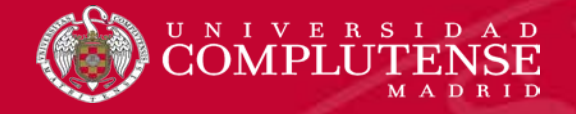

- Podemos visualizar las referencias como una tabla o en estilo de cita, y cambiar el estilo de cita en que aparecen en ese momento.
- Desde el estilo de cita, seleccionando las referencias que nos interesen y copiando esta selección, podemos generar una bibliografía en un documento.
- Las referencias pueden incluirse en más de una carpeta y, cuando seleccionamos una referencia que se encuentra en múltiples carpetas, éstas aparecen sombreadas en gris.
- Las referencias se pueden ordenar desde el panel de contenido, pinchando en la columna que indica el criterio por el que las queremos ordenar (leído/no leído, con pdf, por autor, título, año, revista y fecha de incorporación a la base de datos)
- Podemos editar las referencias, situándonos en cada una de ellas, para corregir datos erróneos, completarlas, añadir notas y etiquetas.

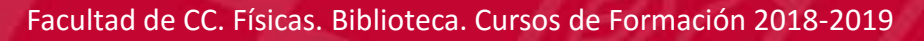

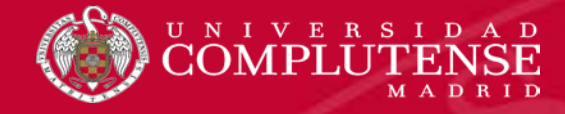

- Mendeley posee un visualizador de pdfs, que nos permite trabajar con los documentos, subrayarlos, añadir notas y compartir y enviar esos documentos con nuestras anotaciones.
- Para buscar referencias en nuestra biblioteca, podemos utilizar la caja de búsqueda de la parte superior del escritorio, o bien utilizar los filtros que propone el programa (autores, palabras clave de autor, "Mis etiquetas", "Mis publicaciones"). Las opciones de búsqueda son más limitadas en la versión web.
- Si utilizamos los filtros, podemos detectar autores duplicados. Para unificarlos y eliminar la forma incorrecta, arrastramos ésta sobre la forma correcta.
- > Podemos seleccionar referencias duplicadas y fusionarlas en una sola ("Merge documents")

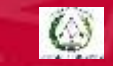
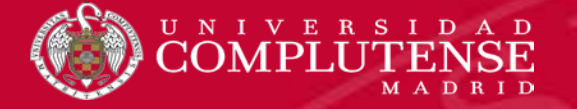

| Mendeley Detitop  File Edit View Tools Help  Acc Tolders Related  Disorder Sourch  Disorder Sourch  Mit Wender Sourch  Mit Wender Sourch  Mit Wender Sourch  Mit Wender Sourch  Sourch Solven  Mit Sources  My Publications  My Publications  My Publications  My Publications  Monet Source  My Publications  Monet Source  My Publications  Monet Source  My Publications  Monet Source  My Publications  Monet Source  My Publications  Mit Sources  My Publications  Monet Source  My Publications  Monet Source  My Publications  Monet Source  My Publications  Monet Source  Monet Source  My Publications  Monet Source  My Publications  Monet Source  Monet Source  Monet | New York       New York       New York <th< th=""><th></th></th<> |                |
|----------------------------------------------------------------------------------------------------|----------------------------------------------------------------------------------------------------|----------------|
| Control Public<br>Drostie Public<br>Filter by Author Keywords<br>N                                                                                                    | View is Thep         Add       Library as Citations         Image: Add and an analysis       Library as Table         Image: Add and an analysis       Library as Table         Image: Add and an analysis       Library as Table         Image: Add and analysis       Library as Table         Image: Add and analysis       Library as Table                                                                  | 10<br>15<br>18 |
| Vista de<br><b>cita</b>                                                                                                    | Show Document Details Alt+Return<br>Mendeley Suggest<br>Navarro, J. F., Frenk, C. S., & White, S. D. M. (1996). The structure of cold dark matter halos. <i>ASTROPHYSICAL JOURNAL</i> , 462(2, 1), 563–575. https://doi.org/10.1086/177173<br>U. feb. 19                                                                                                    | 2018           |
|                                                                                                    | A Star 16. Here, Comparent, L., Korela, LY., Dekkor, J., Y., Marinaer, A., Davaner, K. K., Holmerder, D. P. (2016). FRANTISK 1997 (J-NTAK+CREMING ON ASD-N FROM HOLM FROM TIRES (J-NTAK). The debrydyne of Second, 875(1), 71. https://bit.arg/10.3847(2004 AS72(871/1/7)                                                                                                    | 136            |

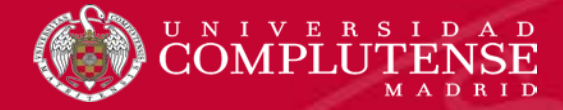

Podemos visualizar nuestras referencias en el estilo de cita que seleccionemos, de los miles que tiene Mendeley instalados. Si necesitamos otro estilo, podemos **descargarlo** y también **editar y personalizar estilos ya existentes** mediante el **editor CSL**. Todas estas funcionalidades se encuentran disponibles en el <u>menú "View"</u>

👭 Mendeley Desktop

| File Edit View Tools Help                                                                                  |                                        |                                                                                         |                                         |                                                                            |          |
|----------------------------------------------------------------------------------------------------|----------------------------------------|-----------------------------------------------------------------------------------------|-----------------------------------------|----------------------------------------------------------------------------|----------|
| Library as Citations                                                                                       |                                        |                                                                                         |                                         |                                                                            |          |
| Library as Table                                                                                           |                                        |                                                                                         |                                         | Citation Styles                                                            |          |
| Add                                                                                                    |                                        |                                                                                         |                                         |                                                                            |          |
| Litera Citation Style                                                                                      | •                                      | American Medical Association                                                            |                                         | Installed Get More Styles Abbreviations About                              |          |
| My Library Toolbar Lavout                                                                                  | •                                      | American Political Science Association                                                  |                                         | O Search my offering styles                                                |          |
| All Do Show Document Det                                                                                   | ails ∆lt+Return                        | American Psychological Association 6th edition                                          |                                         | Ca pendini y datanisties                                                   |          |
| Parantiv Added                                                                                             |                                        | American Sociological Association                                                       | , (2016). Apnea del sueño -             | American Medical Association                                               | <u> </u> |
| Recently Read                                                                                              | ~~~~~~~~~~~~~~~~~~~~~~~~~~~~~~~~~~~~~~ | Chicago Manual of Style 17th edition (author-date)                                      | cuii replus/spanisn/                    | American Political Science Association                                     |          |
| - Foundation                                                                                               |                                        | Cite Them Right 10th edition - Harvard                                                  | né - Nuevos enlaces: RSS de             |                                                                            | _        |
| A Neede Deview                                                                                             | 1 W -                                  | IFFF                                                                                    | lumi                                    | American Psychological Association 6th edition Sele                        | ected    |
| Mu Dublications                                                                                            |                                        | Modern Humanities Recearch Association 3rd edition (note with hibliography)             | hoy en MedlinePlus.                     | American Sociological Association                                          |          |
|                                                                                                    | 1 W •                                  | Modern Learnings Association 7th addition                                               |                                         |                                                                            |          |
| Unsorted                                                                                                   |                                        | Modern Language Association /th edition                                                 | gration of Big Data into Sports         | Chicago Manual of Style 17th edition (author-date)                         |          |
| ASTROFISICA                                                                                                | 1 2 •                                  | Nature                                                                                  | v/1528896386?                           | Chicago Manual of Style 17th edition (full note)                           |          |
|                                                                                                    |                                        | More Styles                                                                             |                                         | the second of the lattice of the first second                              |          |
|                                                                                                    | 1 1 •                                  | Journal Abbreviations                                                                   |                                         | Chicago Manual of style 17th edition (hote)                                |          |
| > 🕕 > ME                                                                                                   | ~                                      | Estudio cuestiona el vínculo entre tener muchos lunares y el riesgo de melanoma. (20    | 16). <i>Noticias de salud de hoy en</i> | Cite Them Right 10th edition - Harvard                                     | ~        |
| <                                                                                                    | <u> </u>                               | MedlinePlus. Recuperado de https://www.nlm.nih.gov/medlineplus/spanish/healt            | nnews.html                              | Include URLs and Date Accessed in Bibliographies: For All Document Types 📼 |          |
| Filter by Authors                                                                                          | ▼ ^                                    | Geografías fabuladas: trece miradas al espacio en la última narrativa de Castilla y Leó | n, (2012), <i>Hispanófila, 166</i> ,    | Otation and Bibliography Language: Spanish (Spain)                         |          |
| All                                                                                                    | ☆ •                                    | 150-152. https://doi.org/http://dx.doi.org/10.1353/hsf.2012.0034                        |                                         |                                                                            |          |
| -, Organisation for Economic Co-operation a                                                                | n                                      | No Title, (s. f.), https://doi.org/10.3847/0004-637X/821/1/71                           |                                         |                                                                            | Done     |
| <span class="hit">Jiménez</span> <span< td=""><td>d 🗌 🕁 🔹</td><td></td><td></td><td></td><td></td></span<> | d 🗌 🕁 🔹                                |                                                                                         |                                         |                                                                            |          |
| [Jiménez Lozano, José]                                                                                     |                                        | No Title (s f) https://doi.org/10.3847/0004-6377/921/1/71                               |                                         |                                                                            |          |
| A., Benedicto Salmerón Rubén<br>Aarikka-Stenroos, L                                                        | ☆ •                                    | No nee. (s. n.). nttps://doi.org/10.007/00070578/021/1/71                               |                                         |                                                                            |          |

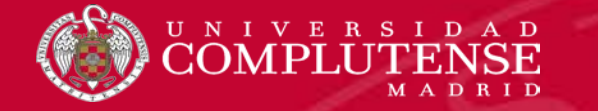

| Citation Styles                                              |                                                                                                    |                            |                           | ×    |  |  |  |
|--------------------------------------------------------------|----------------------------------------------------------------------------------------------------|----------------------------|---------------------------|------|--|--|--|
| Installed Get More Styles Abbre                              | viations About                                                                                                    |                            |                           |      |  |  |  |
|                                                              |                                                                                                    |                            |                           |      |  |  |  |
| About Citation Styles                                        | Citation Chile Language                                                                                                    |                            |                           |      |  |  |  |
| Mendeley Desktop uses the                                    | Citation Style Langua                                                                                                    | i <u>de</u> (CSL) standard | 1.                        |      |  |  |  |
| CSL is an open standard to o                                 | define styles. The sty                                                                                                    | les are processed          | using <u>citeproc-js.</u> |      |  |  |  |
| Mendeley regularly fetches<br>create can be submitted to t   | Mendeley regularly fetches new styles from Citation Styles project <u>repository</u> . Any new styles you create can be submitted to this repository. |                            |                           |      |  |  |  |
| You can edit styles, or creat<br>open it in the web-based ed | You can edit styles, or create new styles using the <u>CSL Editor</u> (right-click on an installed style to open it in the web-based editor).         |                            |                           |      |  |  |  |
| All styles are offered under                                 | the <u>Creative Commor</u>                                                                                                    | ns Attribution-Shar        | eAlike 3.0 license.       |      |  |  |  |
|                                                              |                                                                                                    |                            |                           |      |  |  |  |
|                                                              |                                                                                                    |                            |                           |      |  |  |  |
|                                                              | PARA SABER                                                                                                    | <u>R MÁS</u>               |                           |      |  |  |  |
|                                                              |                                                                                                    |                            |                           | Done |  |  |  |

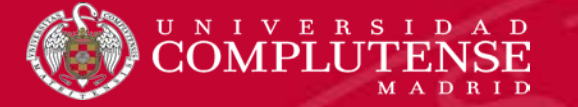

| Mendeley Desktop                    |                              |                                                                                                  |                                                                                                    |                                                           | - O                                                                |
|-------------------------------------|------------------------------|--------------------------------------------------------------------------------------------------|----------------------------------------------------------------------------------------------------|-----------------------------------------------------------|--------------------------------------------------------------------|
| File Edit View Tools H              | lelp                         |                                                                                                  |                                                                                                    |                                                           |                                                                    |
| CI Undo                             | Ctrl+Z                       | 0                                                                                                |                                                                                                    |                                                           | Q - Search Beatriz                                                 |
| Ac Redo                             | Ctrl+Y                       | Help                                                                                             |                                                                                                    |                                                           |                                                                    |
| Find                                | Ctrl+F                       | ASTROFÍSICA Edit Settings                                                                        |                                                                                                    |                                                           |                                                                    |
| Cut                                 | Ctrl+X                       | Authors                                                                                          | Title                                                                                                    | Year Published In Added                                   | Details Notes Contents                                             |
| Copy<br>Copy As                     | Ctri+C<br>►                  | Formatted Citation Ctrl+Shift+C                                                                  | ERRATUM: "NEAR-ULTRAVIOLET SPECTROSCOPY OF STAR-FORMING GALAXIES FROM<br>eBOSS: SIGNATURES OF UBIQUITOUS GALACTIC-SCALE OUTFLOWS" (2015, ApJ, 815 | 2016 The Astrophysical Journal feb. 22                    | 11 documents selected<br>Edits will affect all selected documents. |
| Pasie                               | Ctrl+V                       | LaTex Citation Command Ctrl+K                                                                    | The Sloan Digital Sky Survey: Technical summary                                                                                                   | 2000 ASTRONOMICAL JOURNAL feb. 19                         | Merge Documents                                                    |
| G Select All                        | Ctrl+A                       | BibTeX Entry<br>Clocchiatti, A; Diercks, A; Garnavich, P M; G                                    | Observational evidence from supernovae for an accelerating universe and a cosmological<br>constant                                                | 1998 ASTRONOMICAL JOURNAL feb. 19                         | Type: Journal Article                                              |
| New Folder<br>New Group             | Ctrl+Shift+N<br>Ctrl+Shift+M | Navarro, J F; Frenk, C S; White, S D M                                                           | A universal density profile from hierarchical dustering                                                                                           | 1997 ASTROPHYSICAL JOURNAL feb. 19                        | Title                                                              |
| Rename Folder                       | F2                           | • Charlot, S                                                                                     | Stellar population synthesis at the resolution of 2003                                                                                            | 2003 MONTHLY NOTICES OF THE feb. 19<br>ROYAL ASTRONOMICAL | Authors: Authors                                                   |
|                                     |                              | Spergel, Peiris, H V; Komatsu,<br>E; Nolta, M Halpern, M; Hin                                    | First-year Wilkinson Microwave Anisotropy Probe (WMAP) observations: Determination of<br>cosmological parameters                                  | 2003 ASTROPHYSICAL JOURNAL feb. 19<br>SUPPLEMENT SERIES   | Year:                                                              |
| мс 📙 <                              |                              | Komatsu, E; Smith 1: Bennett,<br>C L; Gold, B; Hinshah arson                                     | SEVEN-YEAR WILKINSON MICROWAVE ANISOTROPY PROBE (WMAP) OBSERVATIONS:<br>COSMOLOGICAL INTERPRETATION                                               | 2011 ASTROPHYSICAL JOURNAL feb. 19<br>SUPPLEMENT SERIES   | Volume:                                                            |
| PRUEBA                              |                              | 🔓 🔹 Bertin, E; Arnouts, S                                                                        | SExtractor: Software for source extraction                                                                                                    | 1996 ASTRONOMY & feb. 19<br>ASTROPHYSICS SUPPLEM          | Pages:                                                             |
| J ZINF                              |                              | <ul> <li>Spergel, D N; Bean, R; Dore, O; No<br/>Bennett, C L; Dunkley, J; Hinshaw, G;</li> </ul> | ar Wilkinson Microwave Anisotropy Probe (WMAP) observations: Implications for                                                                     | 2007 ASTROPHYSICAL JOURNAL feb. 19<br>SUPPLEMENT SERIES   | Abstract:                                                          |
| DOTICA                              |                              | 🖞 🔹 Schlegel, D J; Finkbeiner, D P; Davis, M                                                     | emission for use in estimation of reddening and cosmic microwave<br>ogrounds                                                                      | 1998 ASTROPHYSICAL JOURNAL feb. 19                        |                                                                    |
| Create Folder                       |                              | Navarro, J F; Frenk, C S; White, S D M                                                           | The halos                                                                                                    | 1996 ASTROPHYSICAL JOURNAL feb. 19                        | Tags:                                                              |
| Groups<br>Filter by Author Keywords | ¥<br>•                       |                                                                                                  |                                                                                                    |                                                           | Author Keywords:                                                   |
|                                     |                              |                                                                                                  | Seleccionamos las referer                                                                                                    | ncias con las que                                         | URL:<br>Add URL                                                    |
|                                     |                              |                                                                                                  | queremos generar una hi                                                                                                    | hliografía en un                                          | Catalog IDs                                                        |
|                                     |                              |                                                                                                  | querennos general una pr                                                                                                    |                                                           | DOI:                                                               |
|                                     |                              |                                                                                                  | document                                                                                                    | 0                                                         | PMID:                                                              |
|                                     |                              |                                                                                                  |                                                                                                    |                                                           | Other Settings                                                     |

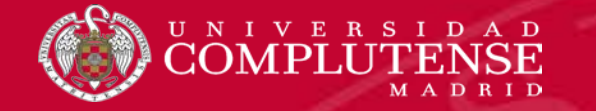

# **GENERAR BIBLIOGRAFÍAS**

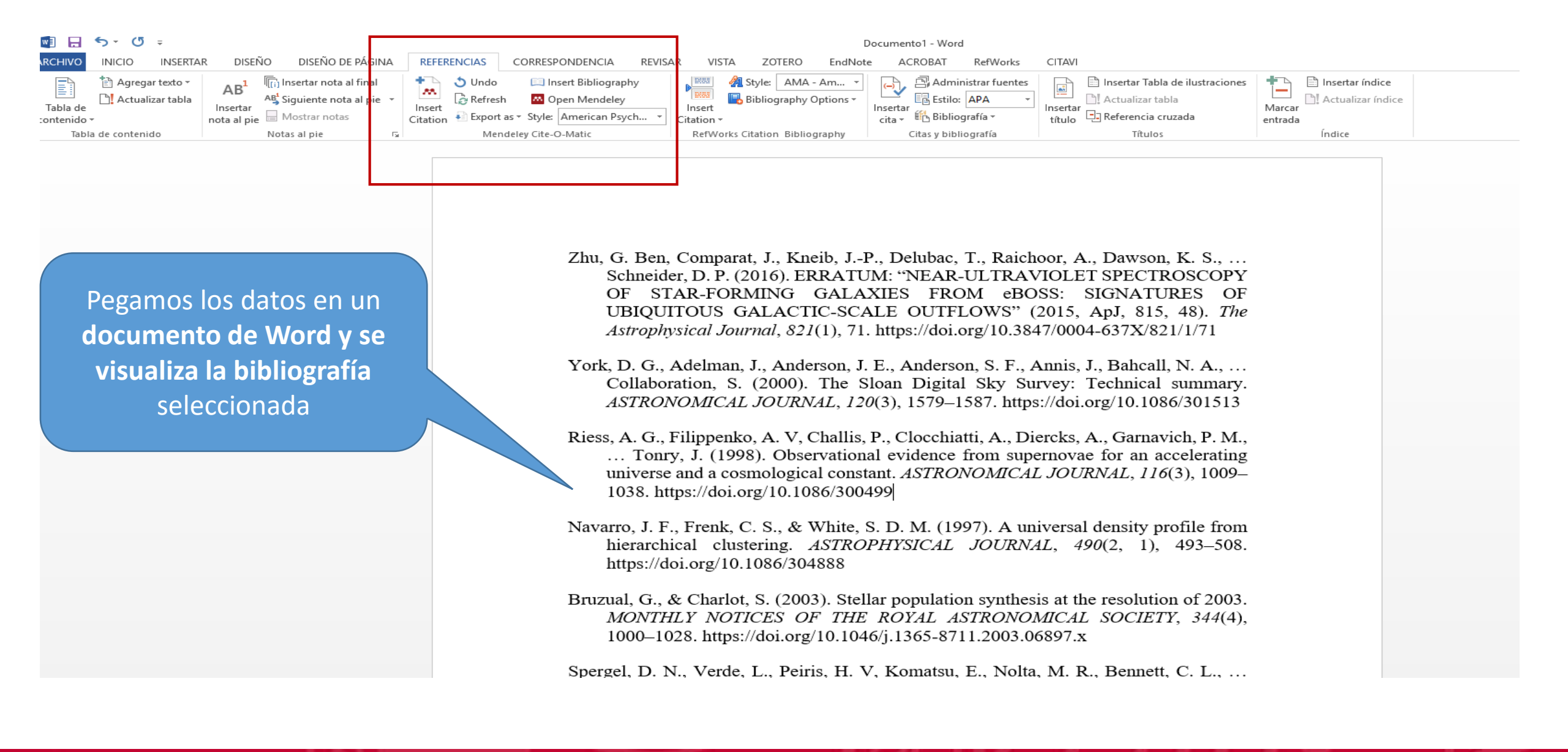

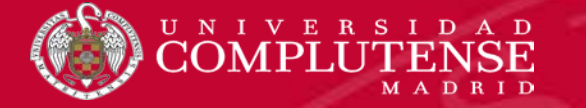

#### 👭 Mendeley Desktop

File Edit View Tools Help

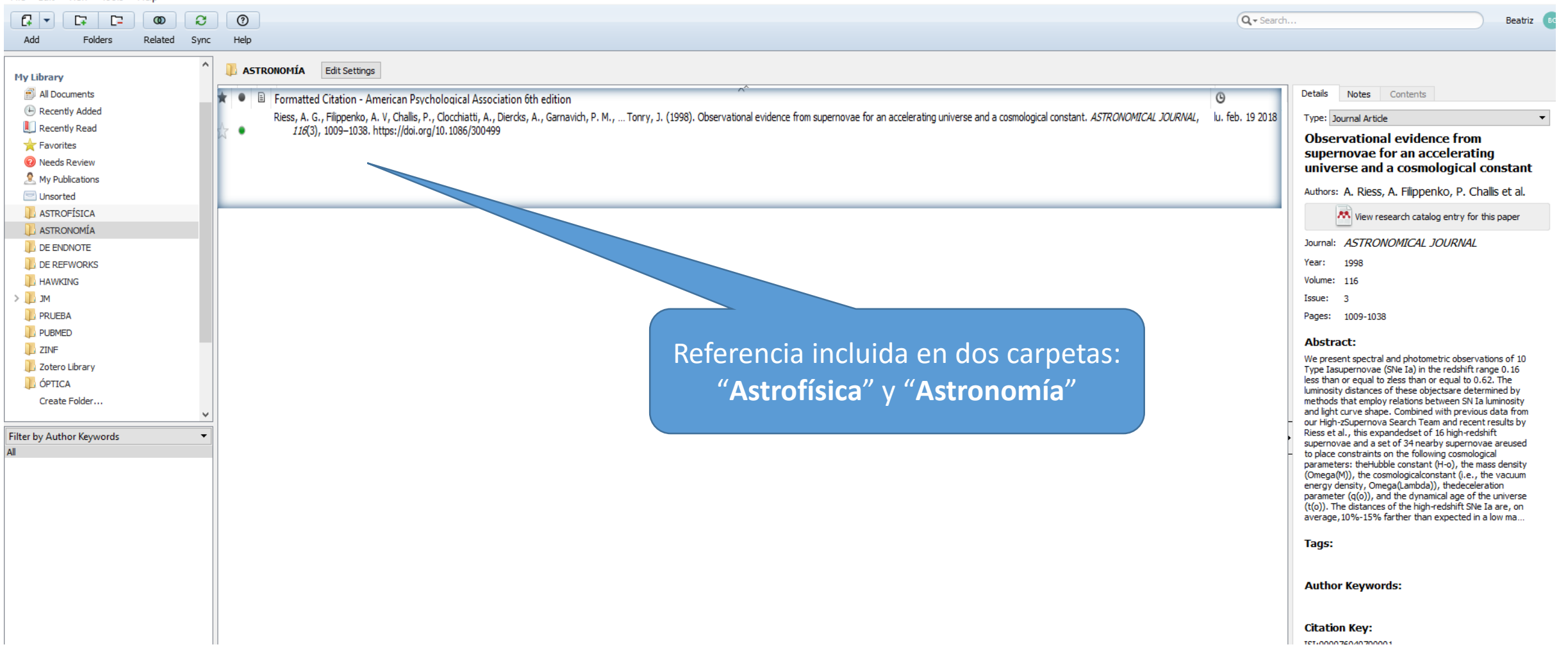

Ð

 $\rightarrow$ 

## 👭 Mendeley Desktop

File Edit View Tools Help

| Add Folders Related Sync    | c Helj   | р    |                                                                                            |                            |                            |                                          |      |                                              |         |  |
|-----------------------------|----------|------|--------------------------------------------------------------------------------------------|----------------------------|----------------------------|------------------------------------------|------|----------------------------------------------|---------|--|
| My Library                  | ` 🕕 A    | STRO | TÍSICA Edit Settings                                                                       |                            |                            |                                          |      |                                              |         |  |
| All Documents               | * •      | - 6  | Authors                                                                                    | Title                      |                            |                                          | Year | Published In                                 | Added   |  |
| Recently Added              | 1 A      |      | Bertin, E; Arnouts,                                                                        | SExtractor: Software for   | source extraction          |                                          | 1996 | ASTRONOMY &                                  | feb. 19 |  |
| 🛄 Recently Read             |          |      |                                                                                            |                            |                            |                                          |      | ASTROPHYSICS SUPPLEM                         |         |  |
| 🚖 Favorites                 | ☆        | •    | Bruzual, G; Charlot, S                                                                     | Stellar population synthe  | sis at the resolution of : | 2003                                     | 2003 | MONTHLY NOTICES OF THE<br>ROYAL ASTRONOMICAL | feb. 19 |  |
| Needs Review                | × .      |      | Komatsu, E; Smith, K M; Dunkley, gett,                                                     | SEVEN-YEAR WILKINSON       | MICROWAVE ANISOT           | ROPY PROBE (WMAP) OBSERVATIONS:          | 2011 | ASTROPHYSICAL JOURNAL                        | feb. 19 |  |
| 🧟 My Publications           |          |      | C L; Gold, B; Hinshaw, G; Jarosik, N,                                                      | COSMOLOGICAL INTERP        | RETATION                   |                                          |      | SUPPLEMENT SERIES                            |         |  |
| Unsorted                    | \$ C     | •    | Navarro, J F; Frenk, C S; White, S D M                                                     | universal density profil   | e from hierarchical clust  | tering                                   | 1997 | ASTROPHYSICAL JOURNAL                        | feb. 19 |  |
|                             | ~        |      | Navarro, J F; Frenk, C S; White, S D M                                                     | ce of cold dar             | /k matter halos            |                                          | 1996 | ASTROPHYSICAL JOURNAL                        | feb. 19 |  |
|                             |          |      |                                                                                            |                            |                            |                                          |      |                                              |         |  |
|                             | ☆        | •    | Riess, A G; Filippenko, A V; Challis, P;<br>Clocchiatti, A; Diercks, A; Garnavich, P M; G  | Obse constant              | from supernovae for an     | accelerating universe and a cosmological | 1998 | ASTRONOMICAL JOURNAL                         | feb. 19 |  |
|                             | 57       |      | Schlegel, D J; Finkbeiner, D P; Davis, M                                                   | Maps of dus                | for use in estimat         | tion of reddening and cosmic microwave   | 1998 | ASTROPHYSICAL JOURNAL                        | feb. 19 |  |
| MC 🚺 <                      |          |      |                                                                                            | background rab             |                            |                                          |      |                                              | 61      |  |
| PRUEBA                      | ☆        | •    | Spergel, D N; Bean, R; Dore, O; Nolta, M R;<br>Bennett, C L; Dunkley, J; Hinshaw, G; Jaros | cosmology                  | Sy Prot                    | be (WMAP) observations: Implications for | 2007 | SUPPLEMENT SERIES                            | feb. 19 |  |
| DUBMED                      | <u>A</u> |      | Spergel, D N; Verde, L; Peiris, H V; Komatsu,                                              | First-year Wilkinson Micro | No                         | MAP) observations: Determination of      | 2003 | ASTROPHYSICAL JOURNAL                        | feb. 19 |  |
| JINF                        |          |      | E; Nolta, M R; Bennett, C L; Halpern, M; Hin                                               | cosmological parameters    | -                          |                                          | 0000 | SUPPLEMENT SERIES                            | (1.10)  |  |
| 📙 Zotero Library            | 12 •     | •    | York, D G; Adeiman, J; Anderson, J E;<br>Anderson, S F; Annis, J; Bahcall, N A; Bakk       | The Sloan Digital Sky Sur  | vey: Teo                   |                                          | 2000 | ASTRONOMICAL JOURNAL                         | TeD. 19 |  |
| 🐌 ÓPTICA                    | 52 4     |      | Zhu, Guangtun Ben; Comparat, Johan; Kneib,                                                 | ERRATUM: "NEAR-ULTRA       | AVIOLET SPECT              | SALAXIES FROM                            | 2016 | The Astrophysical Journal                    | feb. 22 |  |
| Create Folder               |          |      | Jean-Paul; Delubac, Timothée; Raichoor, A                                                  | eBOSS: SIGNATURES OF       | UBIQUITOUS GAL             | 5, ApJ, 815                              |      |                                              |         |  |
| ~                           | <u></u>  |      |                                                                                            |                            |                            |                                          |      |                                              |         |  |
| Filter by Author Keywords 🔹 |          |      |                                                                                            |                            |                            |                                          |      |                                              |         |  |

Pinchando en cualquiera de las **columnas**, por ejemplo "Authors", **ordenaremos las referencias** según el criterio seleccionado

0

ΔII

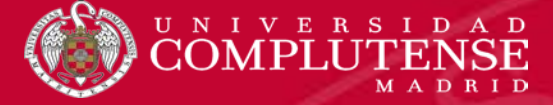

## **EDITAR REFERENCIAS**

### 👭 Mendeley Desktop

– Ø :

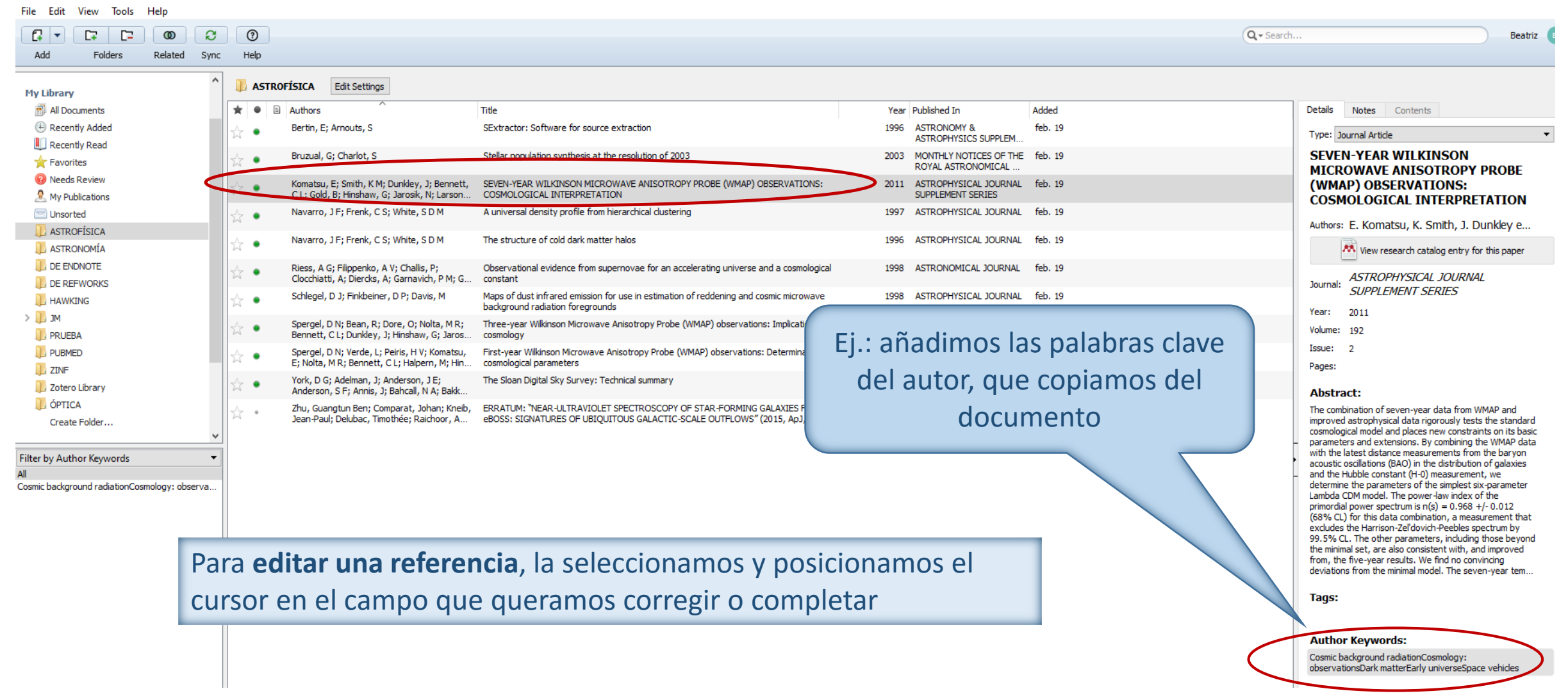

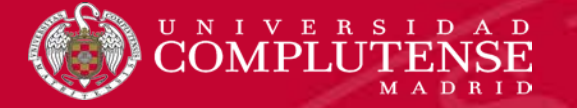

#### 💑 Mendeley Desktop

File Edit View Tools Help

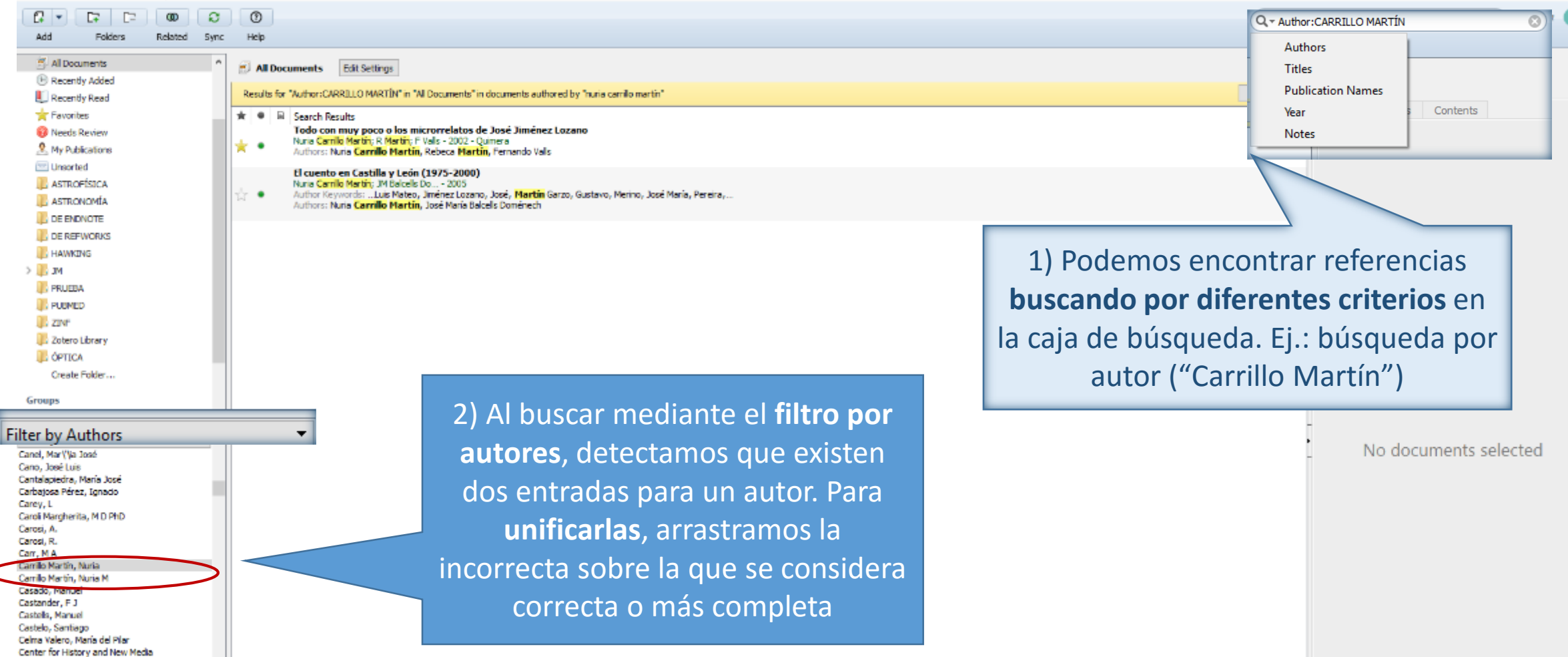

**D** )

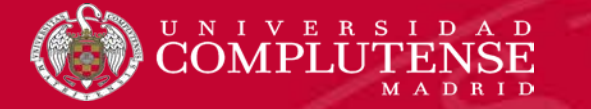

### Mendeley Desktop

File Edit View Tools Help

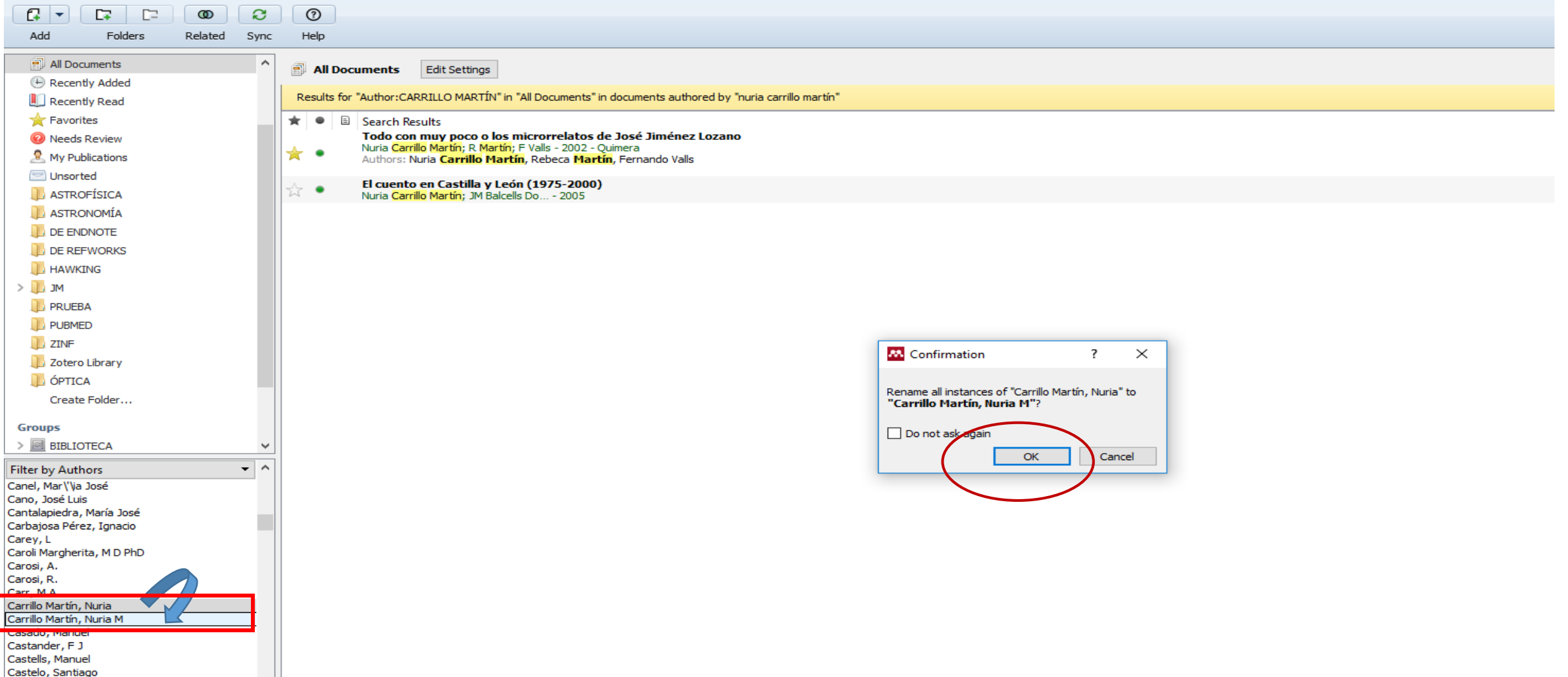

Calma Valaro María dal Dilar

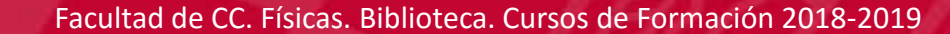

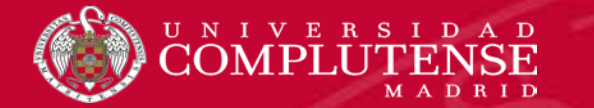

## 💀 Mendeley Desktop

File Edit View Tools Help

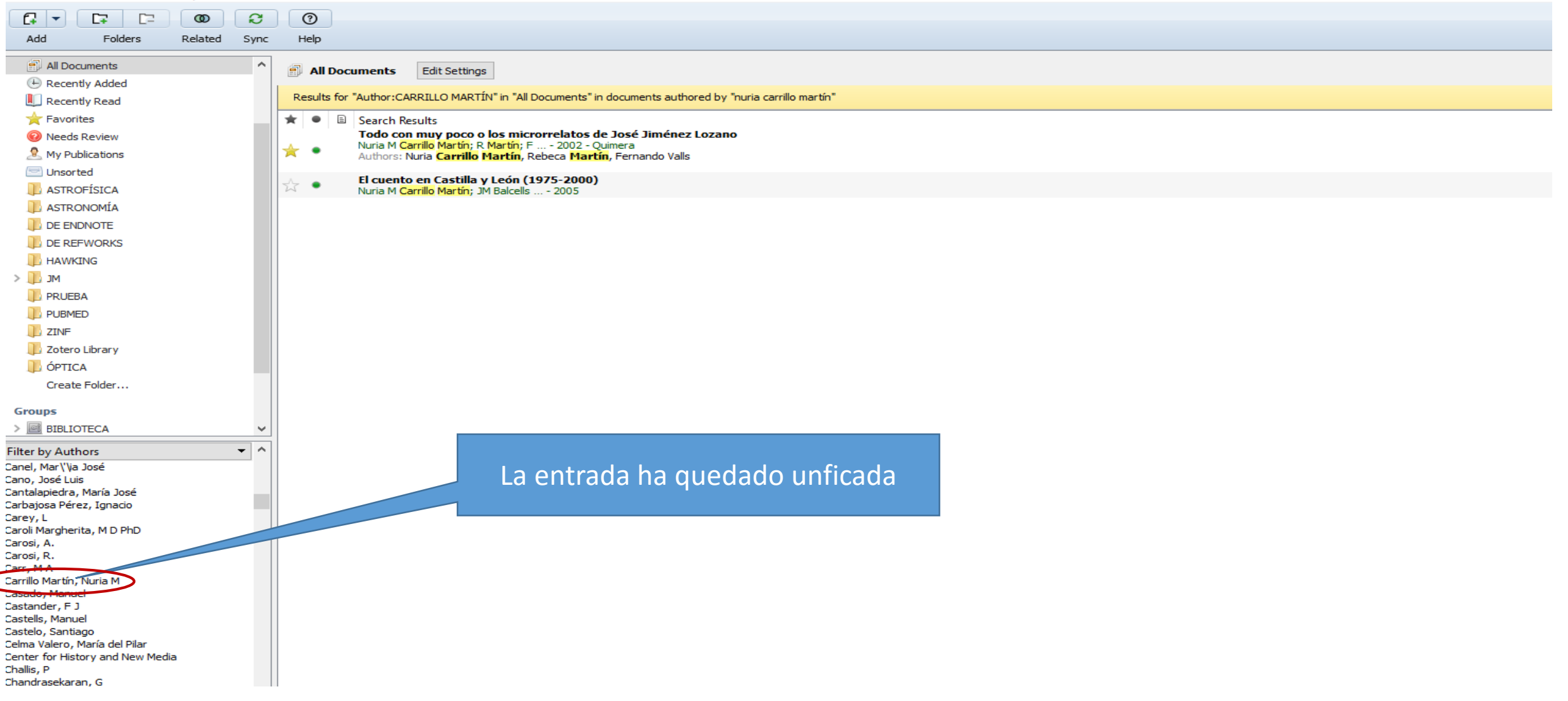

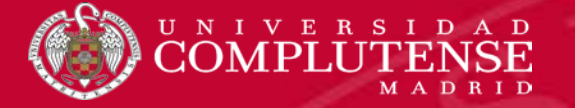

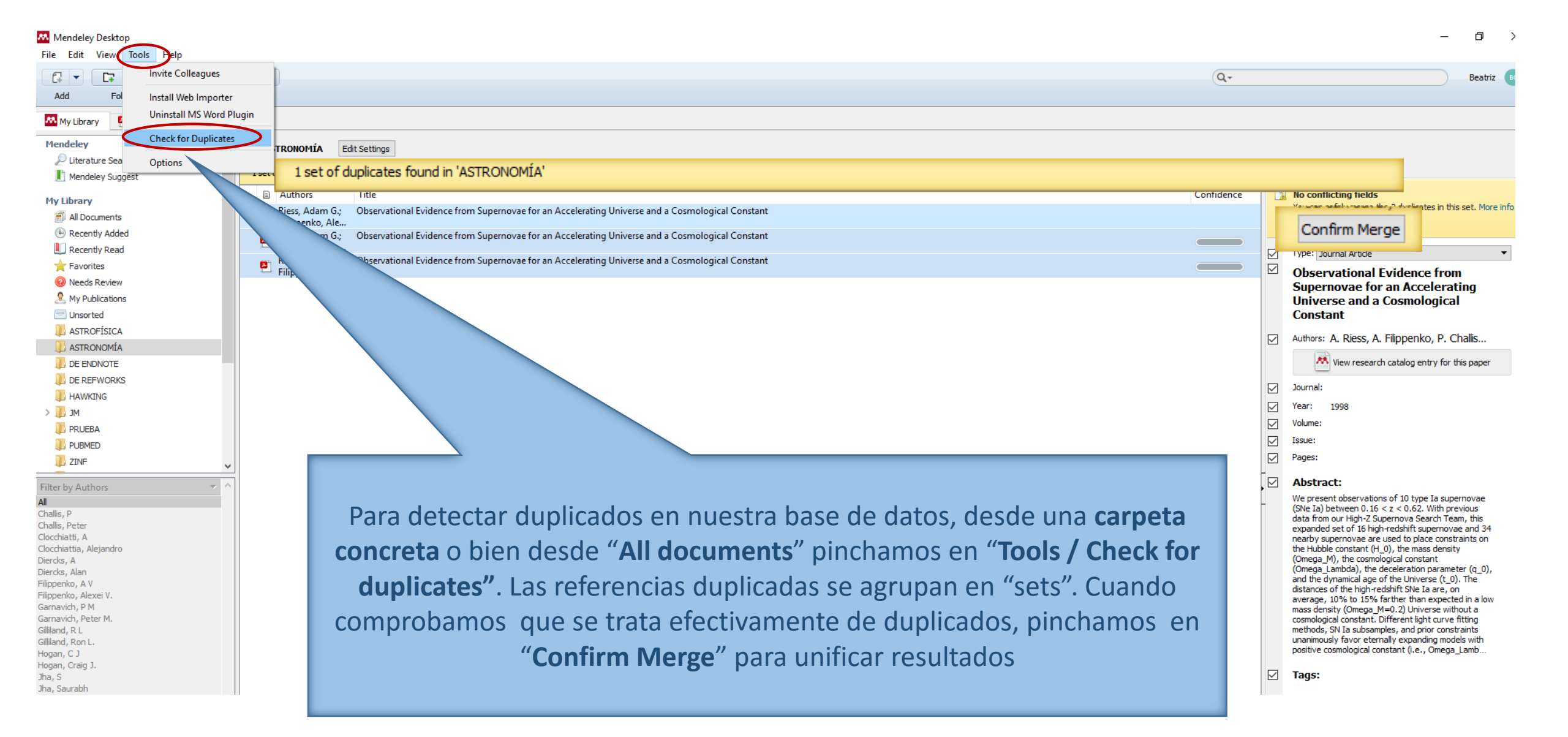

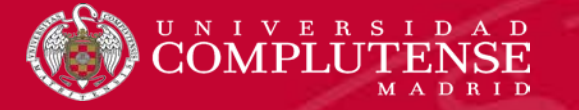

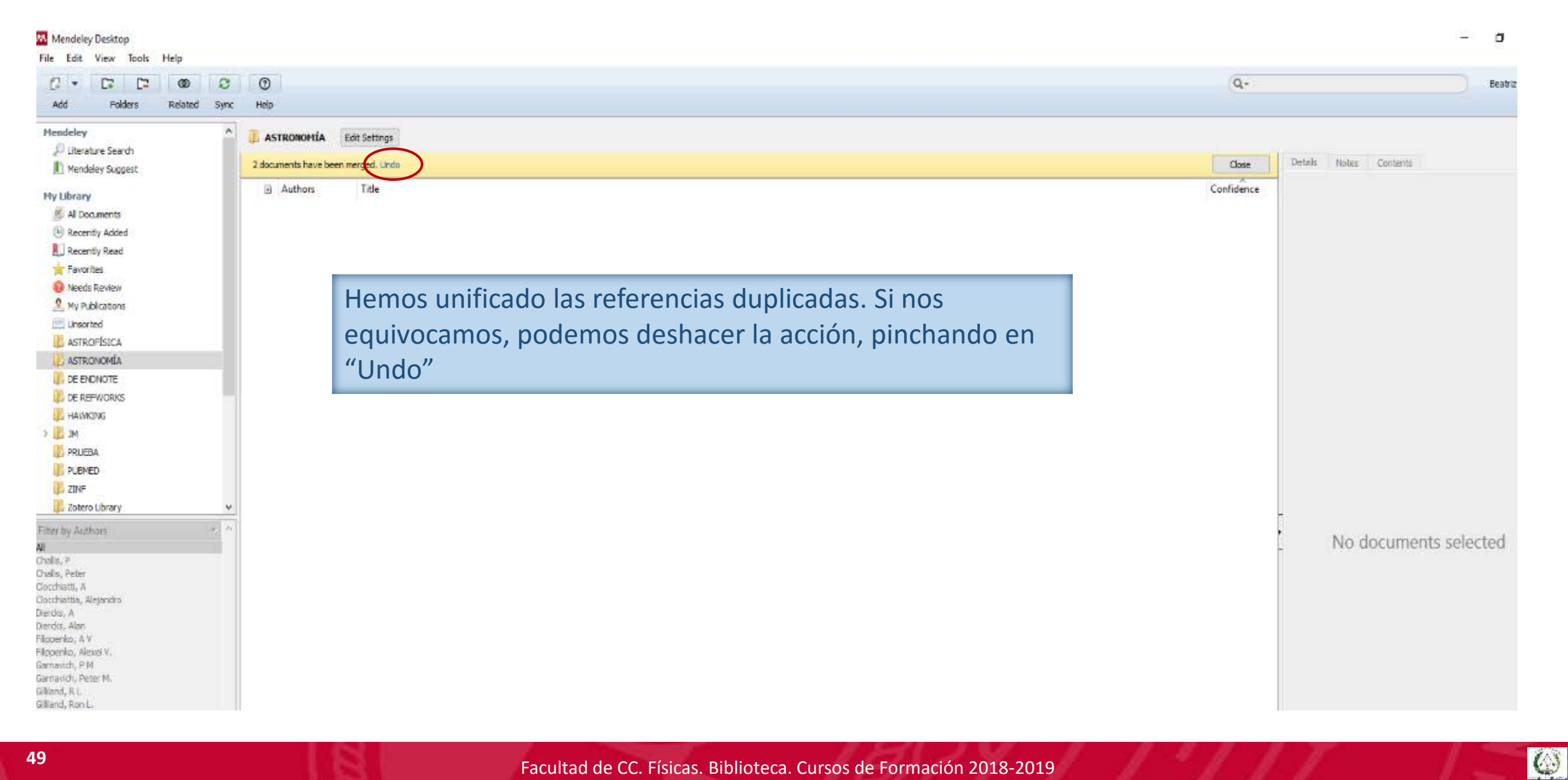

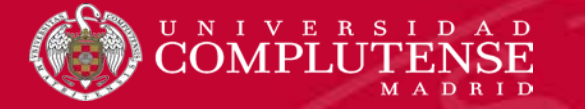

# **TRABAJAR CON LOS PDFs DE DOCUMENTOS**

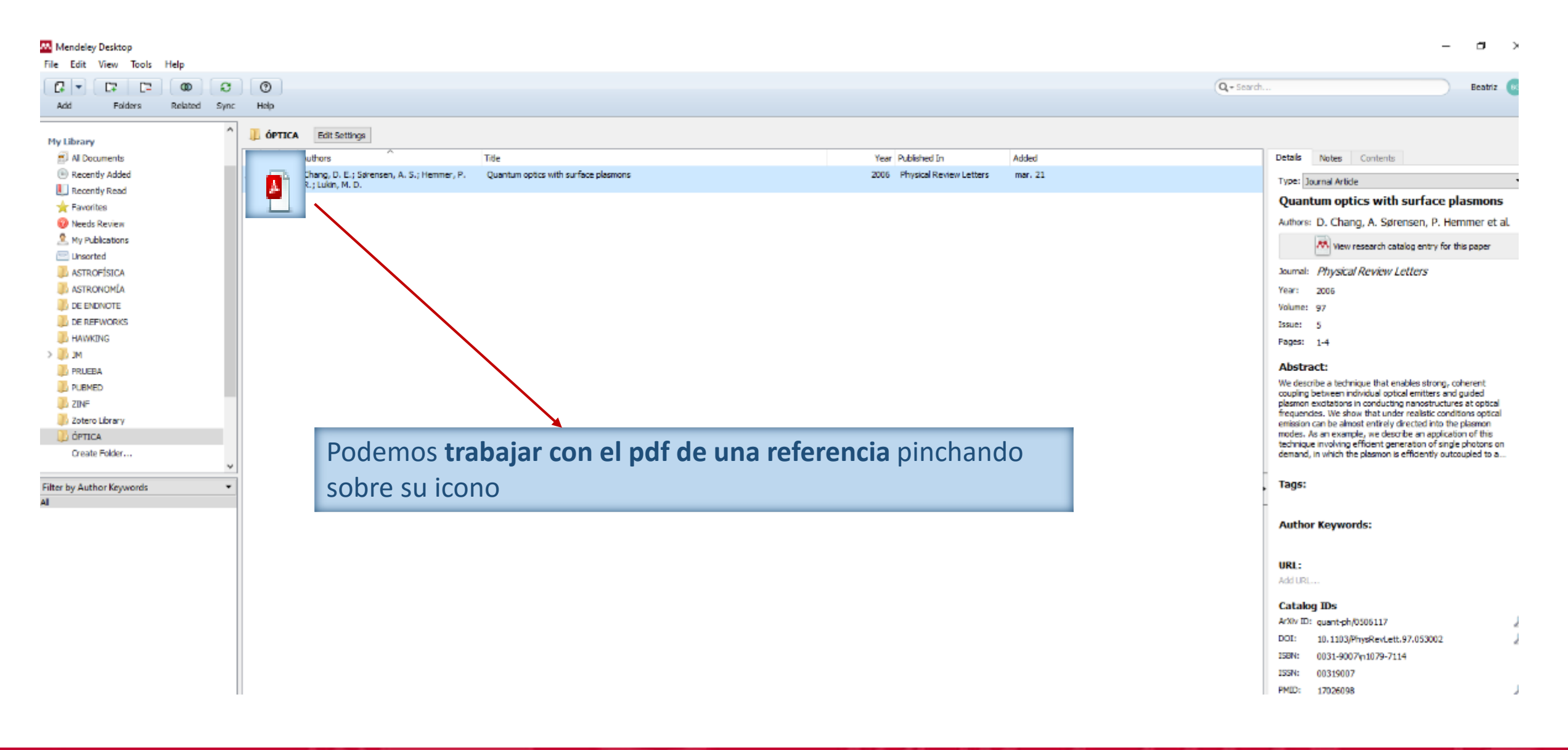

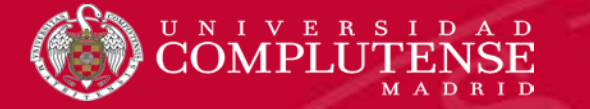

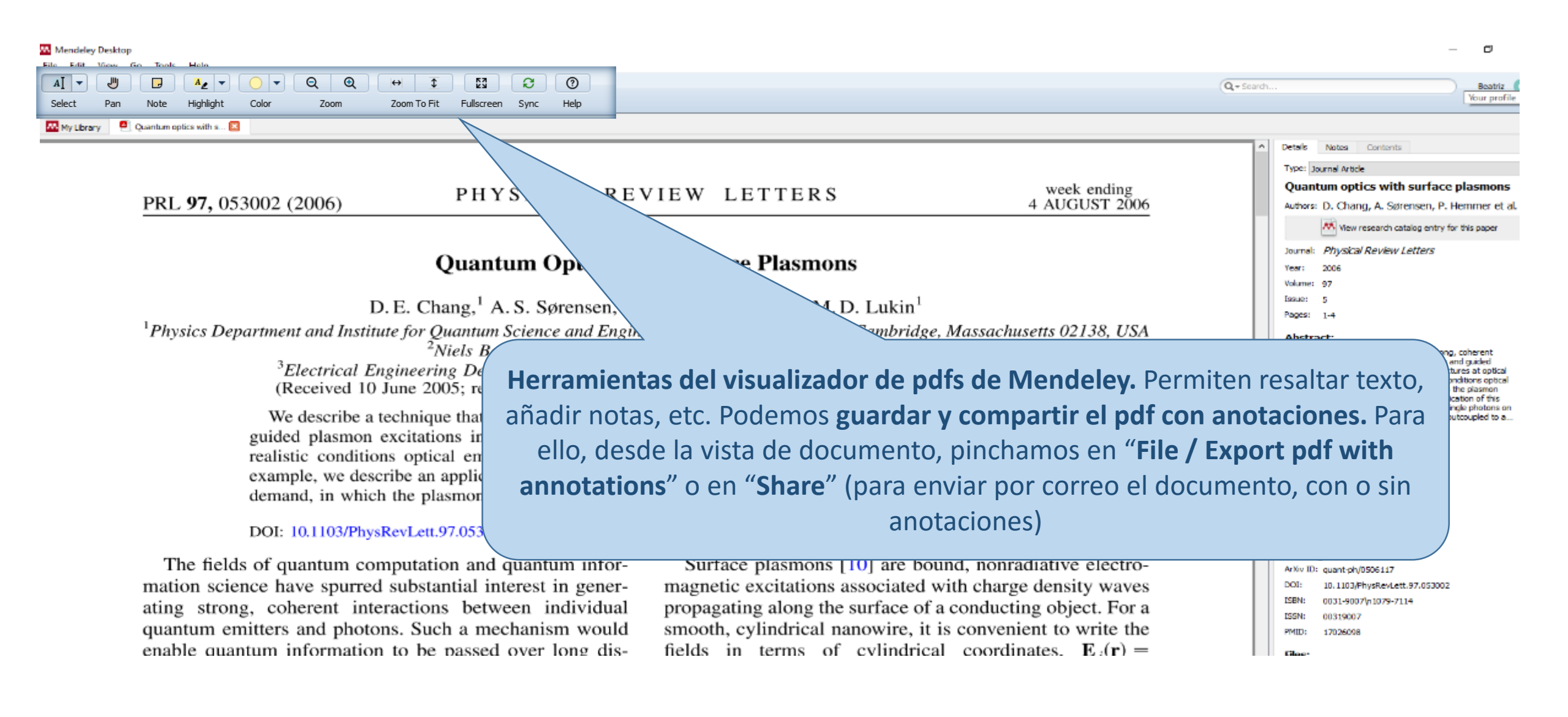

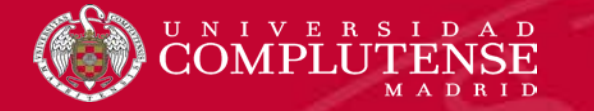

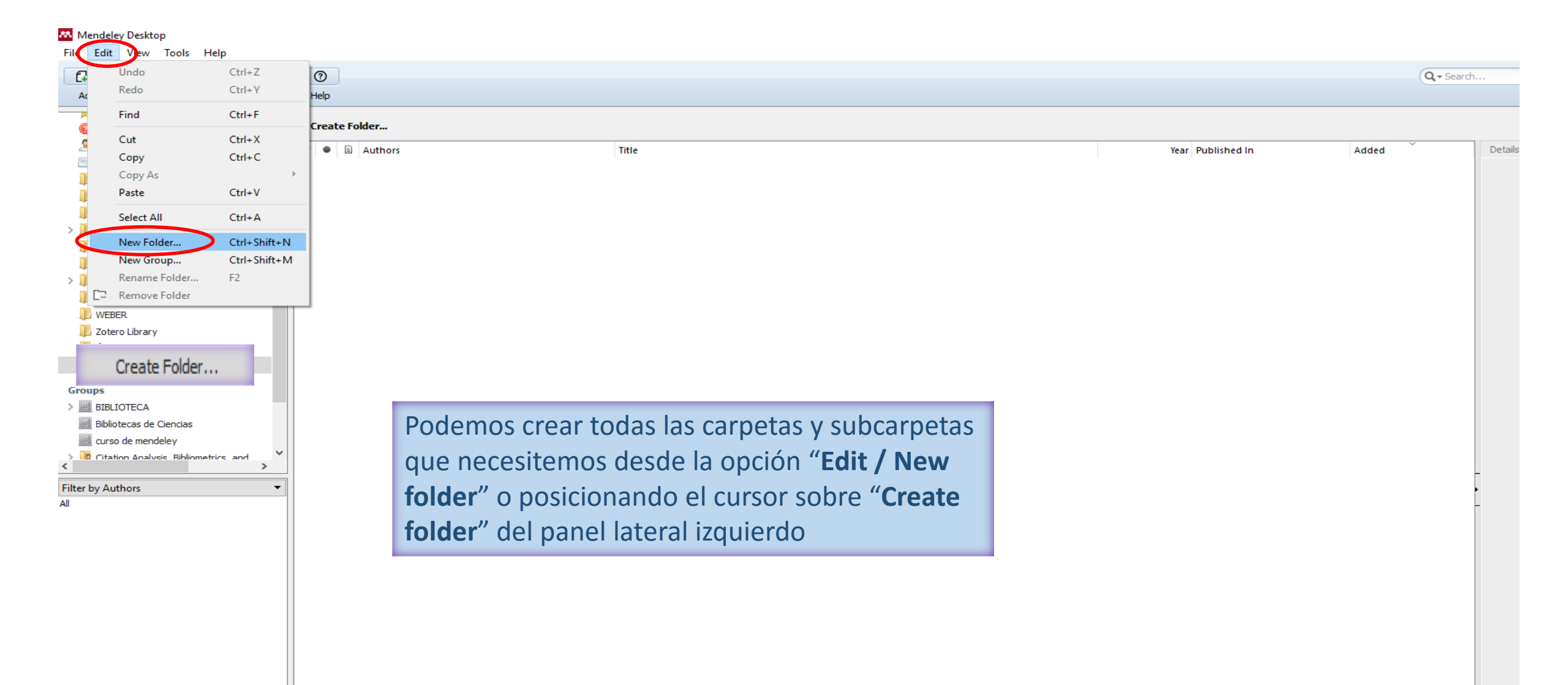

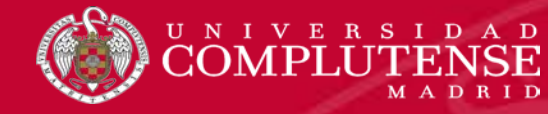

- Podemos agregar referencias directamente a la carpeta que seleccionemos mediante las opciones que ofrece el gestor (manualmente, arrastrando archivos, seleccionándolos desde nuestro ordenador, mediante Web importer, etc.), o bien arrastrar las referencias desde el panel central del escritorio hasta la carpeta seleccionada. Podemos incluir las referencias en varias carpetas.
- > El programa incluye algunas carpetas por defecto:
  - Recently added: añadidas recientemente
  - Recently Read: leídas recientemente
  - **Favorites:** con las referencias que marcamos como favoritas
  - > Needs Review: con referencias incompletas o con algún campo que puede ser incorrecto
  - > My publicactions: Permite incorporar las referencias y documentos del investigador
  - > Unsorted: con las referencias aún no incorporadas a otras carpetas

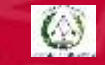

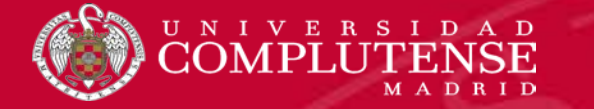

Mendeley Desktop

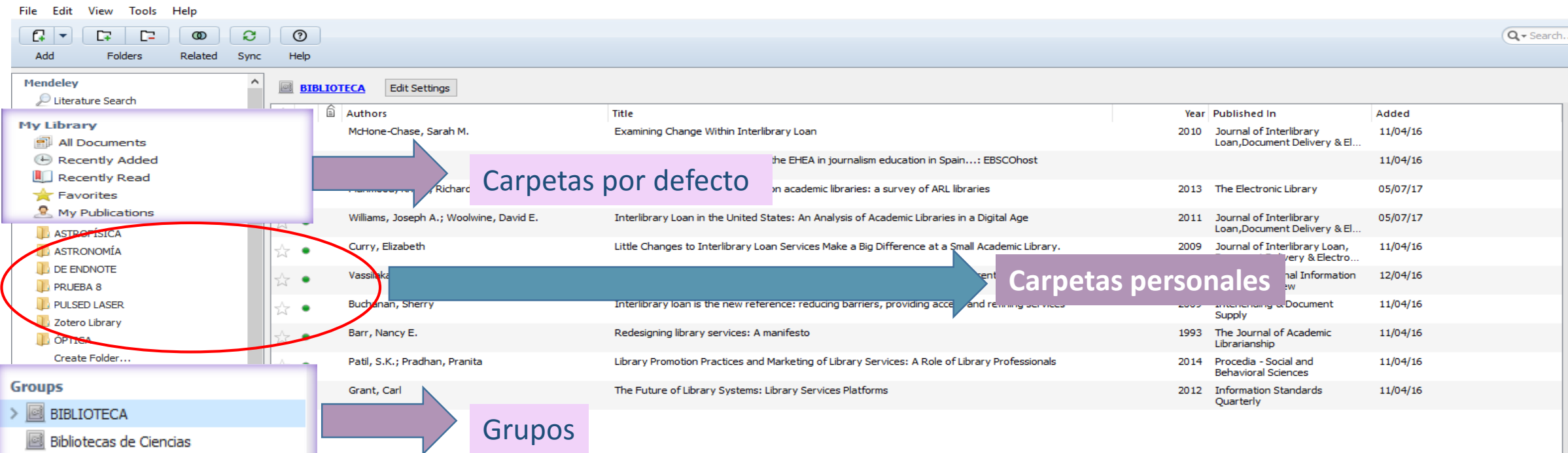

Buchanan, Sherry Curry, Elizabeth Garoufallou, Emmanouel Grant, Carl Mahmood, Khalid McHone-Chase, Sarah M. Patil, S.K. Pradhan, Pranita Richardson, John V. Vassilakaki, Evgenia Williams, Joseph A. Woolwine, David E.

All Barr, Nancy E.

Citation Analysis Bibliometrics and

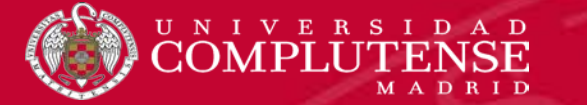

# INSERTAR CITAS Y BIBLIOGRAFÍAS EN NUESTROS DOCUMENTOS

## 💀 Mendeley Desktop

| File Edit View Too                       | ols Help                              |              |                                                                      |                                      |                                        |                              |          |             |
|------------------------------------------|---------------------------------------|--------------|----------------------------------------------------------------------|--------------------------------------|----------------------------------------|------------------------------|----------|-------------|
|                                          | Invite Colleagues                     | D            |                                                                      |                                      |                                        |                              |          | Q - Search. |
| Add Fol                                  | Install-Web Importer                  |              |                                                                      |                                      |                                        |                              |          |             |
|                                          | Uninstall MS Word Plu                 | igin         |                                                                      |                                      |                                        |                              |          |             |
| Recently Adde                            | $\sim$                                |              | Edit Settings                                                        |                                      |                                        |                              |          |             |
| Recently Read                            | Check for Duplicates                  | B            | withors                                                              | Title                                |                                        | Year Published In            | Added    | ~           |
| Tavorites                                | Options                               |              | Rie dam G.: Filippenko, Alexei V.: Challis,                          | Observational Evidence from Supernov | vae for an Accelerating Universe and a | 1998                         | abr. 6   |             |
| Needs Review                             |                                       | <b>e</b>     | Peter, hiattia, Alejandro; Diercks, Alan                             | Cosmological Constant                |                                        |                              |          |             |
| My Publications                          |                                       | ☆ ●          | Tschentsch ssler, C; Grunert, J;<br>Madsen, A; Ma P: Meyer, M; Scher | Photon Beam Transport and Scientific | Instruments at the European XFEL       | 2017 Applied Sciences-Basel  | abr. 4   |             |
|                                          |                                       |              | Chang, D. E.; Søren. Hemmer, P.                                      | Quantum optics with surface plasmons |                                        | 2006 Physical Review Letters | mar. 21  |             |
|                                          |                                       | ~ <b>-</b> 1 | R.; Lukin, M. D.                                                     |                                      |                                        |                              |          |             |
|                                          |                                       |              |                                                                      |                                      |                                        |                              |          |             |
| DE REEWORKS                              |                                       |              |                                                                      |                                      |                                        |                              |          |             |
|                                          |                                       |              |                                                                      |                                      |                                        |                              |          |             |
|                                          |                                       |              |                                                                      |                                      |                                        |                              |          |             |
|                                          |                                       |              |                                                                      |                                      |                                        |                              |          |             |
|                                          |                                       |              |                                                                      |                                      |                                        |                              |          |             |
|                                          |                                       |              |                                                                      |                                      | Para poder insertar                    | citas en texto y ge          | enerar   |             |
| Zotero Library                           |                                       |              |                                                                      |                                      |                                        |                              |          |             |
|                                          |                                       |              |                                                                      |                                      | listados de bibliogra                  | afía citada en nues          | tros     |             |
| Create Folder                            |                                       |              |                                                                      |                                      |                                        |                              |          |             |
| <b>C</b>                                 |                                       |              |                                                                      |                                      | trabaios, debemos o                    | descargar el <i>plugir</i>   | Cite-o   |             |
|                                          |                                       |              |                                                                      |                                      | <b>,</b> , , , ,                       |                              |          |             |
| Croate Crown                             |                                       |              |                                                                      |                                      | - Matic desde la op                    | ción " <b>Tools / Insta</b>  | II MS    |             |
| create Group                             | · · · · · · · · · · · · · · · · · · · |              |                                                                      |                                      |                                        | ,                            |          | -           |
| Filter by Authors                        |                                       |              |                                                                      |                                      | Word Plugin" Una                       | <i>lez</i> descargado er     | n el 👘 🗌 | •           |
| All<br>Bressler, C                       |                                       |              |                                                                      |                                      |                                        |                              |          | -           |
| Challis, Peter                           |                                       |              |                                                                      |                                      | mení nos anarece l                     | a onción contraria           |          |             |
| Chang, D. E.<br>Clocchiattia, Aleiandro  |                                       |              |                                                                      |                                      | menu nos aparece i                     | a opcion contrana            | 7        |             |
| Diercks, Alan                            |                                       |              |                                                                      |                                      | "Uninctall MAS Mord                    | Dlugin"                      |          |             |
| Filippenko, Alexei V.                    |                                       |              |                                                                      |                                      | Uninstan wis word                      | Flugill                      |          |             |
| Garnavich, Peter M.<br>Gilliland, Ron L. |                                       |              |                                                                      |                                      |                                        |                              |          |             |
| Grunert, J                               |                                       |              |                                                                      |                                      |                                        |                              |          |             |
| Hemmer, P. R.<br>Hogan, Craig 1          |                                       |              |                                                                      |                                      |                                        |                              |          |             |
| Jha, Saurabh                             |                                       |              |                                                                      |                                      |                                        |                              |          |             |
| Kirshner, Robert P.                      |                                       |              |                                                                      |                                      |                                        |                              |          |             |
| Lukin, M. D.                             |                                       |              |                                                                      |                                      |                                        |                              |          |             |
| Madsen, A                                |                                       |              |                                                                      |                                      |                                        |                              |          |             |
| Mancuso, A P                             |                                       |              |                                                                      |                                      |                                        |                              |          |             |

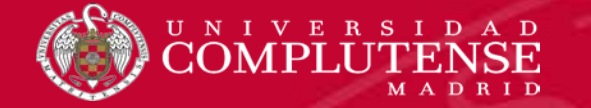

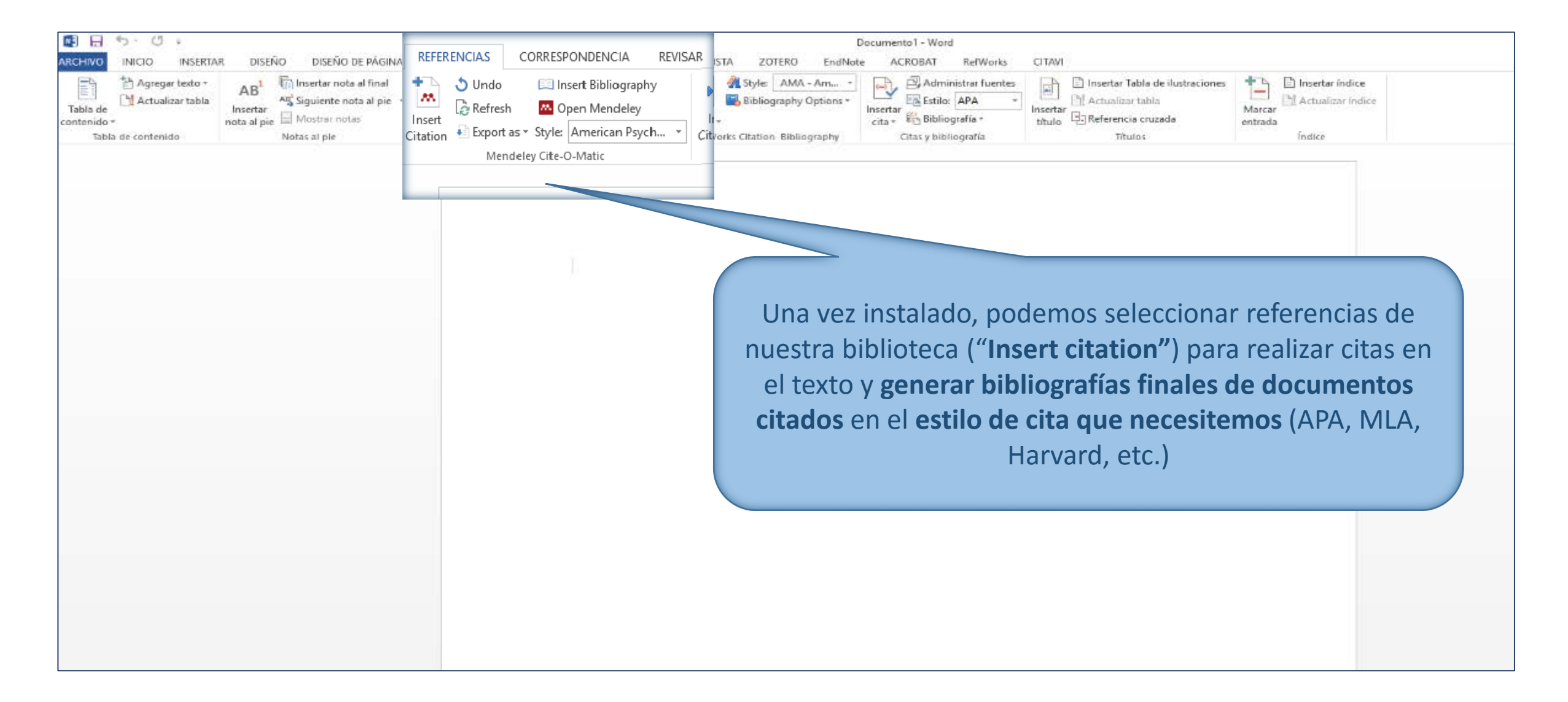

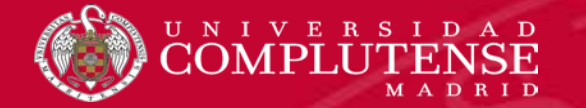

# INSERTAR CITAS Y BIBLIOGRAFÍAS EN NUESTROS DOCUMENTOS

| 🛛 🖯 ちゃ び 🕫                                                                                                    | Documento1 - Word                                                                                                    |
|----------------------------------------------------------------------------------------------------|----------------------------------------------------------------------------------------------------|
| ARCHIVO INICIO INSERTAR DISEÑO DISEÑO DE PÁGINA                                                                                      | REFERENCIAS CORRESPONDENCIA REVISAR VISTA ZOTERO EndNote ACROBAT RefWorks CITAVI                                                                                                    |
| Tabla de contenido ~ Agregar texto ~ AB <sup>1</sup> (ii) Insertar nota al final AB <sup>4</sup> Siguiente nota al pie Mostrar notas | <ul> <li>Style: American Psych *</li> <li>Style: American Psych *</li></ul> |
| Tabla de contenido Notas al pie                                                                                                    | Citation Mendeley Cite-O-Matric RefWorks Citation Bibliography Citas y bibliografía Títulos Índice                                                                                                    |
|                                                                                                    | pded laser         A tota internal reflection-fluorescence correlation spect roscopy setup with         Weger, K Hoffmann-Jacobsen - 2017 - Review of Scientific Instruments         Wy ubrery       Image: Go To Mendee         OK       Cancel                                                                                                    |

 $\bigcirc$ 

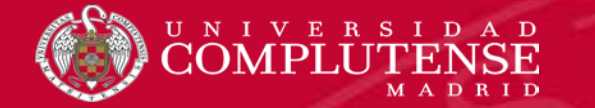

| 📵 🔒 ちゃ び 🕫                                                                                                    | Documento1 - Word                                                                                                    |
|----------------------------------------------------------------------------------------------------|----------------------------------------------------------------------------------------------------|
| ARCHIVO INICIO INSERTAR DISEÑO DISEÑO DE PÁGINA REFERENCIA                                                                                                    | AS Unsert Bibliography VISTA ZOTERO EndNote ACROBAT RefWorks CITAVI                                                                                                    |
| Tabla de contenido<br>Tabla de contenido<br>Tabla | Addministrar fuentes<br>efresh Open Mendele<br>xport as ~ Style: Americar Psych ~<br>Mendeley Cite-O-Mati RefWorks Citation Bibliography Optionsphile Gamma Bibliography Optionsphile Citas y bibliografía ~<br>Citas y bibliografía ~<br>Citas y bibliografí |
| Insertamos las citas de referencias<br>guardadas en nuestra biblioteca de<br>Mendeley y generamos la bibliografía<br>final de obras citadas mediante las<br>opciones <b>"Insert Citation"</b> , <b>"Insert<br/>Bibliography</b> " de la barra de<br>herramientas en nuestro documento<br>Word                                                                                                    | (Weger & Hoffmann-Jacobsen, 2017)<br>Weger, L., & Hoffmann-Jacobsen, K. (2017). A total internal reflection-fluorescence correlation<br>spectroscopy setup with pulsed diode laser excitation. <i>Review of Scientific Instruments</i> ,<br><i>88</i> (9). https://doi.org/10.1063/1.4986235                                                                                                    |
|                                                                                                    |                                                                                                    |

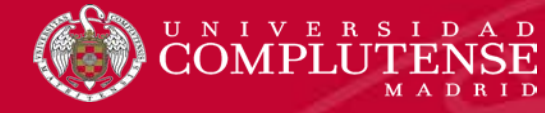

- Desde la opción "Create group" de la versión de escritorio y también desde la versión web, podemos crear diferentes grupos. Existen tres tipos de grupos en Mendeley:
  - Privados: Para compartir referencias y texto completo de los documentos. Sólo son visibles para los miembros del grupo y son los más adecuados para grupos de investigación
  - Públicos con invitación: Se comparten sólo las referencias. Se requiere invitación para seguirlo y sólo se comparten las referencias. Son visibles para todo el mundo, pero sólo quienes forman parte del grupo pueden añadir referencias.
  - Abiertos: Totalmente públicos. Sólo se comparten las referencias. Está abierto a quien quiera seguirlo o participar activamente en él.

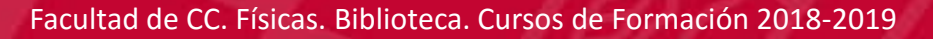

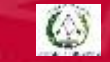

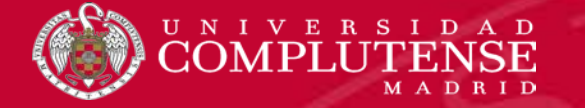

Help

Tools

### Mendeley Desktop Edit View

File

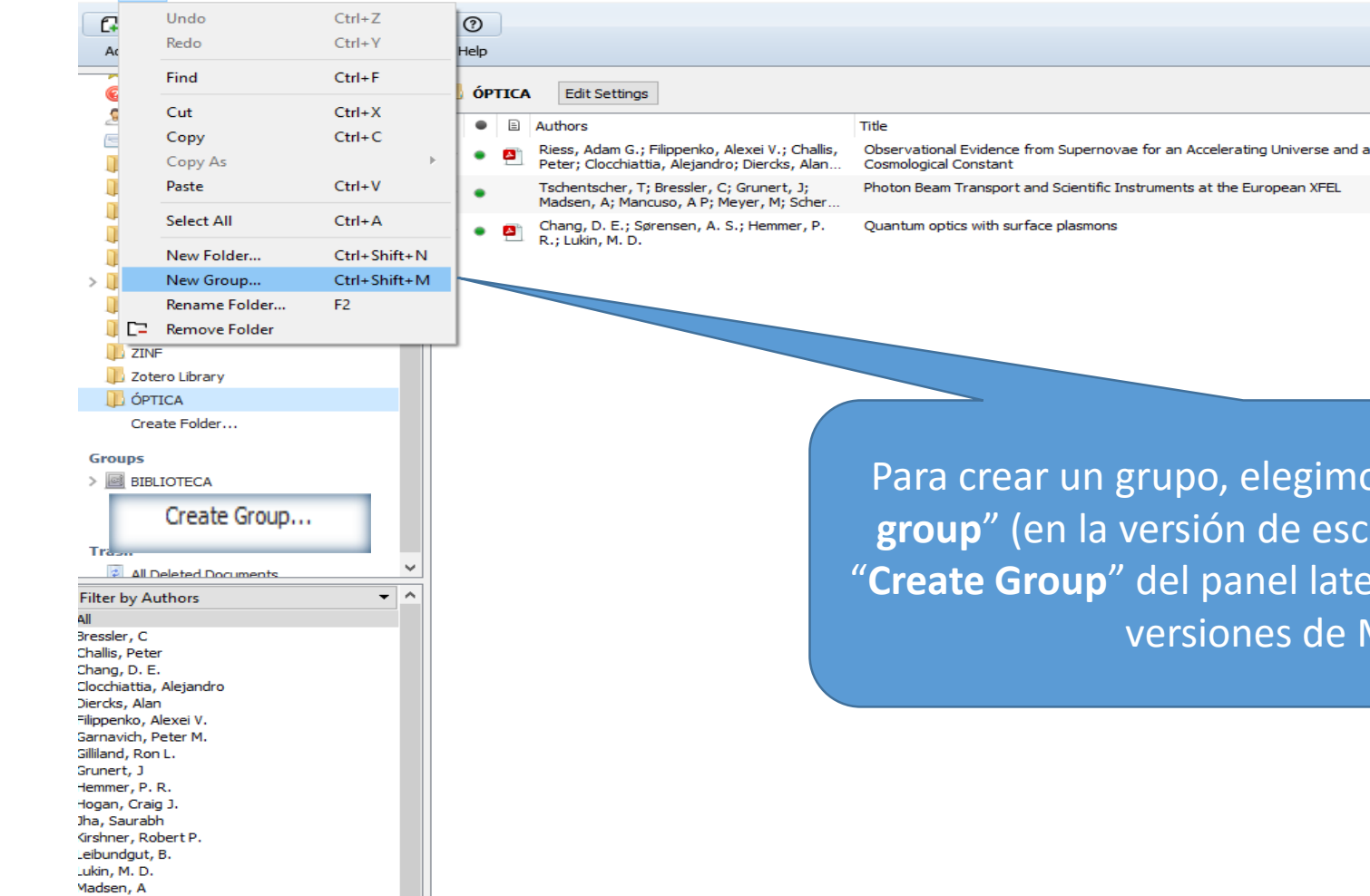

Para crear un grupo, elegimos la opción "Edit / New group" (en la versión de escritorio) o pinchamos en "Create Group" del panel lateral izquierdo para ambas versiones de Mendeley

Year Published In

2017 Applied Sciences-Basel

2006 Physical Review Letters

1998

Added

abr. 6

abr. 4

mar. 21

Q - Search

3

Mancuso, A P

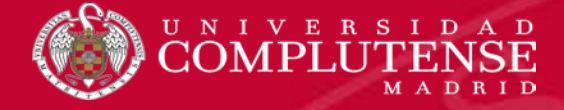

# LOS GRUPOS EN MENDELEY

| <b>XX</b>                                                 | Feed Library Suggest Groups Datasets Caree                                                                                                    | ers Funding Q        | Library search Beatriz    |
|-----------------------------------------------------------|----------------------------------------------------------------------------------------------------|----------------------|---------------------------|
| + Add •                                                   | 🔲   🔁 Add to   🗙 Remove from folder   🏦 Delete   🚣 Export to MS Word                                                                                     | 1 Added (newest)     |                           |
| MY LIBRARY ·                                              | A Scelerating Universe and Riess A, Filippenko A, Challis P, et. al. (1998)                                                                              | <b>d a Cos</b> 6 Apr |                           |
| <ul> <li>M</li> <li>PRUEBA</li> </ul>                     | Photon Beam Transport and Scientific Instruments at the European XFEL<br>Tschentscher T, Bressler C, Grunert J, et. al. in Applied Sciences-Basel (2017) | 4 Apr                |                           |
| PUBMED                                                    | Quantum optics with surface plasmons     Chang D, Sørensen A, Hemmer P, et. al. in Physical Review Letters (2006)                                        | 21 Mar               |                           |
| <ul> <li>ZINF</li> <li>Zotero - Zotero Library</li> </ul> |                                                                                                    |                      |                           |
| GROUPS ·                                                  | Creación de grupos desde la versión web de N                                                                                                    | 1endeley             | I<br>No document selected |
| + Create Group                                            |                                                                                                    |                      |                           |
| - BIBLIOTECA                                              |                                                                                                    |                      |                           |
| SERVICIOS EN LÍN                                          |                                                                                                    |                      |                           |
|                                                           |                                                                                                    |                      |                           |

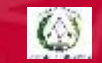

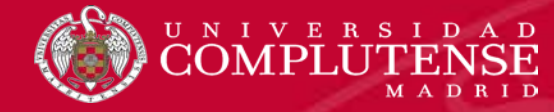

- Mendeley funciona como gestor bibliográfico con funciones de red social.
- En su versión web nos permite localizar a otros investigadores y contactar con ellos; mantener actualizado nuestro perfil científico y académico, en el que se pueden incluir las propias publicaciones; buscar grupos de trabajo con interés científicos similares a los nuestros, para seguir su actividad o solicitar la inclusión en los mismos para una más activa colaboración; buscar referencias y documentos en su gran base de datos alimentada por las referencias que incluyen en sus bibliotecas personales los millones de usuarios de Mendeley en todo el mundo.

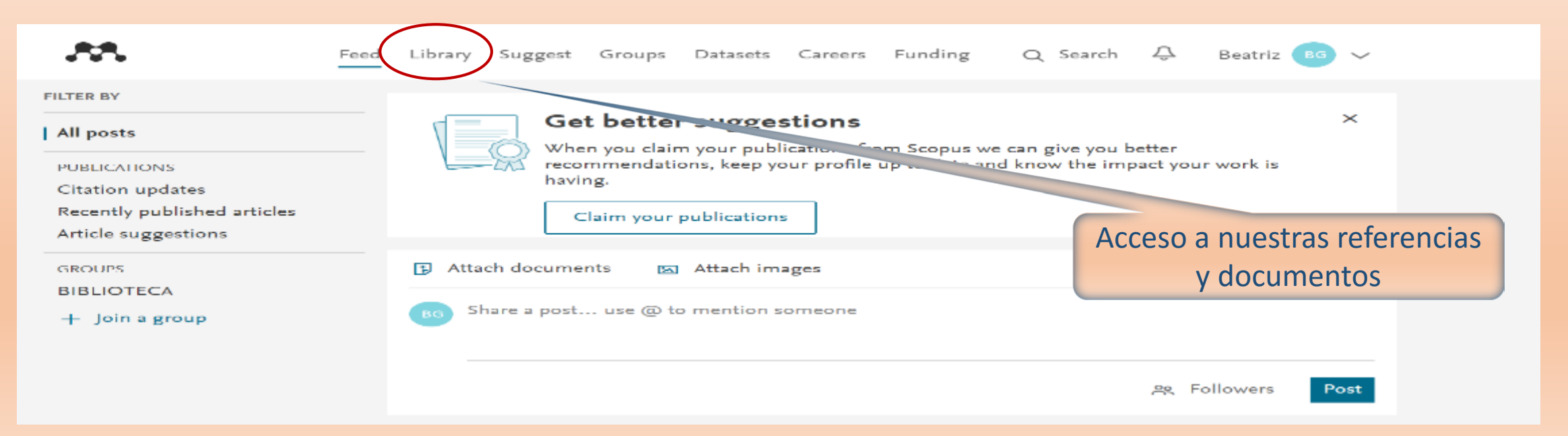

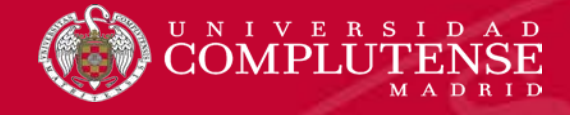

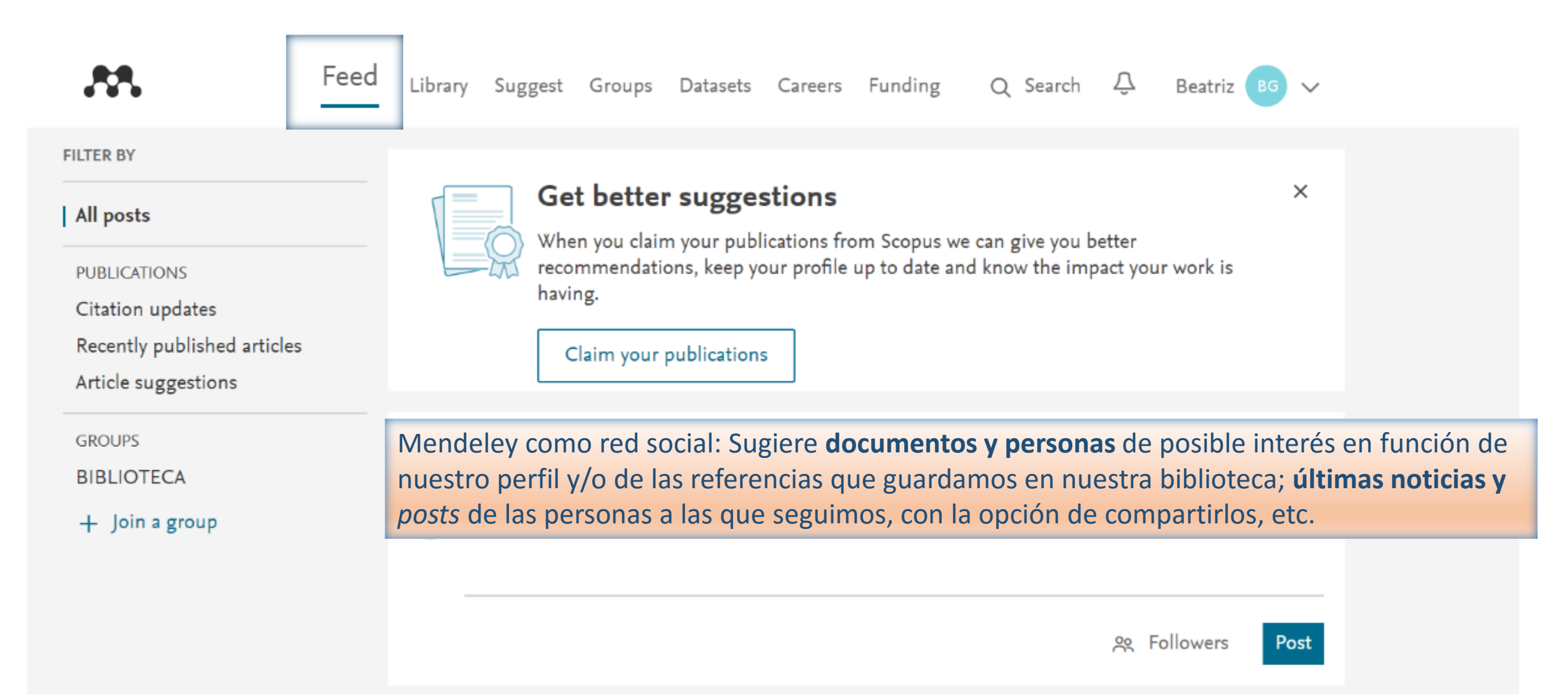

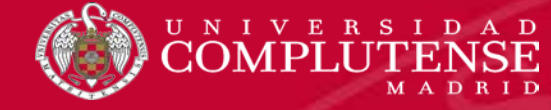

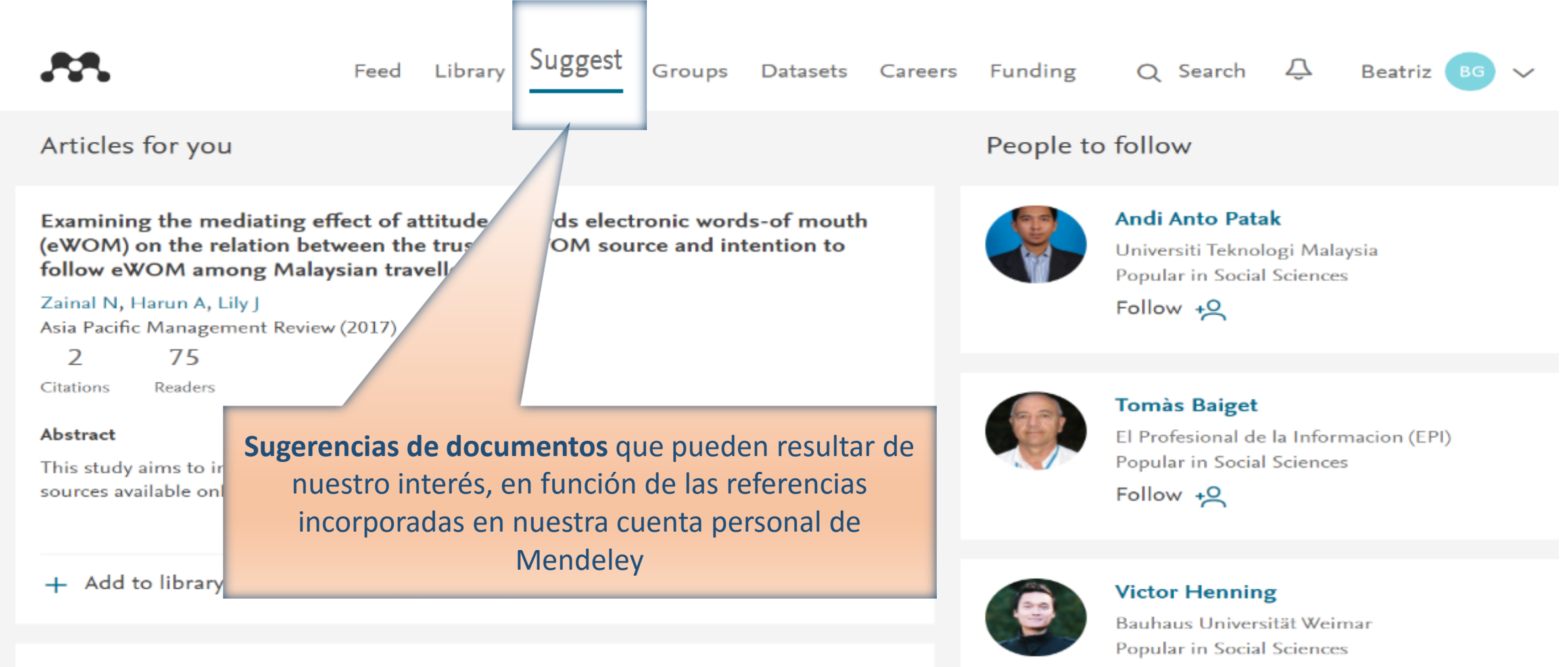

Generation Y's positive and negative eWOM: use of social media and mobile technology

64

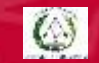

Follow +Q

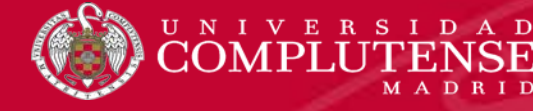

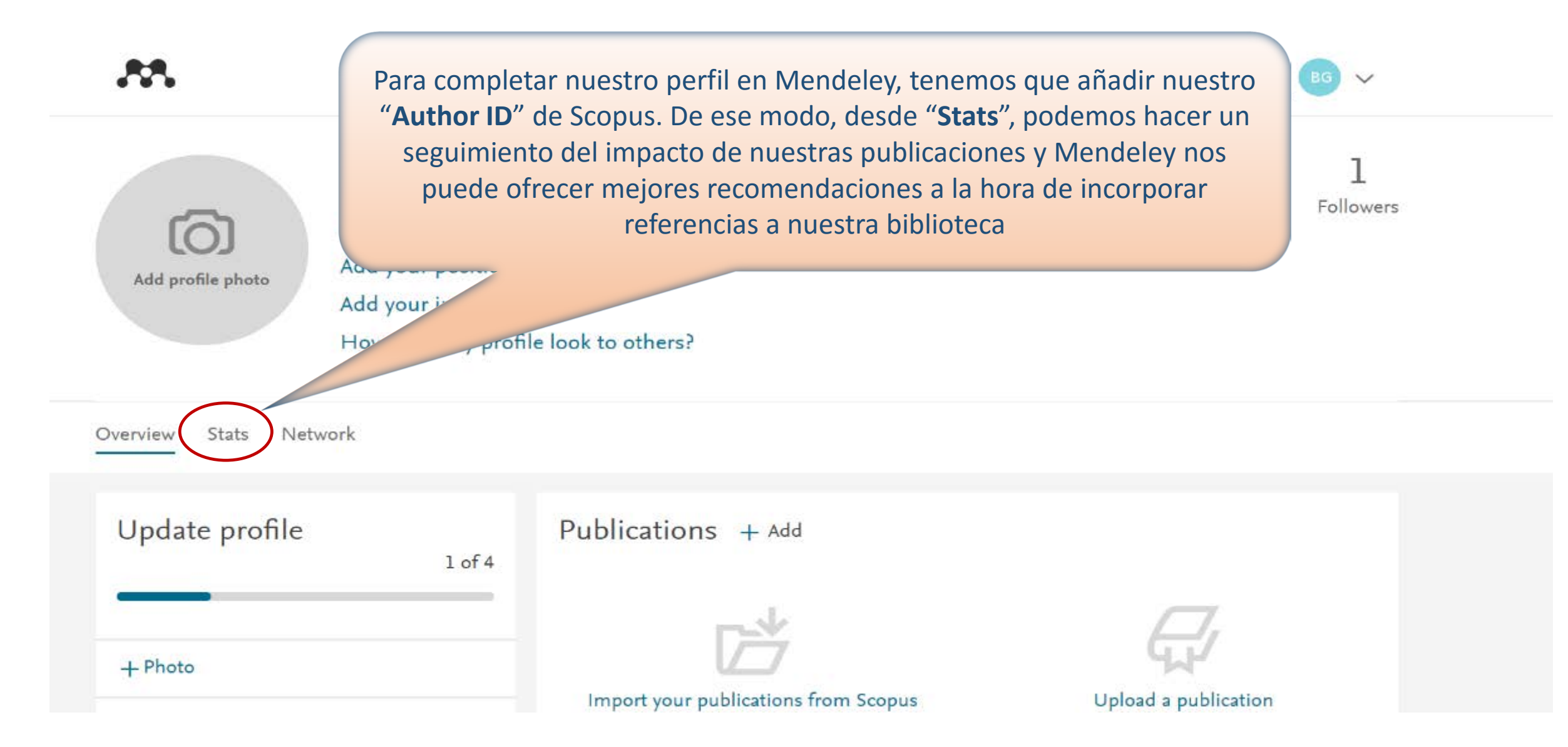

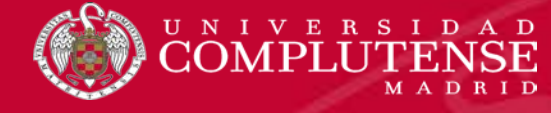

O Search Ŷ Library Suggest Groups Datasets Careers Funding Beatriz Feed BG Jose Luis Contreras 15706 66 h-index Citations PHD in Physics Profesor Contratado Doctor Complutense University of Madrid Faculty of Physical Sciences +& Follow Publications Overview Stats Network Other IDs Recent publications 23 MAGIC observations of the microquasar V404 Cygni during the 2015 Scopus Readers outburst Author ID: 35351434800 N/A Ahnen M, Ansoldi S, Antonelli L et al. See more Citations Monthly Notices of the Royal Astronomical Society (2017) 471(2) + Add to library [ ] Get full text Research interests

Search for very high-energy Ejemplo de perfil académico en Mendeley: ofrece la posibilidad de incluir un currículum personal con microquasar Cygnus X-1 wi Ahnen M, Ansoldi S, Antonelli L et a Monthly Notices of the Royal Astroi + Add to library 🛛 🖸 Get full text

las publicaciones del investigador, que puede seguir el impacto o la difusión de las mismas entre la comunidad de usuarios de Mendeley: nº de lectores, nº de seguidores, citas, índice h, etc. Permite, además, sincronizar este perfil con los perfiles creados en ORCID y SCOPUS (Author ID)

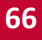

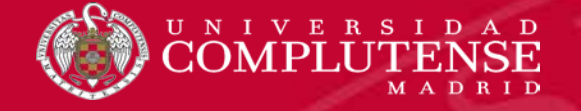

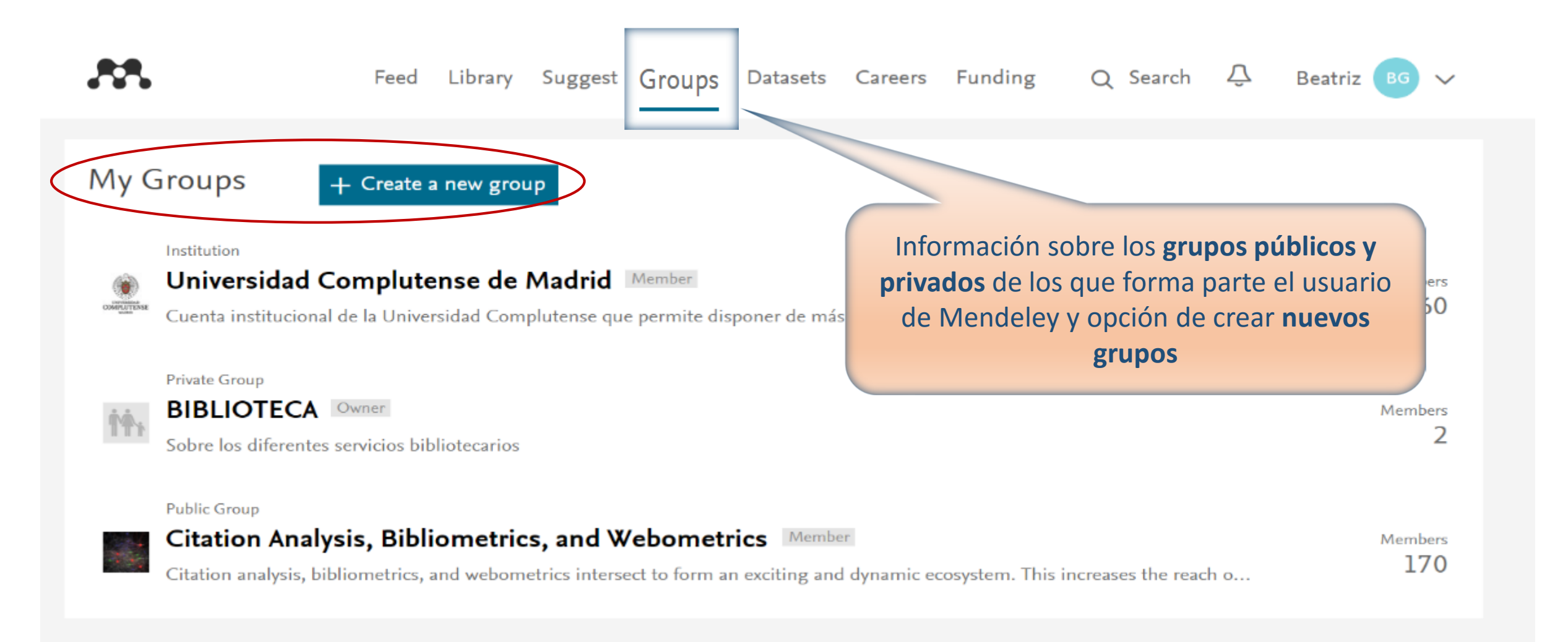

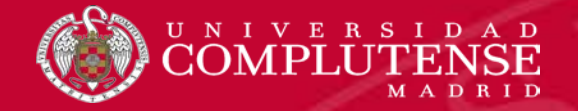

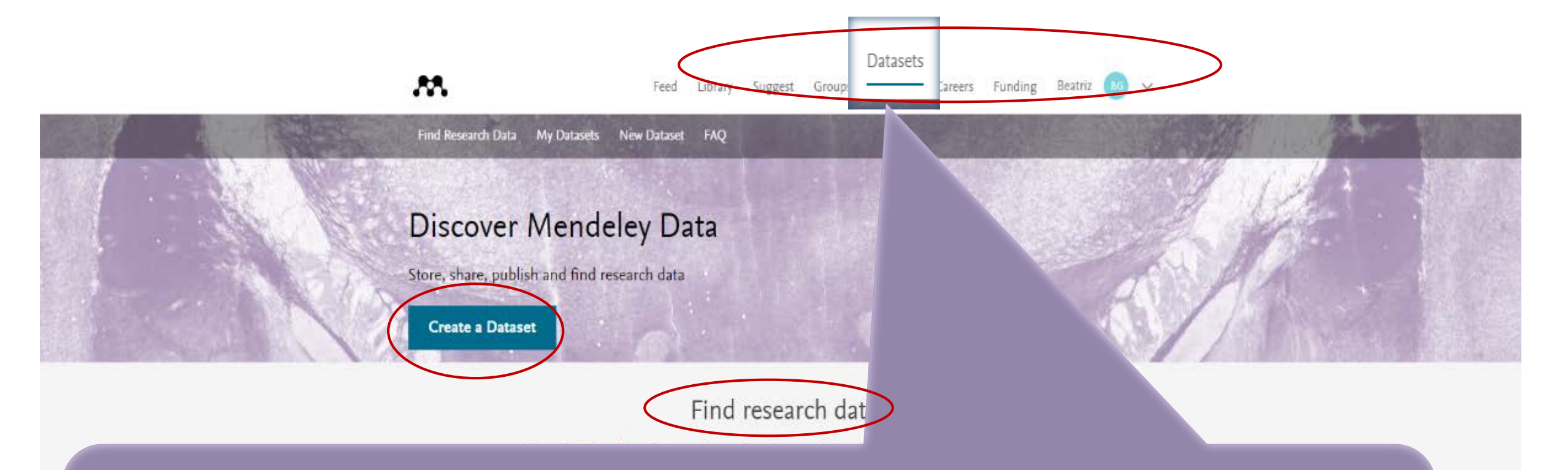

Mendeley Data es un repositorio abierto de datos de investigación, en el que los investigadores pueden depositar y compartir sus datos de investigación, de forma privada o totalmente pública, facilitando así la reutilización de datos y la réplica de experimentos. El depósito en abierto de datos aumenta la visibilidad de los resultados de las investigaciones y del propio investigador. A cada conjunto de datos o *dataset* se le asigna un DOI por el que puede ser citado

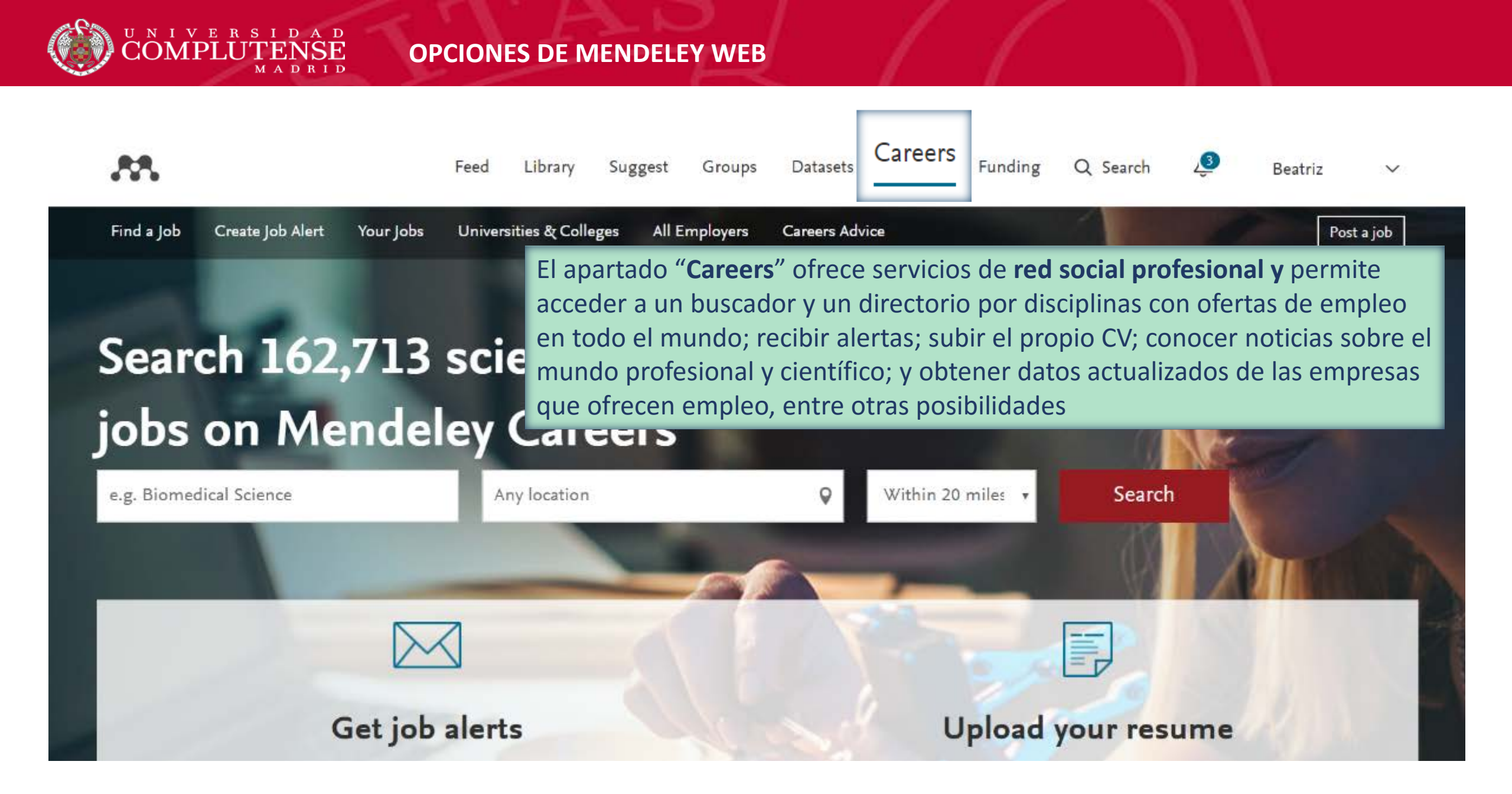

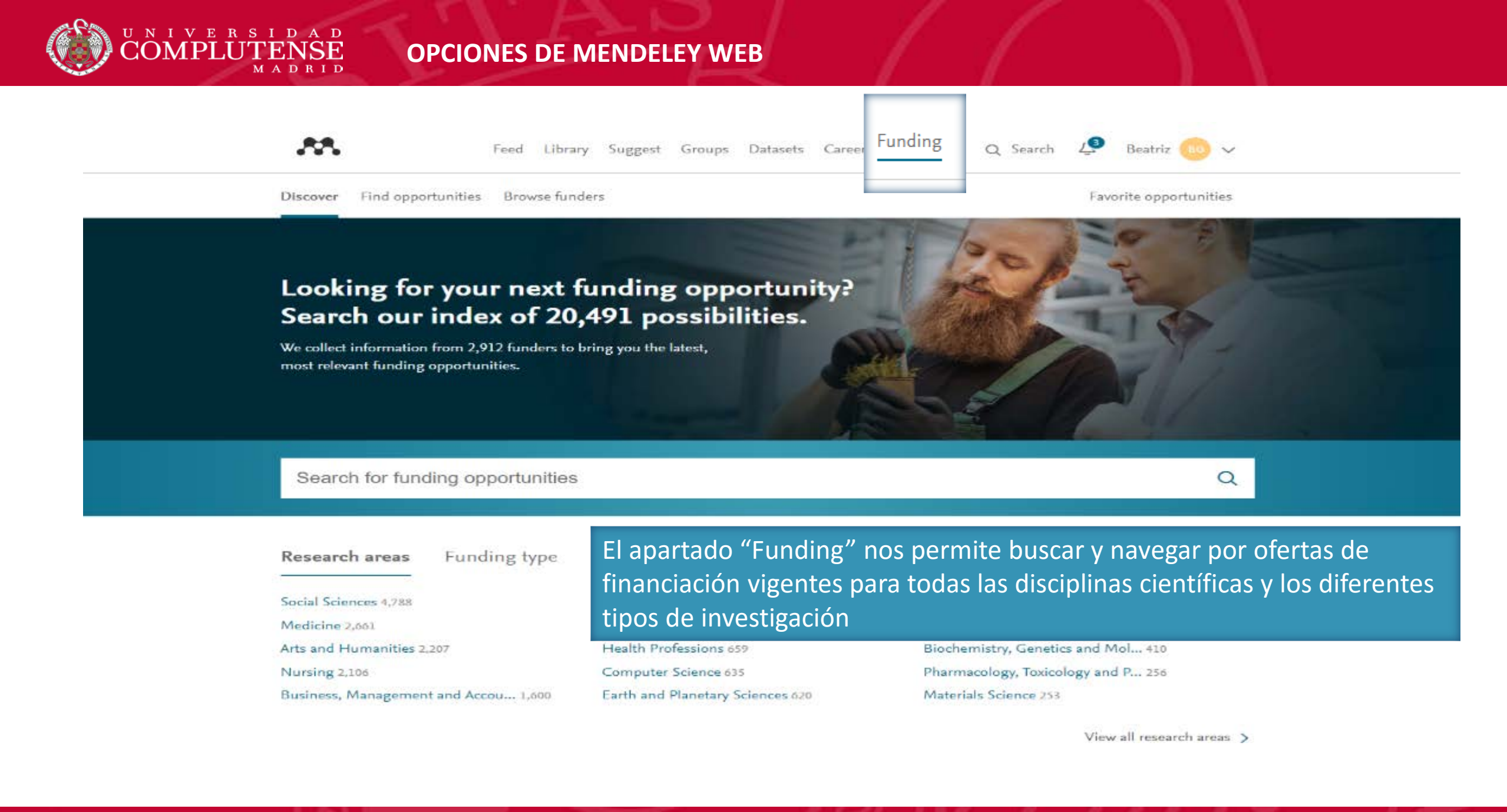

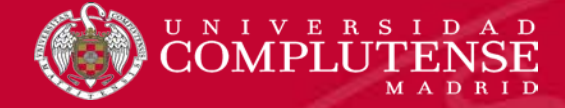

| Feed                                                                                                    | Library Suggest Groups Datasets Careers Funding<br>Papers People Groups<br>Q je.g. Graphene<br>Search                                                                                                    |
|----------------------------------------------------------------------------------------------------|----------------------------------------------------------------------------------------------------|
| FILTER BY                                                                                                    | Attach documents  Attach images                                                                                                    |
| PUBLICATIONS<br>Citation updates<br>Recently published articles<br>Article suggestions<br>GROUPS<br>BIBLIOTECA<br>Citation Analysis, Bibliometrics,<br>+ Join a group | <ul> <li>Share a post use @ to mention someone</li> <li>Desde esta opción podemos buscar documentos relevantes para nuestras investigaciones e incorporarlos directamente a nuestra propia biblioteca en Mendeley; investigadores de interés a los que nos interese seguir y con los que queramos contactar; grupos públicos de trabajo que queramos seguir o a los que solicitemos invitación para participar activamente y resolver dudas sobre cualquier cuestión relacionada con el gestor, en su versión web o de escritorio</li> </ul> |
|                                                                                                    | Mohammad Tariqur Rahman posted in Citation Analysis, Bibliometrics, and Webometrics group   3 days ago - ⊕   https://docs.google.com/forms/d/e/1FAIpQ Do you think a categorization scheme Do you think a categorization scheme of author in scientific writing                                                                                                    |

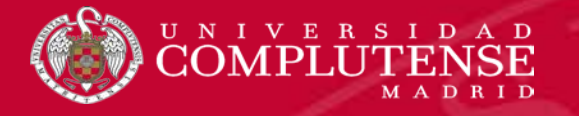

- Mendeley guides, de Elsevier
- Sobre Mendeley, información ofrecida por Elsevier
- Mendeley support center
- Mendeley blog
- Essential Mendeley (University of York Information Services)
- Gestores bibliográficos: Mendeley, tutorial elaborado por las bibliotecas de CC. de la Salud de la UCM
- > Gestión de la información. Gestor bibliográfico: Mendeley, tutorial elaborado por la biblioteca de la Universidad de Valladolid
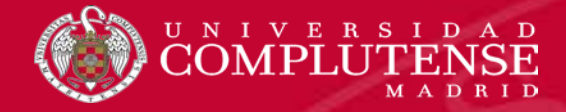

> Guía del gestor bibliográfico Mendeley, elaborada por la biblioteca de la Universidad de Zaragoza

- Mendeley, guía de uso, elaborada por el Grupo de Gestores Bibliográficos de la biblioteca de la Universidad de León
- Mendeley: "cuestiones de estilo" avanzado, elaborado por Carmen Rodríguez Otero

PARA SABER MÁS

- Mendeley Institutional Edition: mucho más que gestión de referencias bibliográficas: curso de formación para el Personal Docente e Investigador, elaborado por Ángel M. Delgado Vázquez, Biblioteca-CRAI DE LA Universidad Pablo de Olavide
- Mendeley: guía de utilización, elaborada por la Biblioteca de la Universidad de Cádiz
- Section 2017 Section 2017 Secti

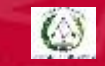

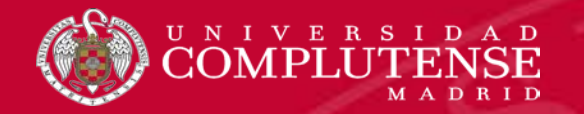

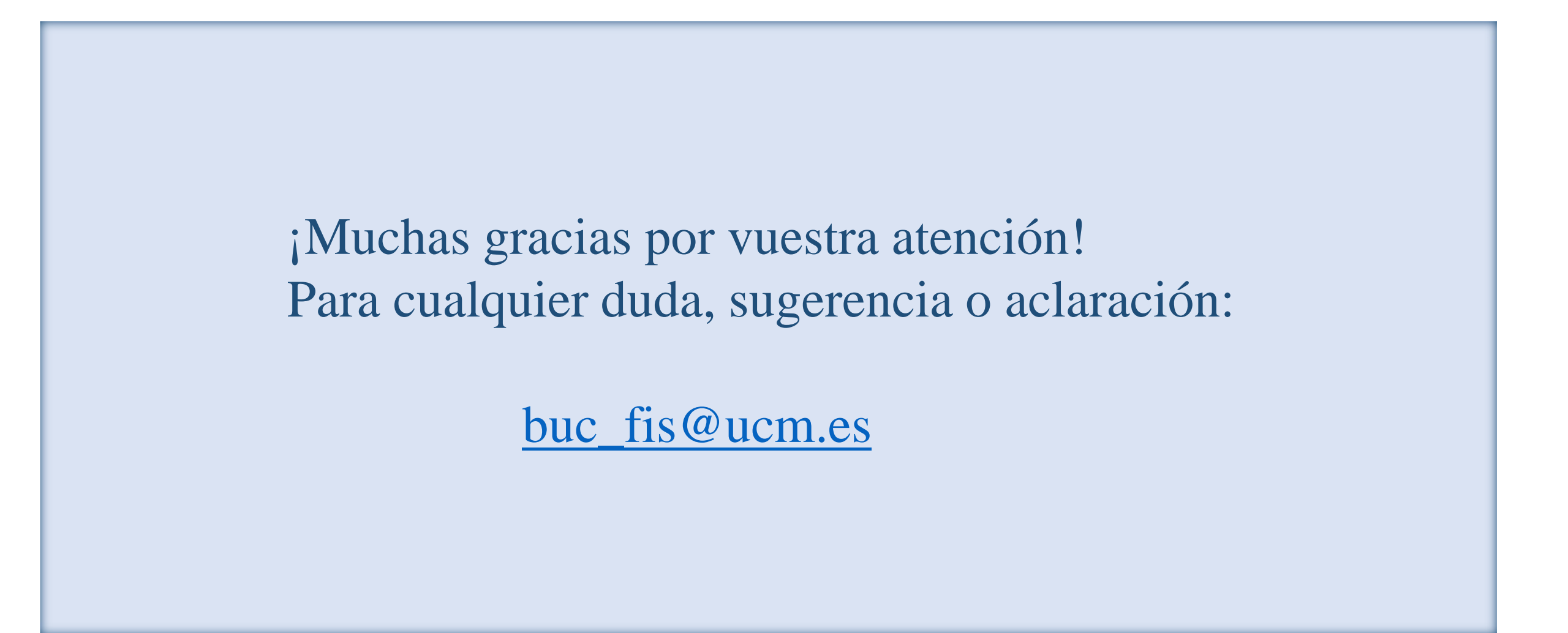